### 2025 Virtual Broker Training

### **Access Health Connecticut**

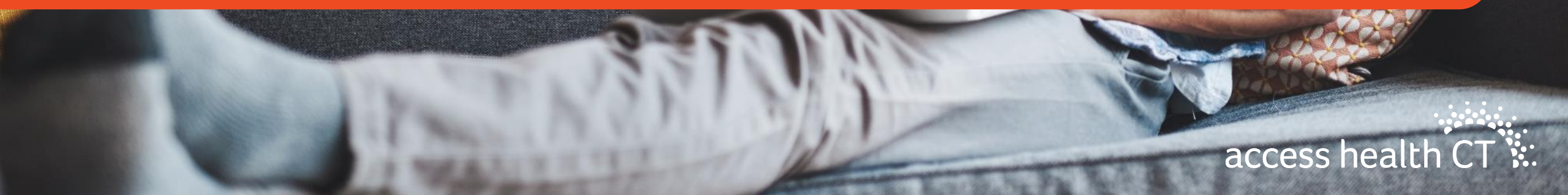

# Agenda

- Team Introductions
- Plan Management
- Training & Noverant LMS
- Policy Changes & Updates

- Broker Portal Enhancements & Broker 101
- Small Business & Dental
- Health Equity & Outreach
- Marketing

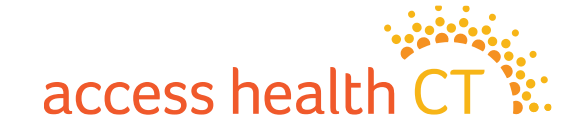

### **Broker Support Team**

Introductions

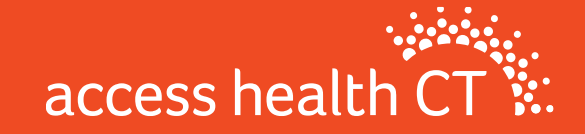

### Debra Eastman

- Enrollment Manager
  - Manages the Broker & CAC Support Team

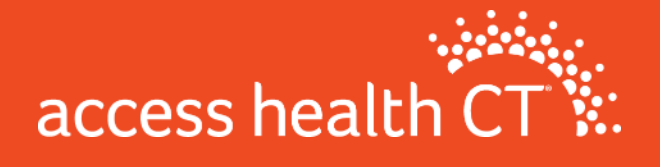

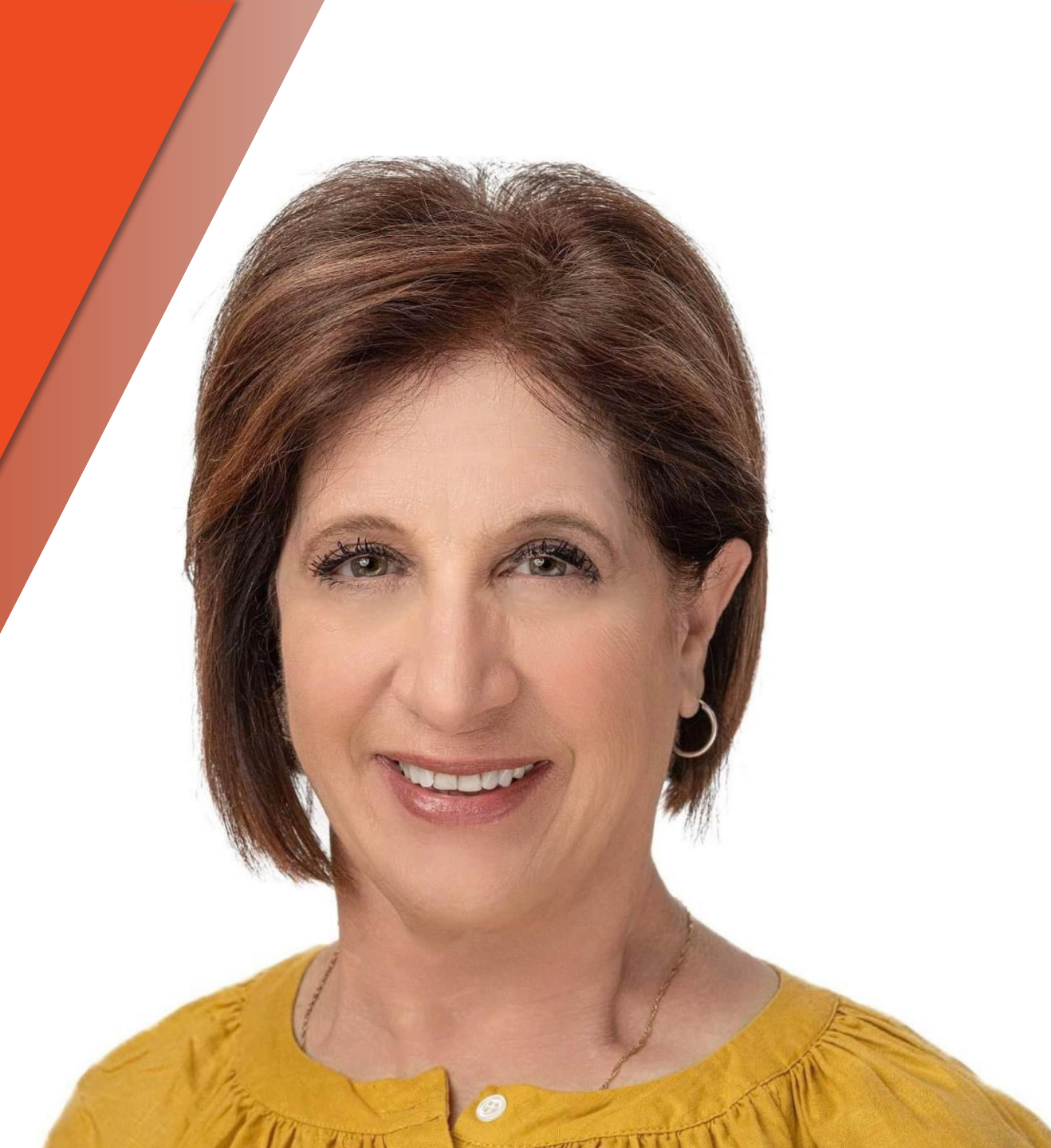

# **Broker & CAC Support Supervisors**

### **Team Supervisor**

### **Team Lead**

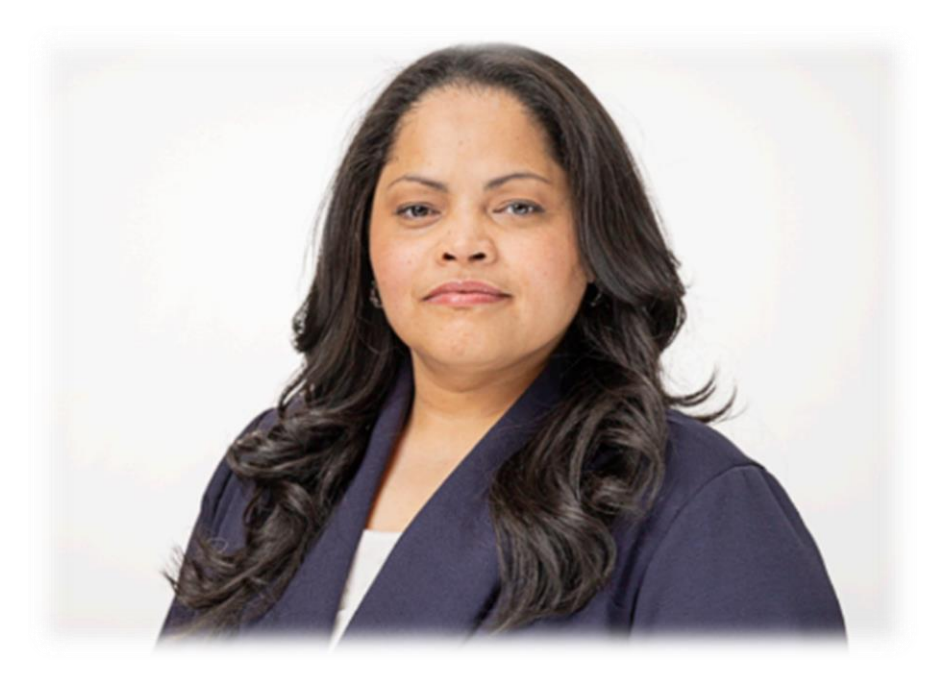

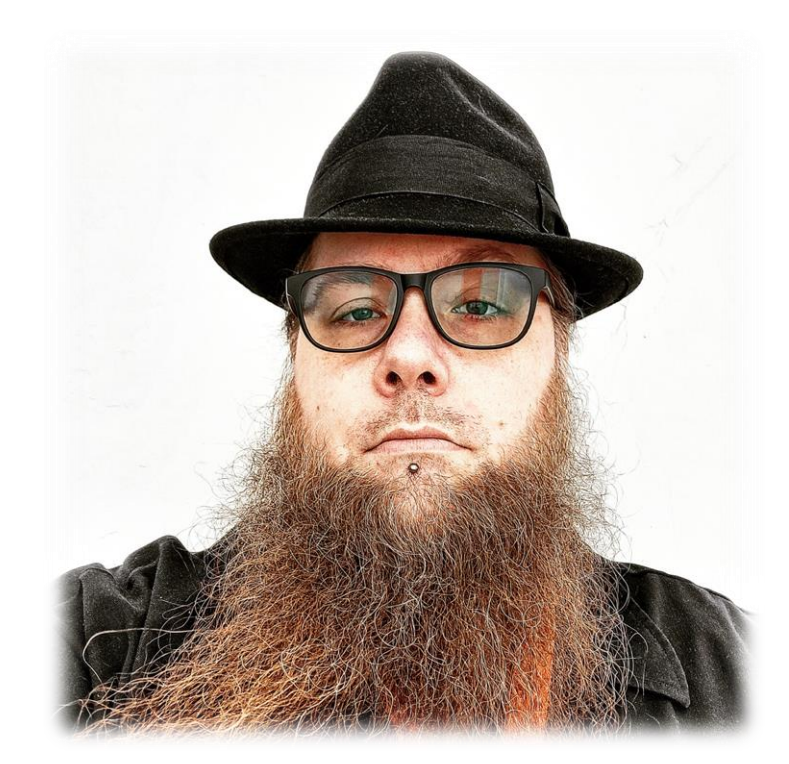

### **Barton Graham**

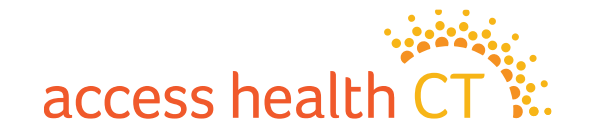

### **Support Representatives**

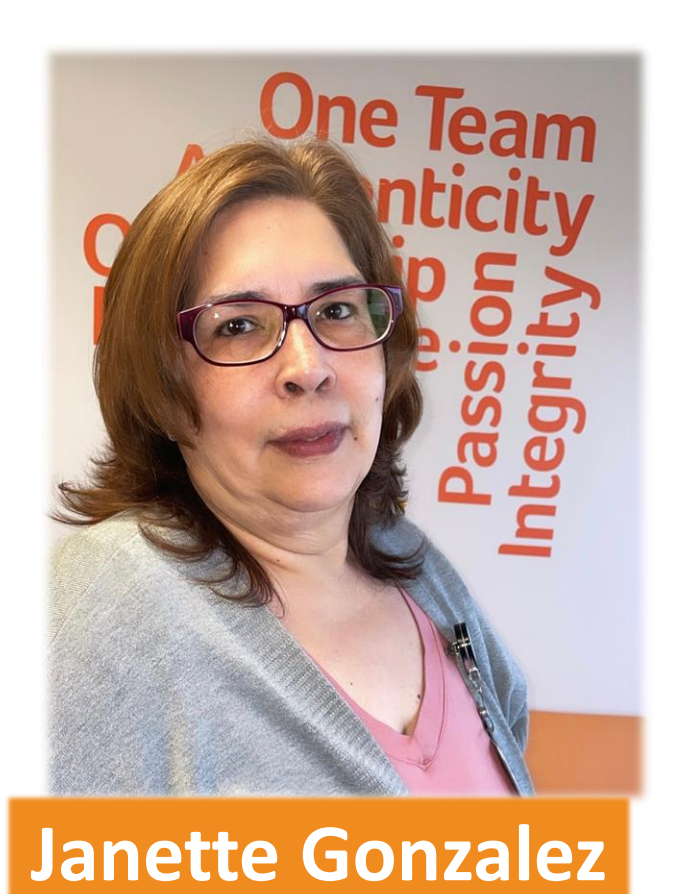

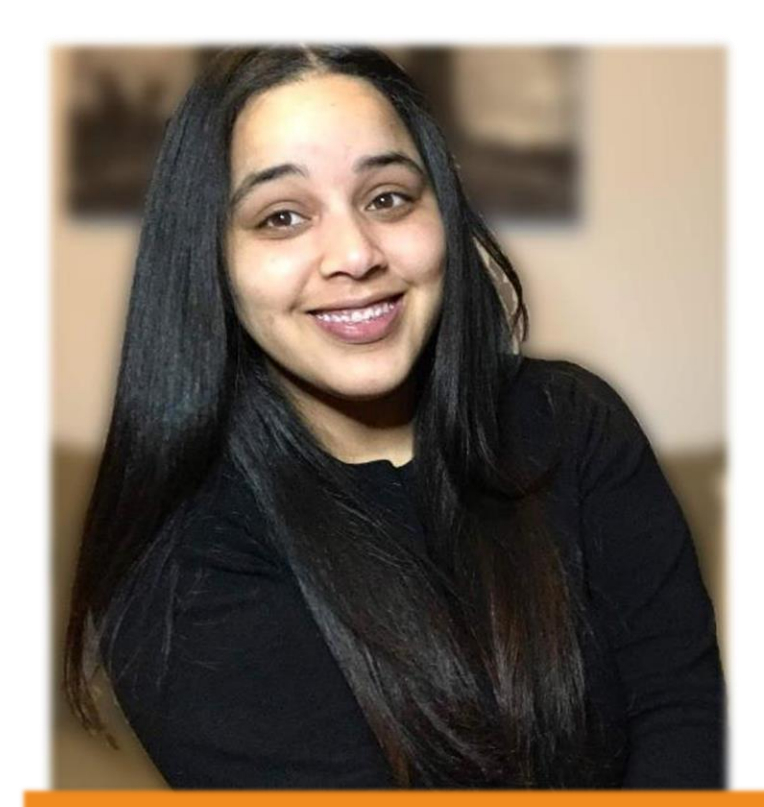

### **Stephany Manzueta**

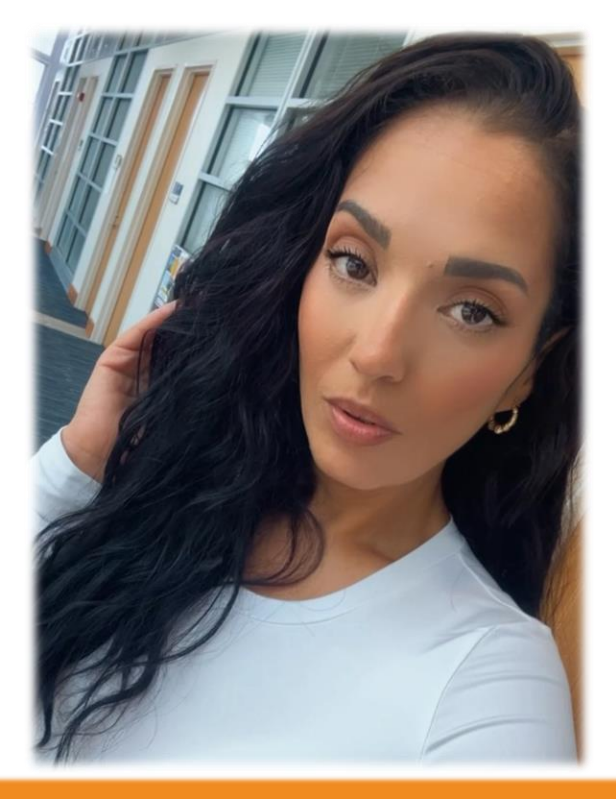

### Alexandra Rivera

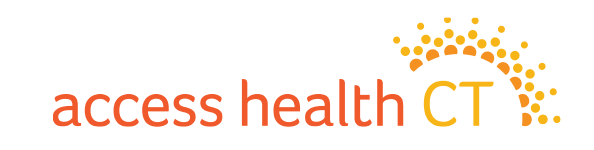

# 2025 'On-Exchange' Plan Offerings for Individual & Small Group Markets

Plan Management – Plan Year 2025 September 2024

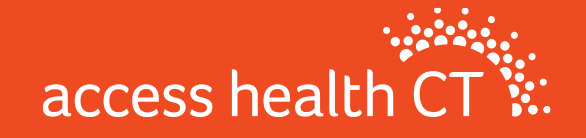

# **2025 Plan Year Overview**

**Qualified Health Plans (QHP)** 

| Antnem 🔤 🛛 | Ant | he | m | 1 | - |
|------------|-----|----|---|---|---|
|------------|-----|----|---|---|---|

ConnectiCare

Benefits, Inc.

ConnectiCare.

- Preventive services are at no cost to the consumer.
- Pediatric Dental and Vision benefits are included in all medical plans.
- If a plan marketing name includes "dental" and/or "vision", it also includes adult dental and/or vision coverage. **Note** all CBI & CICI plans include adult vision.
- Many plans offer commonly used services <u>before</u> the deductible. This means the consumer only has to pay the copay or coinsurance amount and doesn't have to meet the deductible first to use this benefit.

| Metal        |        | Individua | Small Gr | oup Market |        |       |
|--------------|--------|-----------|----------|------------|--------|-------|
| Level        | Anthem | CBI       | CICI     | Total      | Anthem | Total |
| Catastrophic | 1      | 1         | 0        | 2          | 0      | 0     |
| Bronze       | 5      | 3         | 2        | 10         | 2      | 2     |
| Silver       | 1      | 1         | 1        | 3          | 2      | 2     |
| Gold         | 4      | 2         | 1        | 7          | 1      | 1     |
| Platinum     | 0      | 0         | 0        | 0          | 1      | 1     |
| Total        | 11     | 7         | 4        | 22         | 6      | 6     |

access health CT

#### **Services Pre-Deductible**

|                                          |              | All Ca       | arriers      |              | CBI                                          | CBI                         | Anthem                                                                  | Anthem                 | Anthem                                                         | Anthem                                                                | Anthem                                                    | Anthem           | <mark>hem</mark> Anthem |                                 |                       |                                 |                     |                         |
|------------------------------------------|--------------|--------------|--------------|--------------|----------------------------------------------|-----------------------------|-------------------------------------------------------------------------|------------------------|----------------------------------------------------------------|-----------------------------------------------------------------------|-----------------------------------------------------------|------------------|-------------------------|---------------------------------|-----------------------|---------------------------------|---------------------|-------------------------|
|                                          | Ind          | ividual - S  | tandard Pl   | ans          |                                              |                             | Ind                                                                     | ividual - N            | on Standard                                                    | Plans                                                                 |                                                           |                  |                         | Small Gr                        | oup - Nor             | Standard                        | Plans               |                         |
| Service                                  | Bronze       | Bronze HSA   | Silver       | Gold         | Choice Bronze Alternative<br>POS with Dental | Choice Gold Alternative POS | Bronze HMO Pathway<br>Enhanced with Adult Dental<br>and Vision Benefits | Bronze PPO Pathway HSA | Bronze PPO Pathway with<br>Adult Dental and Vision<br>Benefits | Gold HMO Pathway Enhanced<br>with Adult Dental and Vision<br>Benefits | Gold PPO Pathway with Adult<br>Dental and Vision Benefits | Gold PPO Pathway | Bronze Pathway CT PPO   | Bronze Pathway CT PPO w/<br>HSA | Silver Pathway CT PPO | Silver Pathway CT PPO w/<br>HSA | Gold Pathway CT PPO | Platinum Pathway CT PPO |
| Preventative Care Office Visit           | $\checkmark$ | $\checkmark$ | $\checkmark$ | $\checkmark$ | ✓                                            | $\checkmark$                | $\checkmark$                                                            | $\checkmark$           | ✓                                                              | $\checkmark$                                                          | $\checkmark$                                              | ✓                | ✓                       | ✓                               | ✓                     | $\checkmark$                    | $\checkmark$        | $\checkmark$            |
| PCP Visit                                | $\checkmark$ |              | $\checkmark$ | $\checkmark$ | ✓                                            | ~                           | $\checkmark$                                                            |                        | $\checkmark$                                                   | $\checkmark$                                                          | $\checkmark$                                              |                  |                         |                                 | ✓                     |                                 | $\checkmark$        | $\checkmark$            |
| Specialist                               |              |              | $\checkmark$ | $\checkmark$ |                                              | $\checkmark$                |                                                                         |                        |                                                                | $\checkmark$                                                          | $\checkmark$                                              |                  |                         |                                 | $\checkmark$          |                                 | $\checkmark$        | $\checkmark$            |
| Mental Health                            | ✓            |              | $\checkmark$ | $\checkmark$ | ✓                                            | ~                           |                                                                         |                        |                                                                |                                                                       |                                                           |                  |                         |                                 | ✓                     |                                 | $\checkmark$        | $\checkmark$            |
| Advanced Radiology                       |              |              | $\checkmark$ | $\checkmark$ |                                              | ~                           |                                                                         |                        |                                                                |                                                                       |                                                           |                  |                         |                                 | $\checkmark$          |                                 | $\checkmark$        | $\checkmark$            |
| Laboratory                               | $\checkmark$ |              | $\checkmark$ | $\checkmark$ |                                              | $\checkmark$                |                                                                         |                        |                                                                |                                                                       |                                                           |                  |                         |                                 | $\checkmark$          |                                 | $\checkmark$        | $\checkmark$            |
| Non-Advanced Radiology                   |              |              |              |              |                                              | ~                           |                                                                         |                        |                                                                |                                                                       |                                                           |                  |                         |                                 | ✓                     |                                 | $\checkmark$        | $\checkmark$            |
| RX Tier 1                                | $\checkmark$ |              | $\checkmark$ | $\checkmark$ | $\checkmark$                                 | ~                           | $\checkmark$                                                            |                        | $\checkmark$                                                   | $\checkmark$                                                          | $\checkmark$                                              | $\checkmark$     |                         |                                 | $\checkmark$          |                                 | $\checkmark$        | $\checkmark$            |
| RX Tier 2                                | ✓            |              |              | $\checkmark$ |                                              | $\checkmark$                | $\checkmark$                                                            |                        | ✓                                                              | $\checkmark$                                                          | $\checkmark$                                              | $\checkmark$     |                         |                                 | ✓                     |                                 | $\checkmark$        | $\checkmark$            |
| RX Tier 3                                |              |              |              | $\checkmark$ |                                              |                             | $\checkmark$                                                            |                        | $\checkmark$                                                   | $\checkmark$                                                          | $\checkmark$                                              | ✓                |                         |                                 | $\checkmark$          |                                 | $\checkmark$        | $\checkmark$            |
| RX Tier 4                                |              |              |              |              |                                              |                             |                                                                         |                        |                                                                | $\checkmark$                                                          | $\checkmark$                                              |                  |                         |                                 | $\checkmark$          |                                 | $\checkmark$        | $\checkmark$            |
| PT/OT and Speech                         |              |              | $\checkmark$ | $\checkmark$ |                                              |                             |                                                                         |                        |                                                                | $\checkmark$                                                          | $\checkmark$                                              |                  |                         |                                 | $\checkmark$          |                                 | $\checkmark$        | $\checkmark$            |
| Outpatient Surgical Center               |              |              |              |              |                                              |                             |                                                                         |                        |                                                                |                                                                       |                                                           |                  |                         |                                 | $\checkmark$          |                                 | $\checkmark$        | $\checkmark$            |
| Inpatient Hospital Services              |              |              |              |              |                                              | ~                           |                                                                         |                        |                                                                |                                                                       |                                                           |                  |                         |                                 |                       |                                 |                     | $\checkmark$            |
| ER                                       |              |              |              | $\checkmark$ |                                              |                             |                                                                         |                        |                                                                |                                                                       |                                                           |                  |                         |                                 |                       |                                 |                     | $\checkmark$            |
| Urgent Care                              | $\checkmark$ |              | $\checkmark$ | $\checkmark$ | ✓                                            | $\checkmark$                |                                                                         |                        |                                                                | $\checkmark$                                                          | $\checkmark$                                              |                  |                         |                                 | ✓                     |                                 | $\checkmark$        | $\checkmark$            |
| Deductibles per Member (In-Network only) |              |              |              |              |                                              |                             | -                                                                       | -                      |                                                                |                                                                       |                                                           |                  |                         |                                 |                       |                                 |                     |                         |
| Plan Deductible                          | \$ 6,550     | \$ 6,500     | \$ 5,000     | \$ 1,300     | \$7,000                                      | \$2,000                     | \$ 7,000                                                                | \$ 6,000               | \$ 7,000                                                       | \$ 2,000                                                              | \$ 2,000                                                  | \$ 2,000         | \$ 9,000                | \$ 8,000                        | \$ 4,500              | \$ 3,500                        | \$ 1,500            | \$-                     |
| Separate Prescription Drug Deductible    | N/A          | N/A          | \$ 250       | \$ 50        | N/A                                          | \$ 75                       | N/A                                                                     | N/A                    | N/A                                                            | N/A                                                                   | N/A                                                       | N/A              | N/A                     | N/A                             | N/A                   | N/A                             | N/A                 | N/A                     |

✓ = Deductible does not apply (pre-deductible)

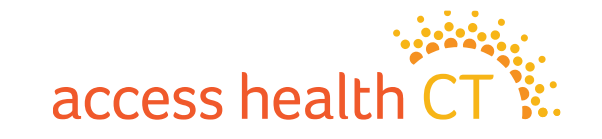

# **Types of Plans Offered**

**Standard vs. Non-Standard Plans – What is the difference?** 

### **Standardized Plans**

- Cost sharing amounts are set by the Board of Directors.
- Metal levels are Bronze, Silver & Gold.
- All have "Standard" included in the Marketing Plan Name.
- Individual Market only, all Carriers must offer these plans before they can offer a Non-standard plan.
- Are the same plan of benefits across all carriers.
- Difference in price may be driven by network composition, drug formularies, book of business utilization (carrier claim data/experience)

### **Non-Standardized Plans**

- No set list of benefit cost sharing amounts
- Just like the Standard plans, nonstandard plans must follow all State, Federal and AHCT requirements
- Carriers are encouraged to offer nonstandardized plans in all markets and metal level in effort to provide a broad choice of products to CT consumers.
- Plans can offer in-network benefits only, tiered or narrow networks

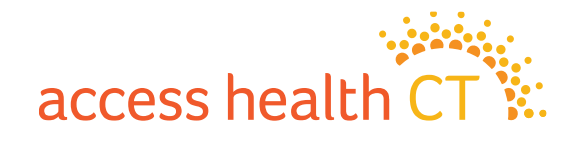

# **Renewal Activity & Highlights**

#### Anthem – Individual QHP

| Plan Year 2024<br>(ALL PLANS)                                     | Issuer Action for<br>Plan Year 2025 | Plan Year 2025                                                    |                                                                                    |  |  |  |  |
|-------------------------------------------------------------------|-------------------------------------|-------------------------------------------------------------------|------------------------------------------------------------------------------------|--|--|--|--|
| 2024 Plan Marketing Name                                          | Renewal Action                      | 2025 Plan Marketing Name                                          | Comments                                                                           |  |  |  |  |
| Catastrophic HMO Pathway Enhanced                                 | Renew Plan                          | Catastrophic HMO Pathway Enhanced                                 |                                                                                    |  |  |  |  |
| Bronze HMO Pathway Enhanced with Added Dental and Vision Benefits | Renew Plan                          | Bronze HMO Pathway Enhanced with Adult Dental and Vision Benefits | "Added" was removed from plan name                                                 |  |  |  |  |
| Catastrophic HMO Pathway Enhanced                                 | Cross Walk                          | Bronze HMO Pathway Enhanced with Added Dental and Vision Benefits | For aged out Catastrophic members only                                             |  |  |  |  |
| Gold HMO Pathway Enhanced with Added Dental and Vision Benefits   | Renew Plan                          | Gold HMO Pathway Enhanced with Adult Dental and Vision Benefits   | "Added" was removed from plan name                                                 |  |  |  |  |
| Silver PPO Standard Pathway                                       | Renew Plan                          | Silver PPO Standard Pathway                                       |                                                                                    |  |  |  |  |
| Bronze PPO Standard Pathway                                       | Renew Plan                          | Bronze PPO Standard Pathway                                       |                                                                                    |  |  |  |  |
| Gold PPO Standard Pathway                                         | Renew Plan                          | Gold PPO Standard Pathway                                         |                                                                                    |  |  |  |  |
| Bronze PPO Standard Pathway for HSA                               | Renew Plan                          | Bronze PPO Standard Pathway HSA                                   | "For" was removed from plan name                                                   |  |  |  |  |
| Gold PPO Pathway with Added Dental and Vision Benefits            | Renew Plan                          | Gold PPO Pathway with Adult Dental and Vision Benefits            | "Added" was removed from plan name                                                 |  |  |  |  |
| Bronze PPO Pathway                                                | Plan Modified                       | Bronze PPO Pathway HSA                                            | Plan modified to be HSA compliant, note name change                                |  |  |  |  |
| Bronze PPO Pathway with Added Dental and Vision Benefits          | Renew Plan                          | Bronze PPO Pathway with Adult Dental and Vision Benefits          | "Added" was removed from plan name                                                 |  |  |  |  |
| Bronze PPO Pathway                                                | Cross Walk                          | Bronze PPO Pathway with Adult Dental and Vision Benefits          | Membership to be moved to Bronze PPO Pathway with Adult Dental and Vision Benefits |  |  |  |  |
| Gold PPO Pathway                                                  | Renew Plan                          | Gold PPO Pathway                                                  |                                                                                    |  |  |  |  |

- Renewed all 2024 plans, making significant plans modification to one plan.
- Mapping age outs from Catastrophic plan to Bronze HMO Pathway Enhanced with Added Dental and Vision Benefits.
- Modified the Bronze PPO Pathway plan to be HSA compliant; changing the member cost share amounts and now all services are subject to the deductible.
- Mapping all current membership in Bronze PPO Pathway plan to Bronze PPO Pathway with Adult Dental and Vision Benefits.
- All plans with "Added Dental and Vision" in plan marketing name is a limited adult benefit.
- All plans include Pediatric Dental, including dentally necessary Orthodontia.
- Elective Abortion coverage is included under the Standard plans.
- Out of country coverage covers emergencies only.
- No national network.

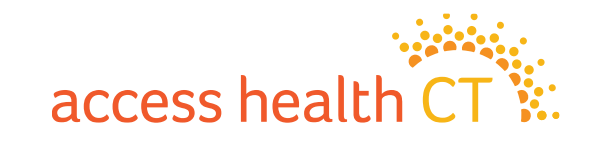

# **Renewal Activity & Highlights**

#### ConnectiCare Benefits, Inc. (CBI) – Individual QHP

| Plan Year 2024<br>(ALL PLANS)             | Issuer Action for<br>Plan Year 2025 | Plan Year 2025                            |                                        |  |  |
|-------------------------------------------|-------------------------------------|-------------------------------------------|----------------------------------------|--|--|
| 2024 Plan Marketing Name                  | <b>Renewal Action</b>               | 2025 Plan Marketing Name                  | Comments                               |  |  |
| Choice Gold Standard POS                  | Renew Plan                          | Choice Gold Standard POS                  |                                        |  |  |
| Choice Gold Alternative POS               | Renew Plan                          | Choice Gold Alternative POS               |                                        |  |  |
| Choice Bronze Standard POS                | Renew Plan                          | Choice Bronze Standard POS                |                                        |  |  |
| Choice Bronze Alternative POS with Dental | Renew Plan                          | Choice Bronze Alternative POS with Dental |                                        |  |  |
| Choice Bronze Standard POS HSA            | Renew Plan                          | Choice Bronze Standard POS HSA            |                                        |  |  |
| Choice Catastrophic POS with Dental       | Renew Plan                          | Choice Catastrophic POS with Dental       |                                        |  |  |
| Choice Silver Standard POS                | Renew Plan                          | Choice Silver Standard POS                |                                        |  |  |
| Choice Catastrophic POS with Dental       | Cross Walk                          | Choice Bronze Standard POS HSA            | For aged out Catastrophic members only |  |  |

- CBI renewed all 7 of their existing plans.
- All plans offer the "Choice" network. The network includes providers primarily in the state of CT but does include some providers in border states of MA and RI.
- Mapping age outs from Catastrophic plan to Choice Bronze Standard POS HSA.
- All plans include Pediatric Dental, including dentally necessary Orthodontia.
- All plans include Adult Vision coverage. This covers one routine annual exam.
- Offers 2 QHP's with added adult dental coverage. The adult dental coverage provides preventive & diagnostic services only.
- Elective Abortion coverage is included in all medical plans.
- Out of country coverage covers emergencies only.
- No national network.

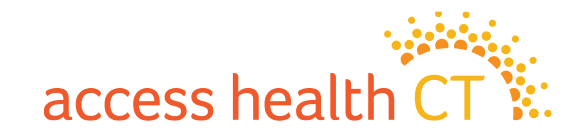

### **Renewal Activity & Highlights** ConnectiCare Insurance Company Inc (CICI) – Individual QHP

| Plan Year 2024<br>(ALL PLANS) | Issuer Action for<br>Plan Year 2025 | Plan Year 2025                |          |
|-------------------------------|-------------------------------------|-------------------------------|----------|
| 2024 Plan Marketing Name      | Renewal Action                      | 2025 Plan Marketing Name      | Comments |
| Value Gold Standard POS       | Renew Plan                          | Value Gold Standard POS       |          |
| Value Silver Standard POS     | Renew Plan                          | Value Silver Standard POS     |          |
| Value Bronze Standard POS     | Renew Plan                          | Value Bronze Standard POS     |          |
| Value Bronze Standard POS HSA | Renew Plan                          | Value Bronze Standard POS HSA |          |

- CICI renewed all 4 of their current plans for 2025.
- All plans offer the "Value" network. The Value network includes providers in CT only.
- All plans include Pediatric Dental, including dentally necessary Orthodontia.
- All plans include Adult Vision coverage. This covers one routine annual exam.
- Elective Abortion coverage is included in all medical plans.
- Out of country coverage covers emergencies only.
- No national network.

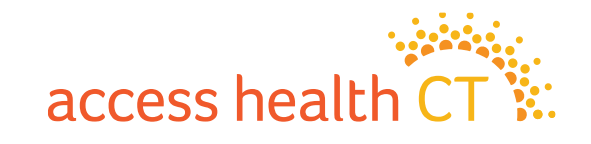

### Renewal Activity & Highlights Anthem – Small Group QHP

| Plan Year 2024<br>(ALL PLANS) | Issuer Action for<br>Plan Year 2025 | Plan Year 2025              |          |  |  |
|-------------------------------|-------------------------------------|-----------------------------|----------|--|--|
| 2024 Plan Marketing Name      | Renewal Action                      | 2025 Plan Marketing Name    | Comments |  |  |
| Gold Pathway CT PPO           | Renew Plan                          | Gold Pathway CT PPO         |          |  |  |
| Silver Pathway CT PPO         | Renew Plan                          | Silver Pathway CT PPO       |          |  |  |
| Silver Pathway CT PPO w HSA   | Renew Plan                          | Silver Pathway CT PPO w HSA |          |  |  |
| Bronze Pathway CT PPO w HSA   | Renew Plan                          | Bronze Pathway CT PPO w HSA |          |  |  |
| Bronze Pathway CT PPO         | Renew Plan                          | Bronze Pathway CT PPO       |          |  |  |
|                               | New                                 | Platinum Pathway CT PPO     |          |  |  |

- Anthem consolidated on and off exchange plans for 2025. All plans but Bronze Pathway CT PPO have been mapped to a new HIOS Id.
- Added a Platinum plan for 2025.
- All plans include Pediatric Dental.
- All plans include Adult Vision
- Elective Abortion coverage is included in all plans.
- Out of country coverage covers emergencies only
- No national network.

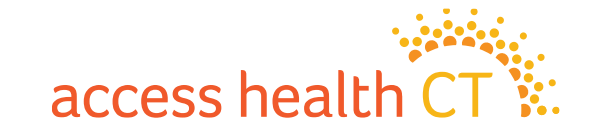

# 2025 Plan Year Overview

#### **Stand-Alone Dental Plans (SADP)**

& Preventive Services for

Adults.

- Dental plans can be purchased with or without purchasing a medical plan. Anthem All plans include Pediatric Dental benefits. This includes coverage for: **Diagnostic & Preventive Services** Pediatric Dental benefits are also **Basic Service** ConnectiCare included in the medical plans offered on **Major services** the exchange. **Orthodontic Services** Plans offer different levels of "Adult" benefits to meet consumer needs. All plans include **Diagnostic & Preventive Services**. **Reminder: Some medical** Some plans also include coverage for **Basic Services** or **Basic and Major** plans include Diagnostic
  - Services.
  - **Orthodontic Services** for Adults is not covered.

**Diagnostic & Preventive Services** – Oral Exams, X-Rays & Cleanings **Basic Services** – Filings and Simple Extractions **Major Services** – Surgical Extractions, Root Canal, Crowns, and Dentures Individual MarketAnthemCICITotal426

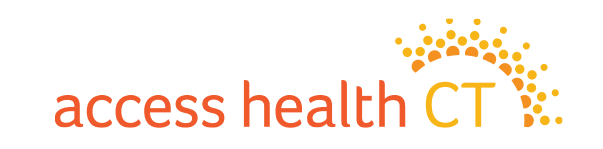

# **2025 Individual Dental Plans**

#### **High Level Plan Differences**

|                                    |                                                              |                                             | Ad                               | ult                              |       |                                             | Pedi                             | atric                            |              |
|------------------------------------|--------------------------------------------------------------|---------------------------------------------|----------------------------------|----------------------------------|-------|---------------------------------------------|----------------------------------|----------------------------------|--------------|
| Plan Marketing Name                | Deductible<br>Individual/Family Max                          | Diagnostic<br>and<br>Preventive<br>Services | Basic<br>Restorative<br>Services | Major<br>Restorative<br>Services | Ortho | Diagnostic<br>and<br>Preventive<br>Services | Basic<br>Restorative<br>Services | Major<br>Restorative<br>Services | Ortho        |
| Anthem Dental Family Preventive    | \$50(\$150 family max)<br>Combined INN and OON deductible    | $\checkmark$                                |                                  |                                  |       | $\checkmark$                                | $\checkmark$                     | $\checkmark$                     | $\checkmark$ |
| Anthem Dental Family Value         | \$50(\$150 family max)<br>Combined INN and OON deductible    | $\checkmark$                                | $\checkmark$                     |                                  |       | $\checkmark$                                | $\checkmark$                     | $\checkmark$                     | $\checkmark$ |
| Anthem Dental Family               | \$50(\$150 family max)<br>Combined INN and OON deductible    | $\checkmark$                                | $\checkmark$                     | $\checkmark$                     |       | $\checkmark$                                | $\checkmark$                     | $\checkmark$                     | $\checkmark$ |
| Anthem Dental Family Enhanced*     | \$60(\$180 family max) **<br>Combined INN and OON deductible | $\checkmark$                                | $\checkmark$                     | $\checkmark$                     |       | $\checkmark$                                | $\checkmark$                     | $\checkmark$                     | $\checkmark$ |
| ConnectiCare Basic Dental Plan     | \$50(\$150 family max) **<br>Separate INN and OON deductible | $\checkmark$                                |                                  |                                  |       | $\checkmark$                                | $\checkmark$                     | $\checkmark$                     | $\checkmark$ |
| ConnectiCare Standard Dental Plan* | \$60(\$180 family max) **<br>Separate INN and OON deductible | $\checkmark$                                | $\checkmark$                     | $\checkmark$                     |       | $\checkmark$                                | $\checkmark$                     | $\checkmark$                     | $\checkmark$ |

\*AHCT Standard plan

\*\* Diagnostic and Preventive Services (INN only) are pre-deductible

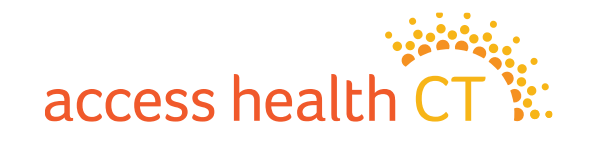

# **Renewal Activity & Highlights**

#### **Anthem – Individual SADP**

| Plan Year 2024<br>(ALL PLANS)   | Issuer Action for Plan<br>Year 2025 | Plan Year 2                     | 2025     |
|---------------------------------|-------------------------------------|---------------------------------|----------|
| 2024 Plan Marketing Name        | <b>Renewal Action</b>               | 2025 Plan Marketing Name        | Comments |
| Anthem Dental Family Value      | Renew Plan                          | Anthem Dental Family Value      |          |
| Anthem Dental Family            | Renew Plan                          | Anthem Dental Family            |          |
| Anthem Dental Family Enhanced   | Renew Plan                          | Anthem Dental Family Enhanced   |          |
| Anthem Dental Family Preventive | Renew Plan                          | Anthem Dental Family Preventive |          |

- Anthem renewed all plans.
- All plans include Pediatric Dental.
- All plans exclude Orthodontia for adults.
- Out of Country covered services are reimbursed as out-of-network benefits.
- National network applies.

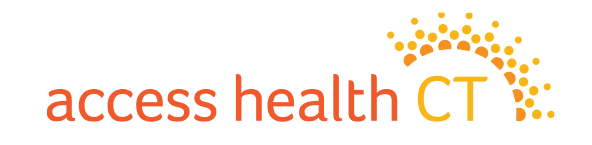

# Renewal Activity & Highlights

| Plan Year 2024<br>(ALL PLANS)     | Issuer Action for Plan<br>Year 2025 | Plan Year 2                       | 025      |
|-----------------------------------|-------------------------------------|-----------------------------------|----------|
| 2024 Plan Marketing Name          | <b>Renewal Action</b>               | 2025 Plan Marketing Name          | Comments |
| ConnectiCare Standard Dental Plan | Renew Plan                          | ConnectiCare Standard Dental Plan |          |
| ConnectiCare Basic Dental Plan    | Renew Plan                          | ConnectiCare Basic Dental Plan    |          |

- CICI renewed both 2024 plans.
- All plans include Pediatric Dental.
- Plans exclude Orthodontia for adults.
- No national network.
- No out of country coverage.

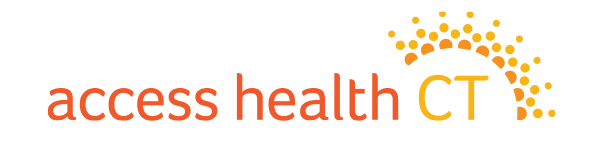

### **Consumer Portal Enhancements "Compare these Plans"**

Comparison views have

been enhanced for the 2025

shopping experience. It now

includes 27 most frequently

he "^"

utilized services to better

assist consumers when

making plan selections

Every consumer should use this view when shopping for a plan. It can compare up to three plans at a time and identifies which services are "Pre-Deductible".

| Plan Overview  Estimated Monthly Premium Health Care Provider Plan Type                                                                                                  | \$820.52<br>Search Providers<br>HMO                                              | Curing<br>Sear<br>PP0                                | open enrollment. Users can select the "^"<br>to expand or contract<br>the drop down of                               |
|----------------------------------------------------------------------------------------------------|----------------------------------------------------------------------------------|------------------------------------------------------|----------------------------------------------------------------------------------------------------|
| Plan Level     Overall Plan Rating     Provider Office Visitor: Mombur Paue                                                                                              | METAL LEVEL: Bronze                                                              | METAL LEVEL: Bronze ★★★★ Show More >                 | services for that specific category.                                                                                 |
| Outpatient Diagnostic Services: Member Pays Prescription Drugs - 1 Month Supply from a Participating Retail Pharmacy Outpatient Rehabilitative and Habilitative Services | y: Member Pays                                                                   |                                                      |                                                                                                    |
| Other Services                                                                                                    | Provider Office Visits: Member Pays                                              |                                                      |                                                                                                    |
| Emergency and Urgent Care: Member Pays                                                                                                    | <ul> <li>Preventive Care/Screening/Immunization (Annual<br/>Check Up)</li> </ul> | In-Network: \$0.00 Copay, deductible does not apply  | In-Network: \$0.00 Copay, deductible does not apply<br>Out-of-Network: 50.00% Coinsurance, deductible does not apply |
| Pediatric Dental Care: Member Pays Adult Dental Care: Member Pays                                                                                                    | Well Baby Visits and Care                                                        | In-Network: \$0.00 Copay, deductible does not apply  | In-Network: \$0.00 Copay, deductible does not apply<br>Out-of-Network: 50.00% Coinsurance, deductible does not apply |
| Pediatric Vision Care: Member Pays                                                                                                    | Primary Care Visit (To Treat an Illness or Injury)                               | In-Network: \$70.00 Copay, deductible does not apply | In-Network: \$70.00 Copay, deductible does not apply<br>Out-of-Network: 50.00% Coinsurance after deductible          |
| Adult Vision Care: Member Pays Plan Deductibles and Maximums: Member Pays                                                                                                | D Specialist Visit                                                               | In-Network: \$90.00 Copay after deductible           | In-Network: \$90.00 Copay after deductible<br>Out-of-Network: 50.00% Coinsurance after deductible                    |
| Additional Information                                                                                                    | Mental/ Behavioral Health Office Visit                                           | In-Network: \$90.00 Copay after deductible           | In-Network: \$90.00 Copay after deductible<br>Out-of-Network: 50.00% Coinsurance after deductible                    |
|                                                                                                    | Substance Use Disorder Office Visit                                              | In-Network: \$90.00 Copay after deductible           | In-Network: \$90.00 Copay after deductible<br>Out-of-Network: 50.00% Coinsurance after deductible                    |

# **Essential Takeaways**

- AHCT Consumer Tools allow consumers to check if their providers and prescribed medications are In-Network, as well as a "Total Cost Estimate" based on estimated usage of the plan.
  - It is recommended that consumers also check with their Carrier directly to ensure their provider is In-Network. Carrier provider websites are updated more frequently than the AHCT system.
- Additional services such as Adult Dental and Vision Benefits are included in some medical plans.
- Consumer plan displays have been updated to offer consumers more information during the plan selection process.
- Clarifying language is included to help consumers clearly identify services that can be obtained before the deductible.

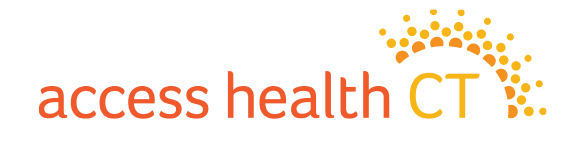

### Resources

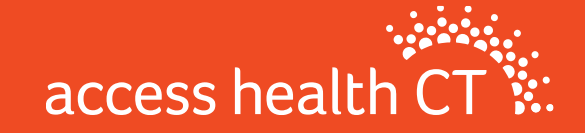

# **Plan and Rate Resources**

https://portal.ct.gov/cid/Consumer-Resource-Library/Insurance-Rate-Filing/Health-Insurance-Rate-Filings-and-Decisions?language=en\_US

This public website may be used to evaluate carrier filings submitted to the CID. Within the submission, proposed benefits and rate information for medical plans can be found within the following:

- Initial Filing (Proposed benefits and rates (pre-CID approval))
- Final Filing (Approved benefits and rates (CID approved)) typically available early to mid-September

URL to AHCT Standard Plan documents:

https://agency.accesshealthct.com/healthplaninformation

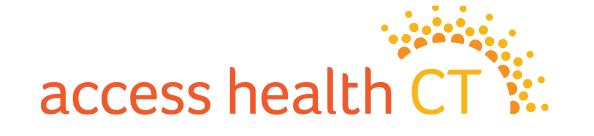

# **Status of Carrier Plan Documents**

Anthem Individual Medical Plan Docs NOT AVAILABLE YET CBI Individual Medical Plan Docs NOT AVAILABLE YET CICI Individual Medical and Dental Plan Docs NOT AVAILABLE YET

access healt

(I II)

Anthem Dental Plans.zip

|                             | Anthem Small Group QHP                                                                         |
|-----------------------------|------------------------------------------------------------------------------------------------|
| Plan Marketing Name         | URL                                                                                            |
| Platinum Pathway CT PPO     | https://eoc.anthem.com/dpsdeeplink/deepLink/PlatinumPathwayCTPPO/8BFA/English/DG166705498235   |
| Gold Pathway CT PPO         | https://eoc.anthem.com/dpsdeeplink/deepLink/GoldPathwayCTPPO/80CW/English/DG166705498233       |
| Silver Pathway CT PPO       | https://eoc.anthem.com/dpsdeeplink/deepLink/SilverPathwayCTPPO/80CU/English/DG166705498231     |
| Silver Pathway CT PPO w HSA | https://eoc.anthem.com/dpsdeeplink/deepLink/SilverPathwayCTPPOwHSA/80D1/English/DG166705498234 |
| Bronze Pathway CT PPO w HSA | https://eoc.anthem.com/dpsdeeplink/deepLink/BronzePathwayCTPPOwHSA/80CD/English/DG166705498232 |
| Bronze Pathway CT PPO       | https://eoc.anthem.com/dpsdeeplink/deepLink/BronzePathwayCTPPO/80CY/English/DG166705498230     |

# **Carrier Provider Networks**

### Anthem 📲 🕅

CT Pathway: https://www.anthem.com/find-care/?alphaprefix=VHA CT Pathway Enhanced: <u>https://www.anthem.com/find-care/?alphaprefix=VHC</u> **SADP** https://www.anthem.com/health-insurance/providerdirectory/searchcriteria?planstate=CT&plantype=DENTAL&planname=Dental+Prime

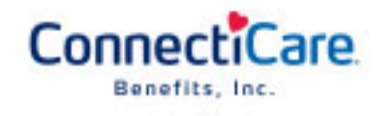

QHP

QHP

https://www.connecticare.com/ahct/choice

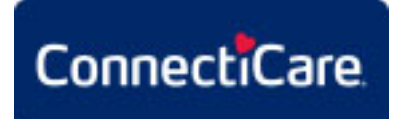

QHP https://www.connecticare.com/ahct/value SADP https://yourdentalportal.com/sbd/dental?brand=healthplex

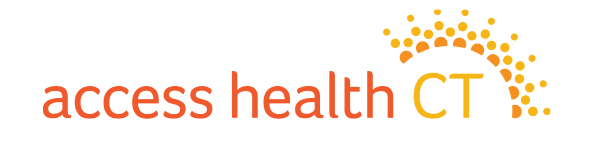

### Rate Impact Anthem – Individual QHP

#### Exhibit A - Non-Grandfathered Rate Changes

Anthem Health Plans, Inc. Individual

|                                                                  |                   | On/Off   |              |                  |                 |               | Plan Specific Rate<br>Change (excluding |
|------------------------------------------------------------------|-------------------|----------|--------------|------------------|-----------------|---------------|-----------------------------------------|
| IIOS Plan Name                                                   | 2025 HIOS Plan ID | Exchange | Metal Level  | Network Name     | Area(s) Offered | Plan Category | aging) <sup>{1},{2}</sup>               |
| Catastrophic HMO Pathway Enhanced                                | 86545CT1230005    | On       | Catastrophic | Pathway Enhanced | All             | Renewing      | 9.7%                                    |
| ronze HMO Pathway Enhanced with Adult Dental and Vision Benefits | 86545CT1230025    | On       | Bronze       | Pathway Enhanced | All             | Renewing      | 4.9%                                    |
| Fold HMO Pathway Enhanced with Adult Dental and Vision Benefits  | 86545CT1230027    | On       | Gold         | Pathway Enhanced | All             | Renewing      | 17.8%                                   |
| nthem Catastrophic HMO Pathway Enhanced 9200/0%                  | 86545CT1310033    | Off      | Catastrophic | Pathway Enhanced | All             | Renewing      | 9.1%                                    |
| nthem Bronze HMO Pathway Enhanced 6000/12000/40% HSA             | 86545CT1310019    | Off      | Bronze       | Pathway Enhanced | All             | Renewing      | 9.0%                                    |
| nthem Bronze HMO Pathway Enhanced 8500/50%                       | 86545CT1310055    | Off      | Bronze       | Pathway Enhanced | All             | Renewing      | 8.9%                                    |
| nthem Silver HMO Pathway Enhanced 4000/30%                       | 86545CT1310056    | Off      | Silver       | Pathway Enhanced | All             | Renewing      | 7.7%                                    |
| nthem Gold HMO Pathway Enhanced 2000/10%                         | 86545CT1310060    | Off      | Gold         | Pathway Enhanced | All             | Renewing      | 11.3%                                   |
| Ironze PPO Pathway HSA                                           | 86545CT1330021    | On       | Bronze       | Pathway          | All             | Renewing      | 4.3%                                    |
| Ironze PPO Standard Pathway HSA                                  | 86545CT1330009    | On       | Bronze       | Pathway          | All             | Renewing      | 6.8%                                    |
| Bronze PPO Standard Pathway                                      | 86545CT1330002    | On       | Bronze       | Pathway          | All             | Renewing      | 4.4%                                    |
| Fronze PPO Pathway with Adult Dental and Vision Benefits         | 86545CT1330023    | On       | Bronze       | Pathway          | All             | Renewing      | 4.7%                                    |
| ilver PPO Standard Pathway                                       | 86545CT1330001    | On       | Silver       | Pathway          | All             | Renewing      | 4.6%                                    |
| Gold PPO Pathway with Adult Dental and Vision Benefits           | 86545CT1330020    | On       | Gold         | Pathway          | All             | Renewing      | 17.9%                                   |
| Gold PPO Standard Pathway                                        | 86545CT1330003    | On       | Gold         | Pathway          | All             | Renewing      | 6.7%                                    |
| Fold PPO Pathway                                                 | 86545CT1330024    | On       | Gold         | Pathway          | All             | Renewing      | 18.0%                                   |
| nthem Bronze PPO Pathway 8000/0% HSA                             | 86545CT1340020    | Off      | Bronze       | Pathway          | All             | New           | 0.0%                                    |
| nthem Silver PPO Pathway 4000/20% HSA                            | 86545CT1340021    | Off      | Silver       | Pathway          | All             | New           | 0.0%                                    |
| nthem Gold PPO Pathway 2000/10%                                  | 86545CT1340022    | Off      | Gold         | Pathway          | All             | New           | 0.0%                                    |

#### Rates Effective January 1, 2025

#### NOTES:

{1} Plan level increases in rates do not include demographic changes in the population.

{2} Plan level rate increases were developed in accordance to URR Instructions. For 'New' 2025 plans, non-zero rate increases were calculated based off 2024 terminated plans mapped to them.

### Rate Impact CBI – Individual QHP

|                                           | 2024         | 2025         | Renewal Rate |
|-------------------------------------------|--------------|--------------|--------------|
| Product Name                              | Premium Rate | Premium Rate | Change       |
| Choice Gold Standard POS                  | \$698.53     | \$732.55     | 4.9%         |
| Choice Gold Alternative POS               | \$634.60     | \$666.08     | 5.0%         |
| Choice Silver Standard POS                | \$514.17     | \$539.54     | 4.9%         |
| Choice Bronze Standard POS                | \$462.69     | \$493.32     | 6.6%         |
| Choice Bronze Alternative POS with Dental | \$448.78     | \$472.27     | 5.2%         |
| Choice Bronze Standard POS HSA            | \$446.88     | \$467.10     | 4.5%         |
| Choice Catastrophic POS with Dental       | \$243.20     | \$253.28     | 4.1%         |

Weighted Average Rate Change (using projected 2025 membership by plan):

5.1%

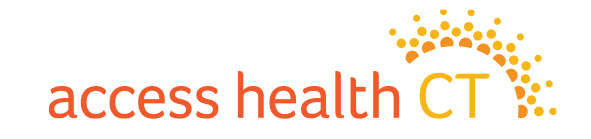

# Rate Impact

|                                               | 2024          | 2025         | <b>Renewal Rate</b> |       |
|-----------------------------------------------|---------------|--------------|---------------------|-------|
| Product Name                                  | Premium Rate* | Premium Rate | Change              |       |
| Choice SOLO POS Coins. \$4,000 ded.           | \$581.54      | \$669.63     | 15.1%               |       |
| Choice SOLO POS HSA Coins. \$3,500 ded.       | \$602.34      | \$667.66     | 10.8%               |       |
| Choice SOLO POS Copay/Coins. \$5,500 30% ded. | \$599.53      | \$682.51     | 13.8%               |       |
| Choice SOLO POS Copay/Coins. \$6,000 ded.     | \$613.32      | \$685.31     | 11.7%               |       |
| Value Gold Standard POS                       | \$719.45      | \$808.68     | 12.4%               |       |
| Value Silver Standard POS                     | \$540.29      | \$607.67     | 12.5%               | On Ex |
| Value Bronze Standard POS                     | \$493.50      | \$563.88     | 14.3%               | P     |
| Value Bronze Standard POS HSA                 | \$476.65      | \$533.99     | 12.0%               |       |

Weighted Average Rate Change (using projected 2025 membership by plan):

12.5%

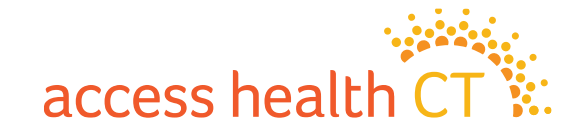

### Rate Impact Anthem – Individual SADP

#### **Requested Rate Changes**

| Product – Benefit                                  | 2024 Premium | 2025 Premium | Percentage Change |
|----------------------------------------------------|--------------|--------------|-------------------|
| Anthem Dental Family – Pediatric Benefit           | \$28.87      | \$31.76      | 10.0%             |
| Anthem Dental Family – Adult Benefit               | \$38.76      | \$34.88      | -10.0%            |
| Anthem Dental Family Enhanced – Pediatric Benefit  | \$32.73      | \$36.00      | 10.0%             |
| Anthem Dental Family Enhanced – Adult Benefit      | \$62.34      | \$57.98      | -7.0%             |
| Anthem Dental Family Value– Pediatric Benefit      | \$28.87      | \$31.76      | 10.0%             |
| Anthem Dental Family Value– Adult Benefit          | \$25.97      | \$24.80      | -4.5%             |
| Anthem Dental Family Preventive- Pediatric Benefit | \$28.87      | \$31.76      | 10.0%             |
| Anthem Dental Family Preventive- Adult Benefit     | \$20.62      | \$18.97      | -8.0%             |

2025 requested rates effective 1/1/2025

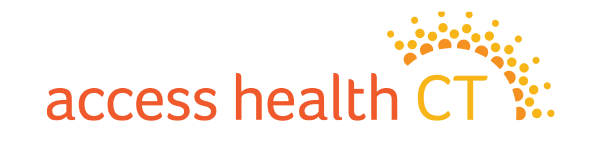

### Rate Impact CICI – Individual SADP

| Plan                              | 2024 Premium<br>PMPM |       | 2025 Premium<br>PMPM |       | Percentage Change |  |
|-----------------------------------|----------------------|-------|----------------------|-------|-------------------|--|
| ConnectiCare Standard Dental Plan | \$                   | 69.31 | \$                   | 71.32 | 2.9%              |  |
| ConnectiCare Basic Dental Plan    | \$                   | 24.17 | \$                   | 24.82 | 2.7%              |  |

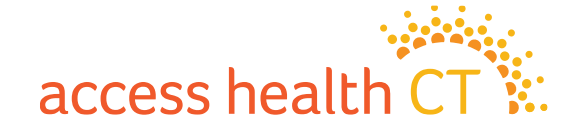

### Rate Impact Anthem - Small Group QHP

#### Exhibit A - Non-Grandfathered Rate Changes

Anthem Health Plans, Inc. Small Group

Rates Effective January 1, 2025

| HIOS Plan Name                                           | 2025 HIOS Plan ID | On/Off<br>Exchange | Metal Level | Network Name     | Area(s) Offered | Plan Category | Plan Specific Rate<br>Change (excluding<br>aging) <sup>(1),(2)</sup> |
|----------------------------------------------------------|-------------------|--------------------|-------------|------------------|-----------------|---------------|----------------------------------------------------------------------|
| Bronze Pathway CT PPO                                    | 86545CT1260016    | On E               | Bronze      | Pathway CT PPO   | All             | Renewing      | 11.0%                                                                |
| Bronze Pathway CT PPO w/HSA                              | 86545CT1300071    | On E               | Bronze      | Pathway CT PPO   | All             | Renewing      | 8.7%                                                                 |
| Silver Pathway CT PPO w/HSA                              | 86545CT1300081    | On S               | Silver      | Pathway CT PPO   | All             | Renewing      | 3.6%                                                                 |
| Silver Pathway CT PPO                                    | 86545CT1300077    | On S               | Silver      | Pathway CT PPO   | All             | Renewing      | 13.0%                                                                |
| Gold Pathway CT PPO                                      | 86545CT1300069    | On (               | Gold        | Pathway CT PPO   | All             | Renewing      | 9.5%                                                                 |
| Platinum Pathway CT PPO                                  | 86545CT1300072    | On F               | Platinum    | Pathway CT PPO   | All             | Renewing      | 6.6%                                                                 |
| Anthens Propag Contum Destarted DDC 9000/06/ (9000 w/HCA | 00040071000117    | 04 9               | Sconzo.     | Conture Destored | All             | Alour         | 0.014                                                                |

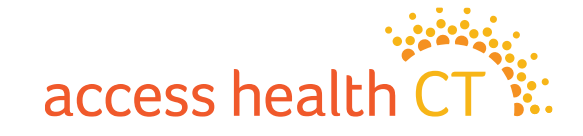

# **Types of Insurance Plans Offered**

**Health Maintenance Organization (HMO):** You are required to utilize doctors within the specified network and must select a primary care physician (PCP). Referrals a required to see a specialist. Only covers emergency services when out-of-network.

**Point of Service (POS):** You are required to utilize doctors within the specified network and will be required to select a primary care physician (PCP). Referrals may be required to see a specialist. Out-of-network doctors are covered at a higher copay or coinsurance amount.

**Exclusive Provider Organization (EPO):** You are required to utilize doctors within the specified network but generally networks are more expansive than an HMO network. They may or may not require referrals from a primary care physician. Only covers emergency services when out-of-network.

**Preferred Provider Organization (PPO):** This plan offers in and out-of-network coverage. Out-of-network doctors are covered at a higher copay or coinsurance amount. It allows you to see specialists and out-of-network doctors without a referral.

### Individual QHPs

- HMO
- POS
- PPO

Small Group QHPs – PPO

Individual SADPs – PPO

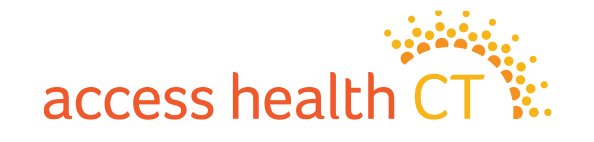

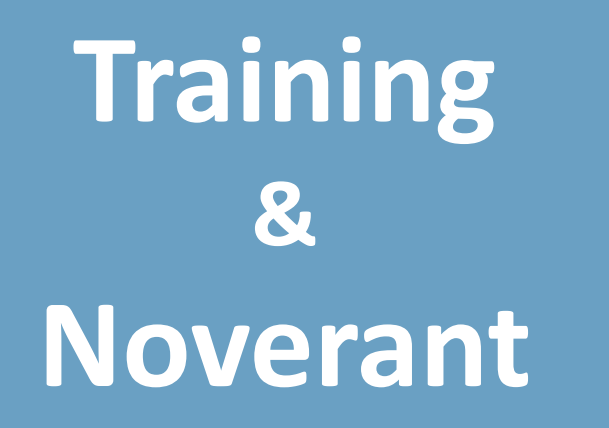

(Learning Management System)

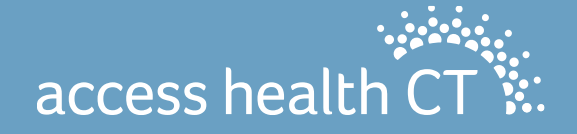

### 2025 Broker Virtual Training Certification for Open Enrollment 2025

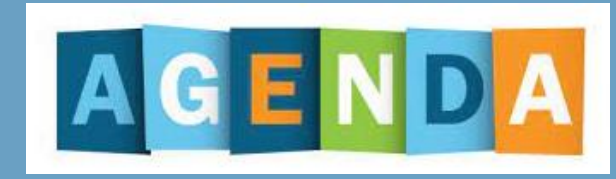

- All about Annual Certification
- Steps and instructions to complete Certification
- How to use the Learning Management System (LMS) to:

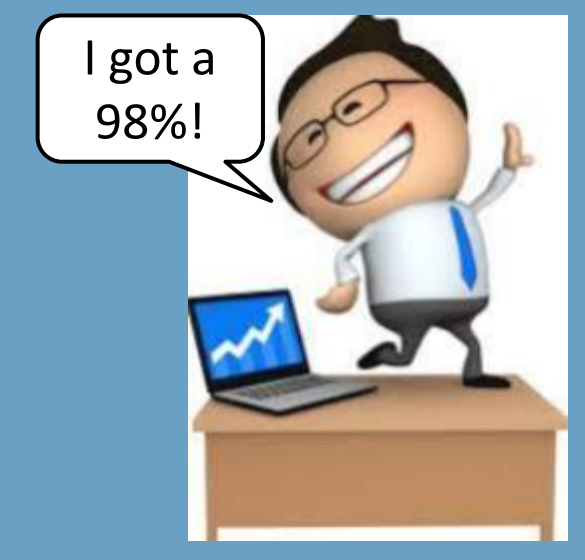

- Update Profile
- Review Agreement and Sign Off
- Complete eLearning
- Complete Assessment

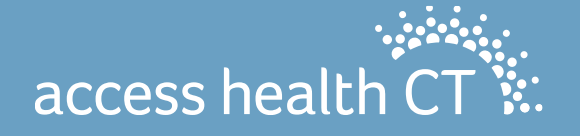

# **Annual Certification**

Annual Broker Certification is now available online for Open Enrollment 2025. Open Enrollment begins November 1 and ends January 15, 2025.

The 2025 Certification requires that you complete your training using the Access Health CT Learning Management System (LMS). To be certified, you must complete all the Training and pass the Assessment with a score of 80% or higher.

Please note that you must certify with AHCT in the Fall of 2024 to write business for 2025 Qualified Health Plans.

There are 2 paths of certification for Brokers:

- Brokers who are certifying for the 4<sup>th</sup> consecutive year or more will receive a condensed curriculum
- Brokers who are certifying for the 3<sup>rd</sup> year or less and Broker Academy participants will receive the full broker curriculum

If you have questions specific to the annual certification online trainings or your login for the LMS, please email the Learning Center at <u>LearningCenter.AHCT@ct.gov</u>

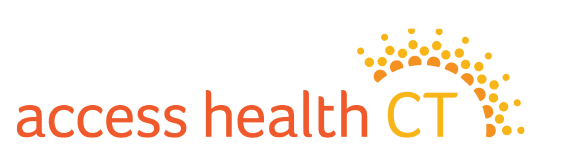

Ok, I can

finish this by

mid October

## **Steps Towards Certification**

- 1. Your agreement with AHCT is available now in the Learning Management System (LMS).
- You should have received a "Welcome" email from our LMS, which will allow you to access the LMS. The email would be from <u>ahct@noverant.com</u> (Noverant is the company name of our LMS.) You might want to check your Junk or Spam folders. If you still can't find it, send an email to <u>LearningCenter.AHCT@ct.gov</u>
  - Use the link in the email and log into the LMS using your username and temporary password that was also provided in the email. See the next slide.

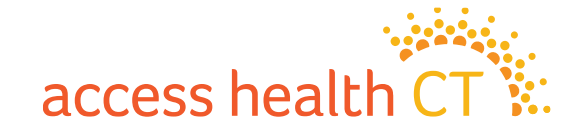

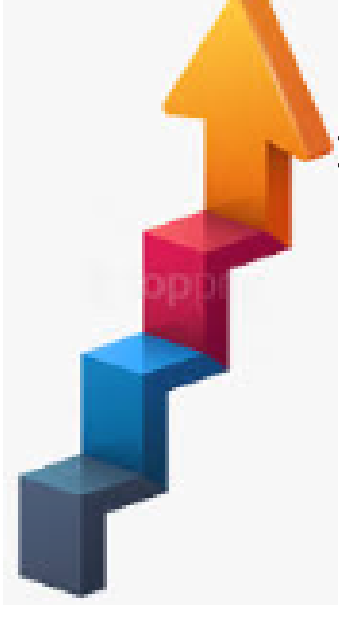

# LMS Login

- a) To Login to the LMS enter:
  - Username (which is your email address)
  - **Password** (from the email you received)
  - Click Login
- b) Use the **Forgot Password?** link to receive a new password, if:
  - You forgot your password,
  - Your password has expired, or
  - You never received a temporary password.
- c) You will be prompted to create a new password and login with the new password.

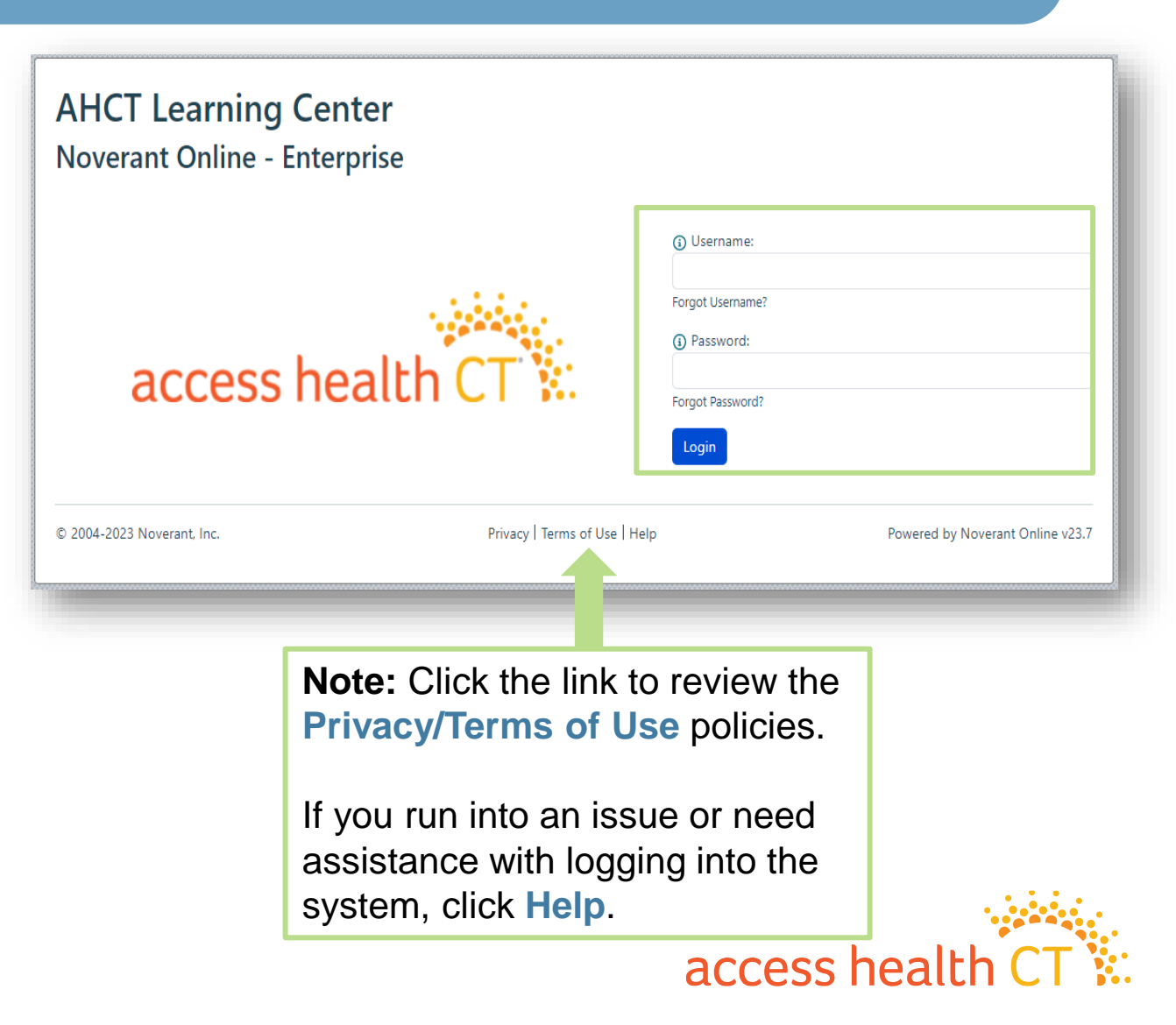
## **Steps Towards Certification**

- 4. You are now at the LMS Home Page (see the next slide), where you will find under "Required Training":
  - ✓ Agreement the contract between you and AHCT. You will need to sign this electronically using your LMS Username and Password.
  - $\checkmark$  A copy of these instructions.

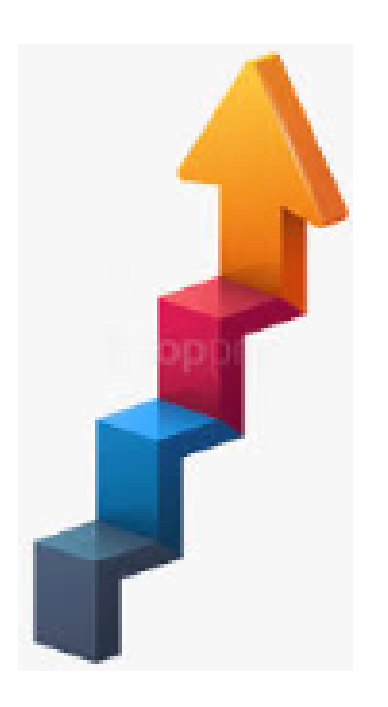

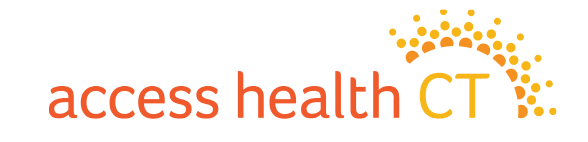

### **Accessing Your Home Page**

You can access your **Home** page from anywhere in the LMS by clicking the tab on the left-hand side of your

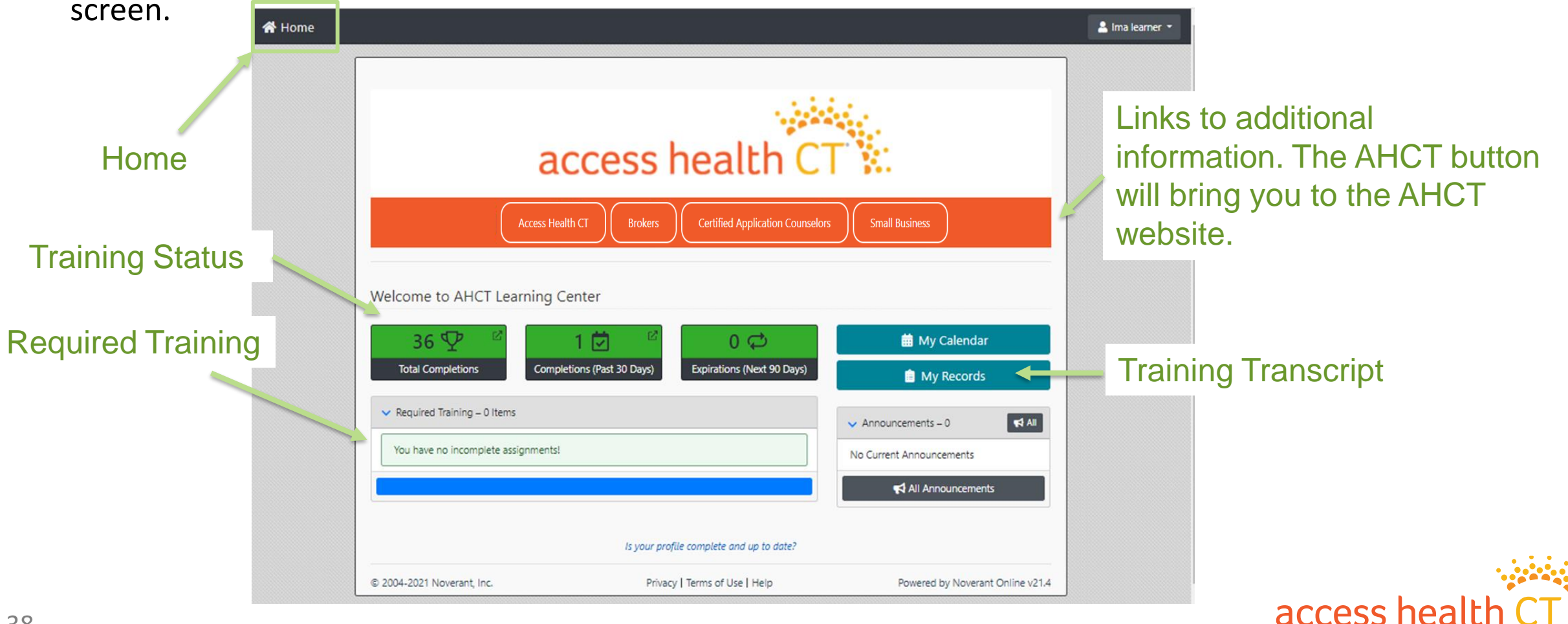

## **Steps Towards Certification**

- 5. Make sure your profile information is current. Refer to the next couple of slides. **Brokers** must complete **all** the following fields to receive certification training:
  - National Producer No. (NPN)
  - NPN Expire Date (MM/DD/YYYY)
  - Symantec ID (if you had one previously)
  - Answer Yes/No if you have current Carrier Appointments
  - Answer Yes/No in the appropriate fields to indicate which Plan you will be selling:

Individual Business, Small Business and/or Dental (complete all that apply)

access hea

Note: Please make sure your profile is current. We use this data to send you important information or to contact you.

If your email address changes, please change it **prior** to recertification. This is important, as the Welcome Email and Instructions are sent to the current email address we have on record.

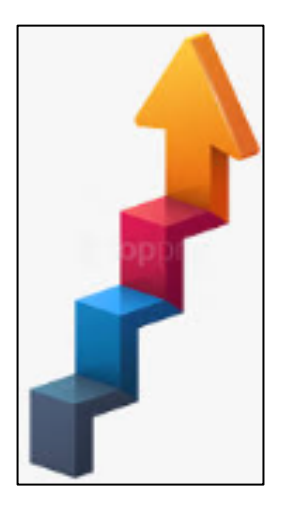

#### How to Access Your Profile

There are two ways to access your Profile.

- At the top right-hand corner there is a drop down below your name, or
- There is a link at the bottom of the LMS home page.

|                            |                                          |                                  | L Mickey                                     |
|----------------------------|------------------------------------------|----------------------------------|----------------------------------------------|
|                            | Is your profile complete and up to date? |                                  | A Home                                       |
| © 2004-2023 Noverant, Inc. | Privacy   Terms of Use   Help            | Powered by Noverant Online v23.7 | <ul> <li>Support</li> <li>Log Off</li> </ul> |
|                            |                                          |                                  |                                              |

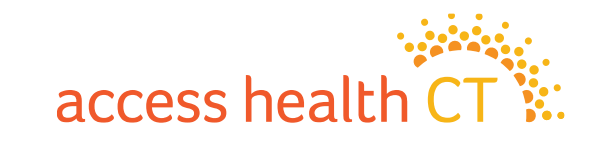

### How to Update Your Profile

| ountry |
|--------|
| USA    |
| (Y/N)  |
|        |
|        |
|        |
| 5      |

- a) Verify that all the information is current. <u>Your</u> <u>email address must be your</u> <u>current business or work</u> <u>email address</u>.
- b) Once your Profile is updated, click the **Submit** button.
- c) Then confirm by clicking the **OK** button.
- d) You will be automatically brought back to the Home page.

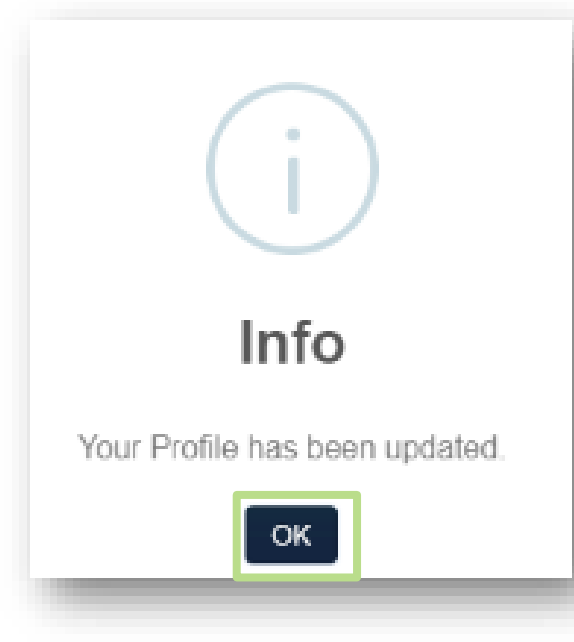

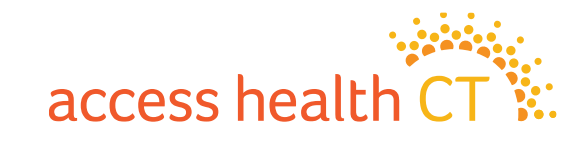

#### **Steps Towards Certification**

6. Read and sign your Broker agreement electronically, using your username and password. See the next slide.

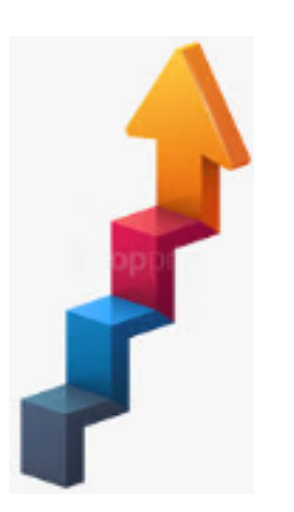

#### **IMPORTANT!**

Note: After the agreement sign off is completed, please continue with this PowerPoint presentation to learn more about how to finish your AHCT certification.

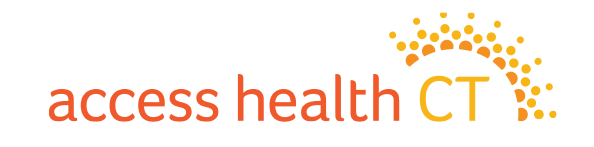

## How to Sign the Agreement

#### To complete your Agreement:

- a) Click Open next to the 2025 Agreement.
- b) The **2025 Agreement** will open in a new window or get downloaded to the lower left corner of your computer.
- c) Read and close the agreement. You will be brought to the Electronic Signature Required page. Type in your Username (email address) and Password. Click Submit.
- d) Click Submit if already populated.

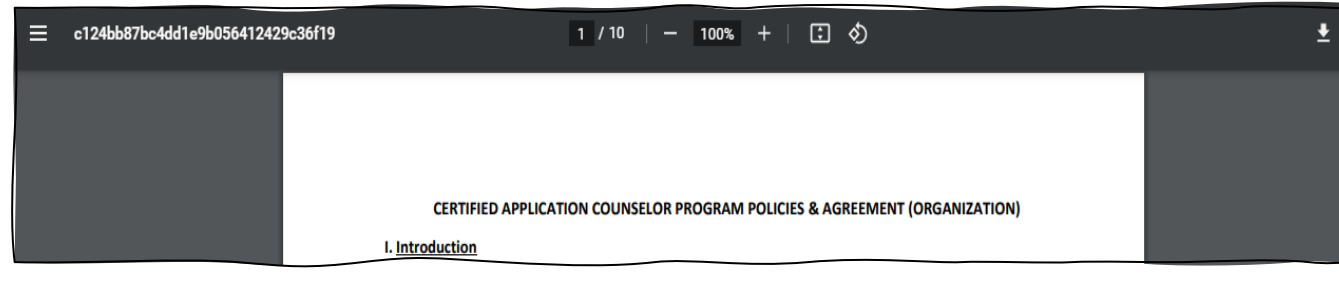

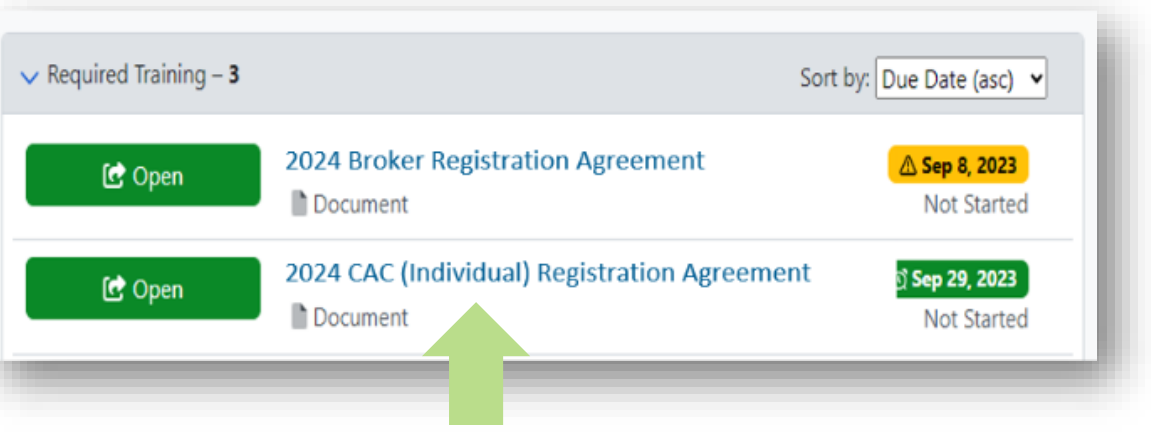

#### Depending on your role, you will see the document specific to your role.

ē

| 3y entering your username and passw<br>Agreement.pdf. | ord, you | agree to be bound by the terms and conditions set forth in the CAC (Individual) 2021 |
|-------------------------------------------------------|----------|--------------------------------------------------------------------------------------|
| Usern                                                 | ame      | imalearner                                                                           |
| Passv                                                 | vord     |                                                                                      |
| nit                                                   |          |                                                                                      |
|                                                       | -        | •                                                                                    |

## **Steps Towards Certification**

- 7. Once you have signed the agreement and AHCT Broker Support Team has *checked and verified your profile and credentials*, your certification training will be made available.
- 8. You will then receive a second Welcome email from <u>ahct@noverant.com</u> to access your online training. Your training and assessment have been added to your account for you to complete. See the next slides.
- 9. We encourage you to complete your certificate training before the start of open enrollment on November 1. To receive 12 full months of commission please complete certification by December 31, 2024.
- 10. You must pass the assessment with 80% or better to certify with AHCT. You will be allowed one retake.

Note: Brokers who have signed the 2025 Agreement but have <u>not met all the requirements will not have access to</u> <u>the training and the assessment</u>. You will be contacted if any information is missing.

access hea

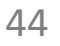

## How to Complete Your Training

Back at the home page, you will see the Required Training that has been assigned to you.

Your training will be a list of items called a curriculum, that can include:

- Documents
- E-Learnings
- Assessments

Begin with the item that has the **earliest due date**. The Assessment is the last item to complete.

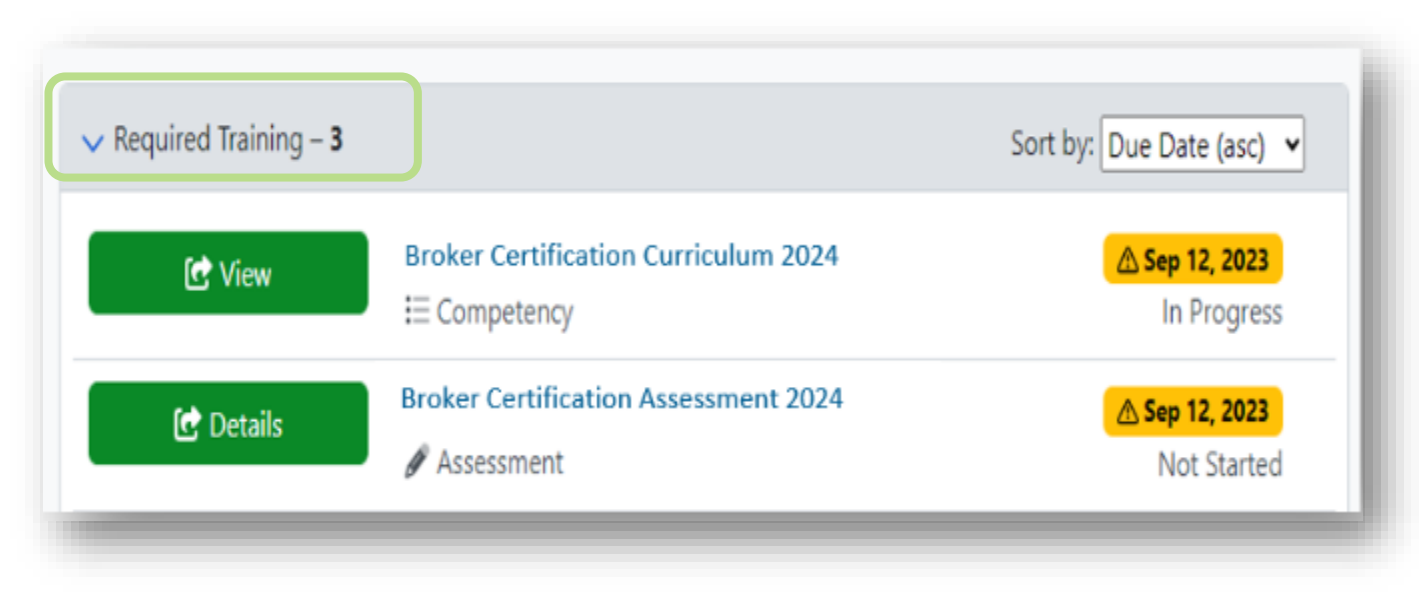

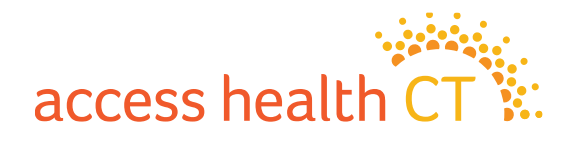

#### How to Complete Your Training, continued

1. Click the **Details or View** button to bring you to the Curriculum Details page.

| Curriculum                                                                                         | Details                                                                                                    |                                                                                                    |                                                                                                    |
|----------------------------------------------------------------------------------------------------|----------------------------------------------------------------------------------------------------|----------------------------------------------------------------------------------------------------|----------------------------------------------------------------------------------------------------|
|                                                                                                    |                                                                                                    |                                                                                                    | $\leq$                                                                                                    |
|                                                                                                    | Name                                                                                                    | New Broker Curriculum 2021                                                                                            |                                                                                                    |
|                                                                                                    | Description                                                                                                    | Curriculum aimed at independent brokers who are new to AHCT.                                                          |                                                                                                    |
|                                                                                                    | More Information                                                                                                    |                                                                                                    |                                                                                                    |
|                                                                                                    | Status                                                                                                    | Not Started                                                                                                    |                                                                                                    |
|                                                                                                    | Total Credits                                                                                                    | 0.0                                                                                                    |                                                                                                    |
|                                                                                                    |                                                                                                    |                                                                                                    |                                                                                                    |
| Sub-Assigr                                                                                         | iments                                                                                                    |                                                                                                    | 🤨 Actions 🝷                                                                                                    |
| Sub-Assigr<br><b>Type</b>                                                                          | Name                                                                                                    | Status                                                                                                    | Actions •                                                                                                    |
| Sub-Assign<br><b>Type</b><br>E-<br>Learning                                                        | Name A1 Introduction to the Affordable Ca                                                                                                    | are Act 2021 Not Started                                                                                              | Due Date<br>Sep 26, 2021                                                                                                    |
| Sub-Assign<br>Type<br>E-<br>Learning<br>E-<br>Learning                                             | A1 Introduction to the Affordable Ca<br>A2 Call Center 2021                                                                                                    | are Act 2021 Not Started Not Started                                                                                  | Due Date           Sep 26, 2021           Sep 26, 2021                                                                                             |
| Sub-Assign<br>Type<br>E-<br>Learning<br>E-<br>Learning<br>E-<br>Learning                           | Name       A1 Introduction to the Affordable Ca       A2 Call Center 2021       C Introduction to Eligibility 2021                                                   | are Act 2021 Not Started Not Started Not Started Not Started Not Started Not Started                                  | Due Date           Sep 26, 2021           Sep 26, 2021           Sep 26, 2021           Sep 26, 2021                                               |
| Sub-Assign<br>Type<br>2 E-<br>.earning<br>2 E-<br>.earning<br>2 E-<br>.earning<br>2 E-<br>.earning | Name         A1 Introduction to the Affordable Ca         A2 Call Center 2021         C Introduction to Eligibility 2021         D Introduction to Modified Adjusted | Status       are Act 2021     Not Started       Not Started     Not Started       I Gross Income 2021     Not Started | Due Date           Sep 26, 2021           Sep 26, 2021           Sep 26, 2021           Sep 26, 2021           Sep 26, 2021           Sep 26, 2021 |

| Required Training – 3 |                                                      | Sort by: Due Date (asc) 💙     |
|-----------------------|------------------------------------------------------|-------------------------------|
| C View                | Broker Certification Curriculum 2024<br>E Competency | <mark> </mark>                |
| 🕑 Details             | Broker Certification Assessment 2024                 | ▲ Sep 12, 2023<br>Not Started |

- 2. Scroll down to the **Sub-Assignments** listing.
- 3. Your training items will be listed in the order that they should be completed.
- 4. Click on the blue link for the first E-Learning item.

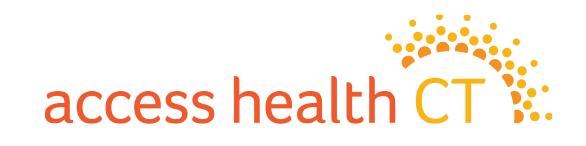

#### How to Complete Your Training, continued

- 5. On the E-Learning Details page, click Open or Launch to launch the module. Note that the learning module will open in a separate window. You may need to enable pop-ups on your browser to open the module.
- 6. Click **Start** to begin the training item.
- 7. You will find Navigation instructions on the second page of every module.

Escalations, Urgent Medical Issues and Privacy Incidents 2024

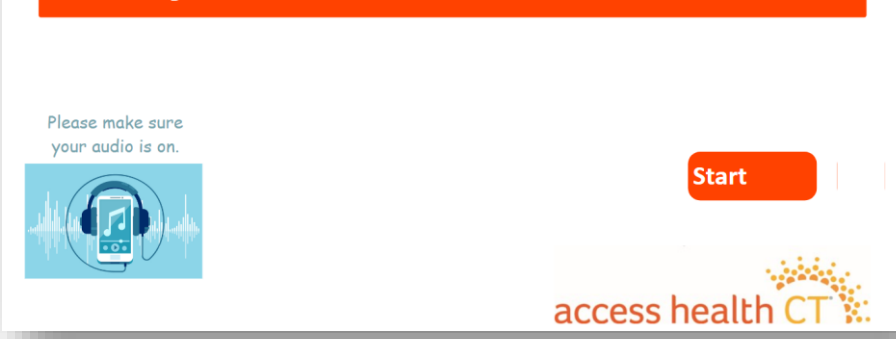

| 🞜 Launch                                                                |                                   |                               |
|-------------------------------------------------------------------------|-----------------------------------|-------------------------------|
| Name<br>Escalations Urgent Medical Issues and Privacy Incidents<br>2024 | Description                       | <b>Status</b><br>Not Started  |
| Available Credits<br>D.O                                                |                                   |                               |
| <b>Note</b> : If you<br>assistance.                                     | have any diffic<br>please send an | ulty and need<br>email to the |
| AHCT Traini                                                             | ng Department                     | at:                           |
|                                                                         | torobet@et.go                     |                               |
| <u>learningcen</u>                                                      | <u>ter.anct@ct.go</u>             | v                             |

### How to Complete Your Assessment

You can begin your **Assessment** after you have completed **all** the required training.

- 1. Click **Details** to go into the assessment.
- 2. From the Assessment Details page, select **Begin Graded** Assessment.

| on PDF                                 |
|----------------------------------------|
| Assessment Test                        |
| Assessment designed to test reporting. |
|                                        |
| Not Started                            |
|                                        |

| ✓ Required Training – 3 |                                      | Sort by: Due Date (asc) 💌   |
|-------------------------|--------------------------------------|-----------------------------|
| C View                  | Broker Certification Curriculum 2024 | <mark> </mark>              |
| C Details               | Broker Certification Assessment 2024 | Sep 12, 2023<br>Not Started |

Do <u>not</u> click the button, Generate Question PDF!

All the training items in the Curriculum must be completed to meet the certification requirements.

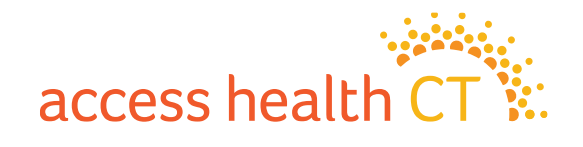

#### How to Complete Your Assessment, continued

- 3. Read each question carefully.
- 4. Answer each question by clicking on the button next to the answer you choose.
- 5. Click **Save and Continue** to go to the next question.
- 6. Click **Save and Exit** when:
  - You need to stop and continue at a different time, or
  - You have answered all the questions, and you are finished.

| Question 2 of 50                                                                                                    | Answers (2 Choices)  |
|----------------------------------------------------------------------------------------------------|----------------------|
| <b>Pool: Intro to Eligibility</b><br>A married couple can receive tax credits whether or not they file a joint tax return. True or False? | (● a) True           |
|                                                                                                    | O b) False           |
| First Unanswered ← Previous Save and Cont                                                                                                 | inue → Save and Exit |

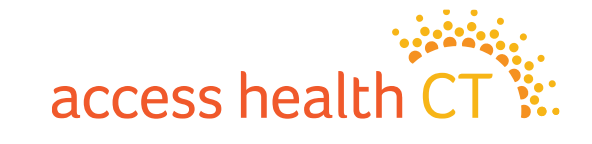

# Why did I receive a prerequisite message?

It means you have not completed all the Required Training and you cannot start the Assessment. Some training items have Prerequisites attached and must be completed prior to moving on to the next item. You cannot start the Assessment without completing the Prerequisites. You have not completed the entire curriculum if you have not completed **all** the training items.

- 1. Go back to the Home Page to start the curriculum.
- 2. Click Details or View to take you to the Curriculum Details and Sub-Assignment Page.
- 3. Look at the <u>incomplete training items</u> that show a status of <u>Not Started or In Progress</u>.
- 4. Complete those items.
- 5. Make sure each sub-assignment reads Complete.

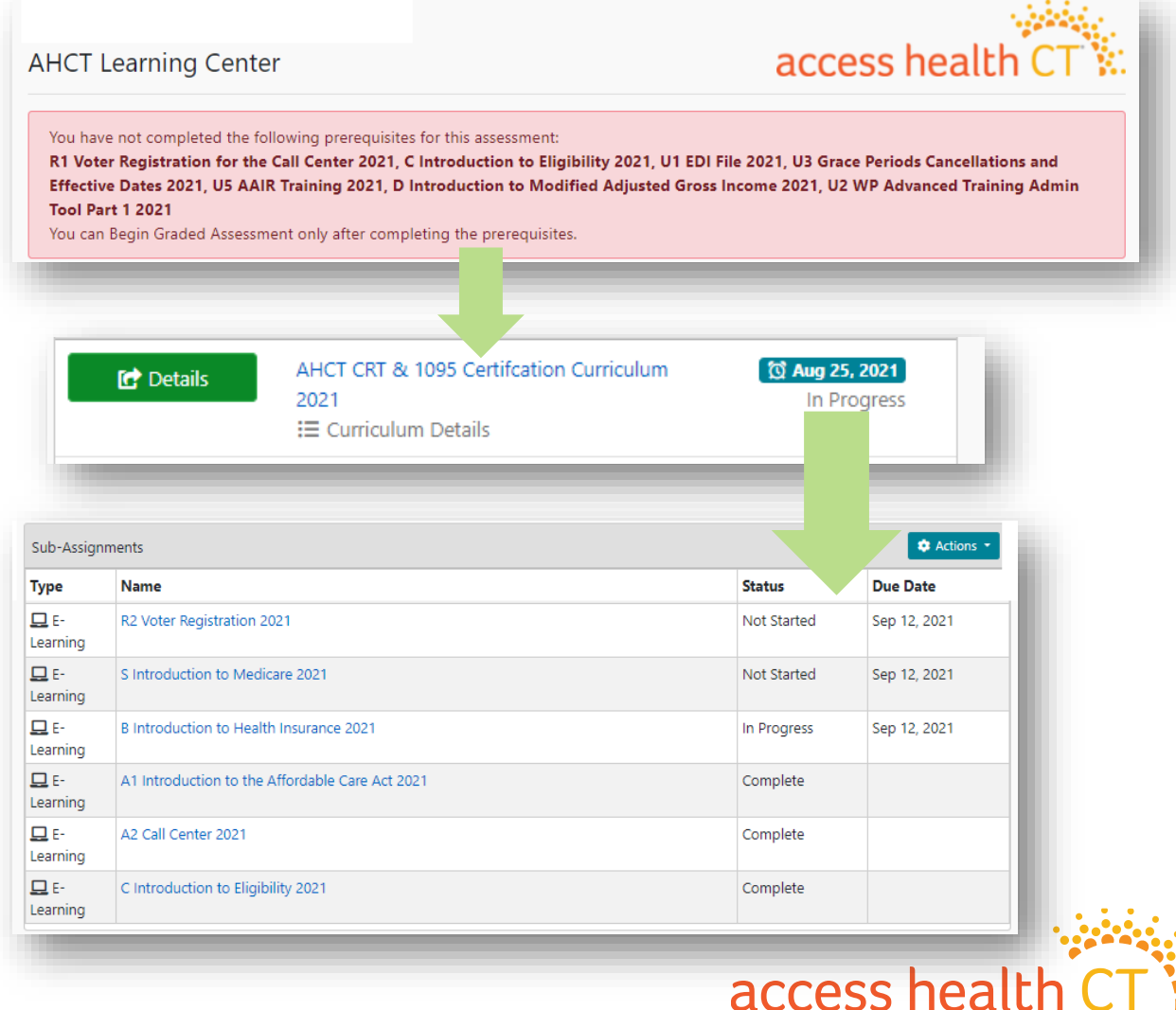

### **Resume Assessment or Review Questions**

If you need to return to finish the assessment, click **Resume Graded Assessment** and choose where to restart. It could be back to the **Beginning** or the **First Incomplete**.

Assessment Details

Resume Graded Assessment

When you have answered all the questions you can **Save** and Exit or Review Questions. If you want to review your answers you <u>must do so before you click</u> Save and Exit.

Click **Save and Exit** if you have completed all the questions in your assessment! Now let's get your grade.

#### Where to? You have already started this assessment. Would you like to jump to the beginning of the assessment or to the first incomplete auestion? Your existing answers will not be lost! Beginning First Incomplete Congratulations! You have answered all questions for this assessment. Would you like to review your answers or exit? Review Questions Save and Exit access healt

## How to Obtain Your Assessment Grade

- Select Grade to see your overall score. In this example, the learner got a 100%.
- Select **Review** to see the answers you provided during the assessment. You will only be able to do this step **IF** you passed or received the final grade.

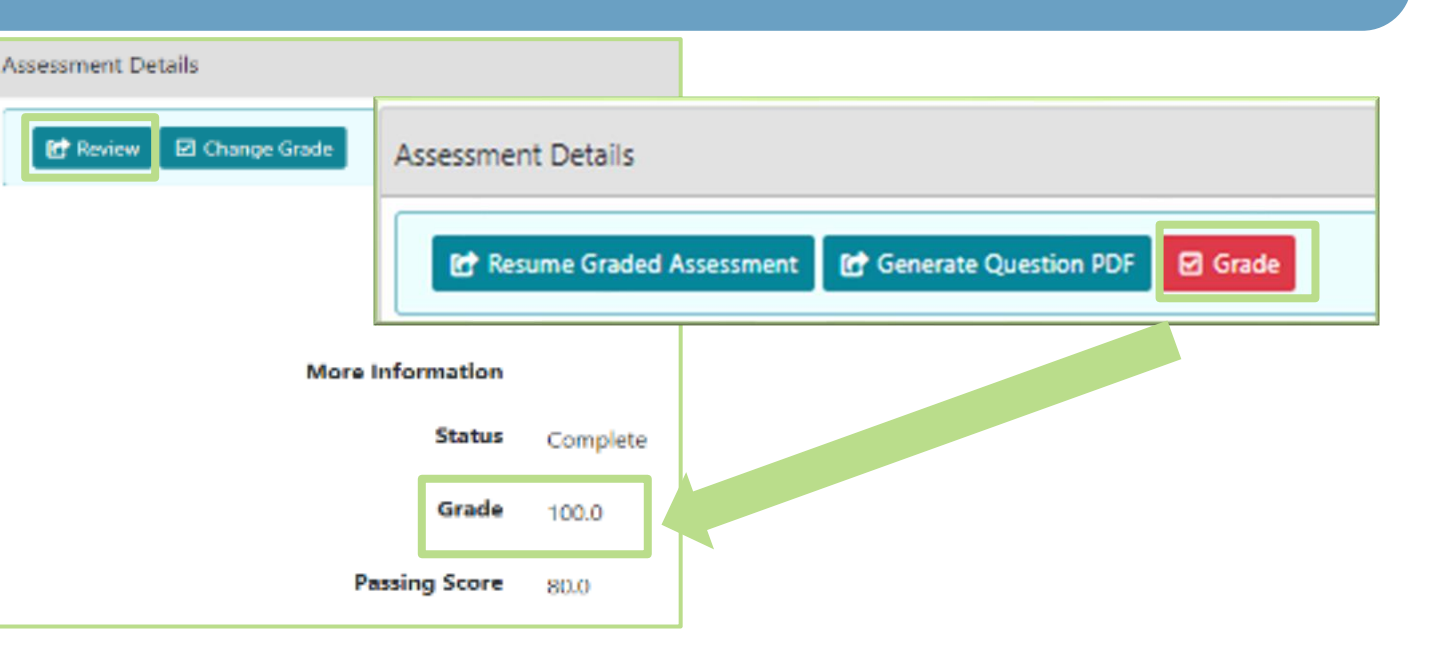

access health

|                                          |                  | 3. What is Fred's birthday? [0.0 / 1.0 point ] |            |
|------------------------------------------|------------------|------------------------------------------------|------------|
| 1. What does Fred do? [1.0 / 1.0 point ] |                  | (s ()                                          | ⊙ b)       |
| ( ) a)                                   | ) b)             | December 1                                     | December 2 |
| Eat                                      | Sleep            | 00                                             | () d)      |
| O c)                                     | D d)             | December 3                                     | December 7 |
| Play                                     | All of the above |                                                |            |

## **Accessing Your Transcript**

Click on the **My Records** button on the Home page, to view your **Transcript**. Your **Transcript** shows the status of all the required training.

| 10000                                                                   | da in                               | Transcript |                                              |                   |              |                 | •                            | Actions * |
|-------------------------------------------------------------------------|-------------------------------------|------------|----------------------------------------------|-------------------|--------------|-----------------|------------------------------|-----------|
| access health CT                                                        |                                     | 25 ¢ reco  | ords per page                                |                   |              | Fil             | lter                         |           |
|                                                                         |                                     | 1 J        | Name                                         | †⊥ †⊥<br>Revision | †⊥<br>Status | Due †↓<br>Date  | Completion 11                |           |
|                                                                         | SMALLBIZ                            | Assessment | 1095 Durational Certification Assessment     |                   | Complete     | Jan 10,<br>2020 | Jan 6, 2020 2:19<br>PM EST   |           |
| Welcome to AHCT Learning Center                                         | Search Catalog Q                    | Assessment | Call Center Test Only for Certification 2020 |                   | Complete     | Aug 31,<br>2019 | Feb 5, 2020<br>6:59 PM EST   | ହ         |
| 57 🖓 👘 1 🛱 👘 0 🗭                                                        | 🛱 Ny Calendar                       | Assessment | Call Center Test Only for Certification 2021 |                   | Complete     | Jul 11,<br>2020 | Jul 9, 2020<br>12:26 PM EDT  | ହୁ        |
| Total Completions Completions (Post 30 Days) Expirations (Next 90 Days) | 🖹 My Records                        | Assessment | Call Center Test Only for Certification 2021 |                   | Complete     | Aug 7,<br>2020  | Aug 3, 2020<br>9:54 AM EDT   | ହୁ        |
| <ul> <li>Required training – 0 terms</li> </ul>                         | ✓ Announcements – 0 ¶1 At           | Assessment | Dental Knowledge Check                       |                   | Complete     | Apr 10,<br>2020 | Apr 6, 2020<br>2:00 PM EDT   |           |
| You have no incomplete assignments!                                     | No Current Announcements            | Assessment | Dental Knowledge Check                       |                   | Complete     | Apr 16,<br>2020 | Mar 31, 2020<br>2:26 PM EDT  |           |
|                                                                         | T <sup>4</sup> All An Hour terments | Assessment | Interim CAC Training Assessment              |                   | Complete     | Sep 5,<br>2019  | Jul 22, 2019<br>11:43 AM EDT |           |
|                                                                         |                                     | Assessment | Interim CAC training Assessment              |                   | Complete     | 2019            | 11:43 AM EDT                 | _         |

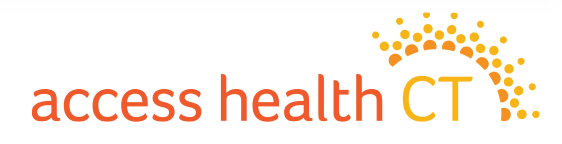

## LMS Tips and Reminders

- <u>Do not select the X on the browser window</u> at any point during the Training modules!
- To exit properly, click on **Click Here to Exit/Save and Close**, in the upper right-hand corner of the module screen.
- If you need to exit the module early, the LMS will remember where you left off. The status column will show "In Progress". When you return to the module, you will continue from the last completed page.
- Knowledge Checks are only practice questions, your answers are not recorded.
- Return to Home to continue and follow previous instructions. Make sure to complete all the sub-assignments located under each curriculum heading.
- Open the sub-assignments (modules) that have the status of Not Started.
  - Prerequisite Not Met indicates that another module needs to be completed.
- **Complete** means it is done!

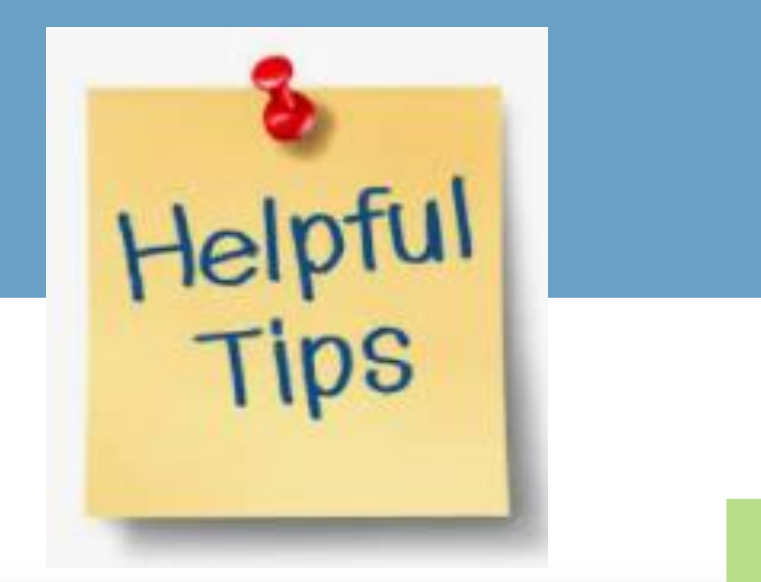

| Sub-Assignments                                                |             |              |  |  |
|----------------------------------------------------------------|-------------|--------------|--|--|
| Type Name                                                      | Status      | Due Date     |  |  |
| E- R2 Voter Registration 2021<br>Learning                      | Not Started | Sep 12, 2021 |  |  |
| E-     S Introduction to Medicare 2021       Learning          | Not Started | Sep 12, 2021 |  |  |
| E-     B Introduction to Health Insurance 2021       Learning  | In Progress | Sep 12, 2021 |  |  |
| E- A1 Introduction to the Affordable Care Act 2021<br>Learning | Complete    |              |  |  |
| Learning A2 Call Center 2021                                   | Complete    |              |  |  |
| E- C Introduction to Eligibility 2021<br>Learning              | Complete    |              |  |  |

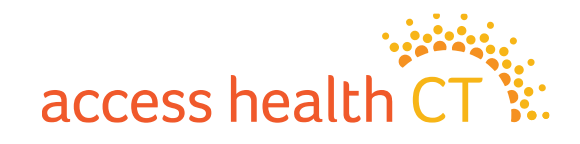

## If you should see this message...

You might see this warning message if your browser is blocking pop-ups from this site.

- ✓ Check to see if the module opened in a new window. If so, continue training in new window.
- ✓ Check that your browser is not blocking pop-ups from this site. If so, change settings to allow pop-ups.
- ✓ You may need to refresh the page to open the module.

| AHCT Staff<br>AHCT Learning Center                         |                                                                                                    | access health CT                                               |
|------------------------------------------------------------|----------------------------------------------------------------------------------------------------|----------------------------------------------------------------|
| Your training module has opened in a seg<br>from this site | parate window. If the window or tab did not open, please ch<br>. After allowing pop-ups, you may need refresh this page to | eck that your browser is not blocking pop-ups open the module. |
| Do NOT n                                                   | avigate away from this page, otherwise your training progre                                                                | ess may be lost!                                               |
|                                                            | Privacy   Terms of Lise   Help                                                                                             | Powarad by Novarant Online v21.4                               |

access hea

## If you should see this screen...

Some modules contain audio, so after clicking **Launch**, you may see a screen that looks like this. Click *Play (arrow icon)* to begin the module.

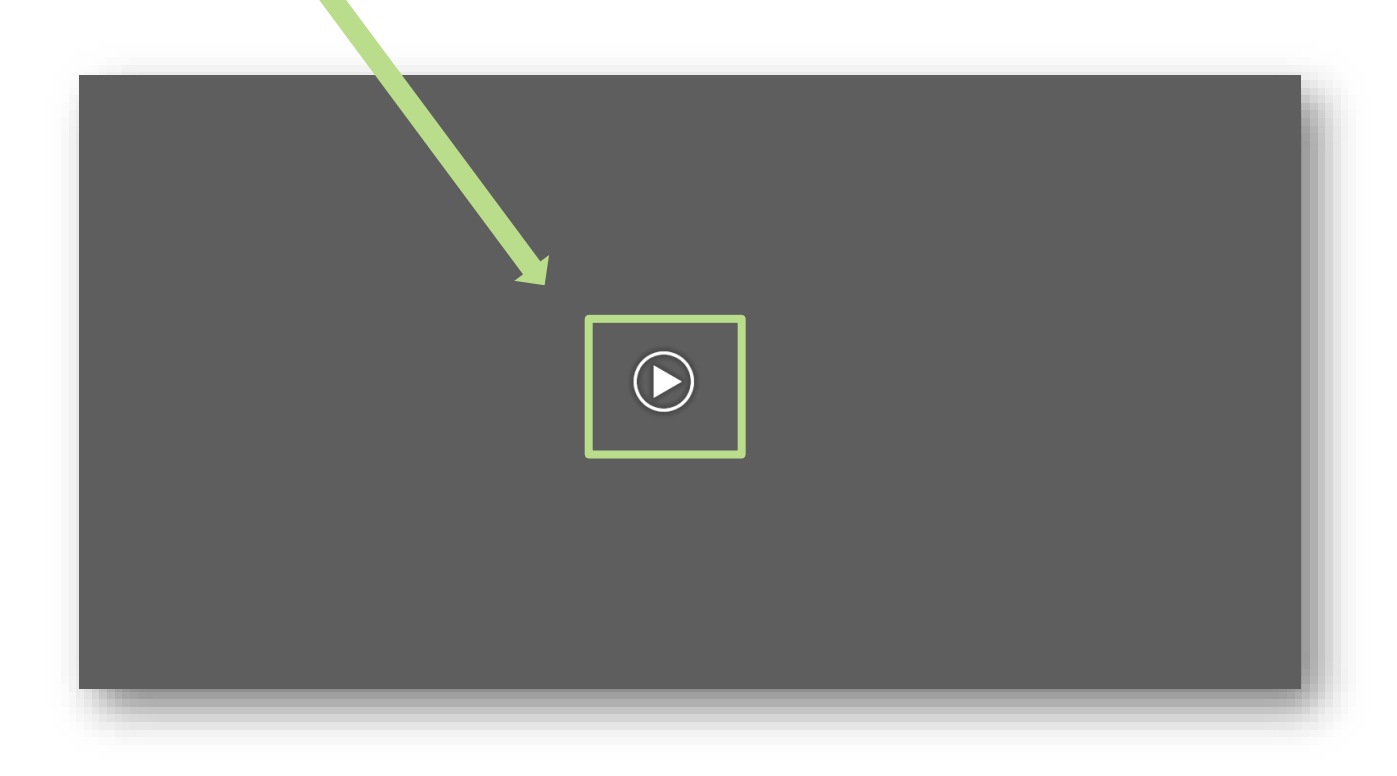

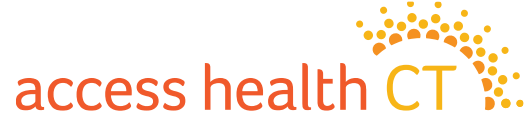

## LMS Log Off

To Log Off the LMS:

- Click on the dropdown button on your Username located at the top right-hand corner of the screen.
- 2. Scroll down and select Log Off.
- 3. Click **OK**, when the system asks, "Are You Sure?"

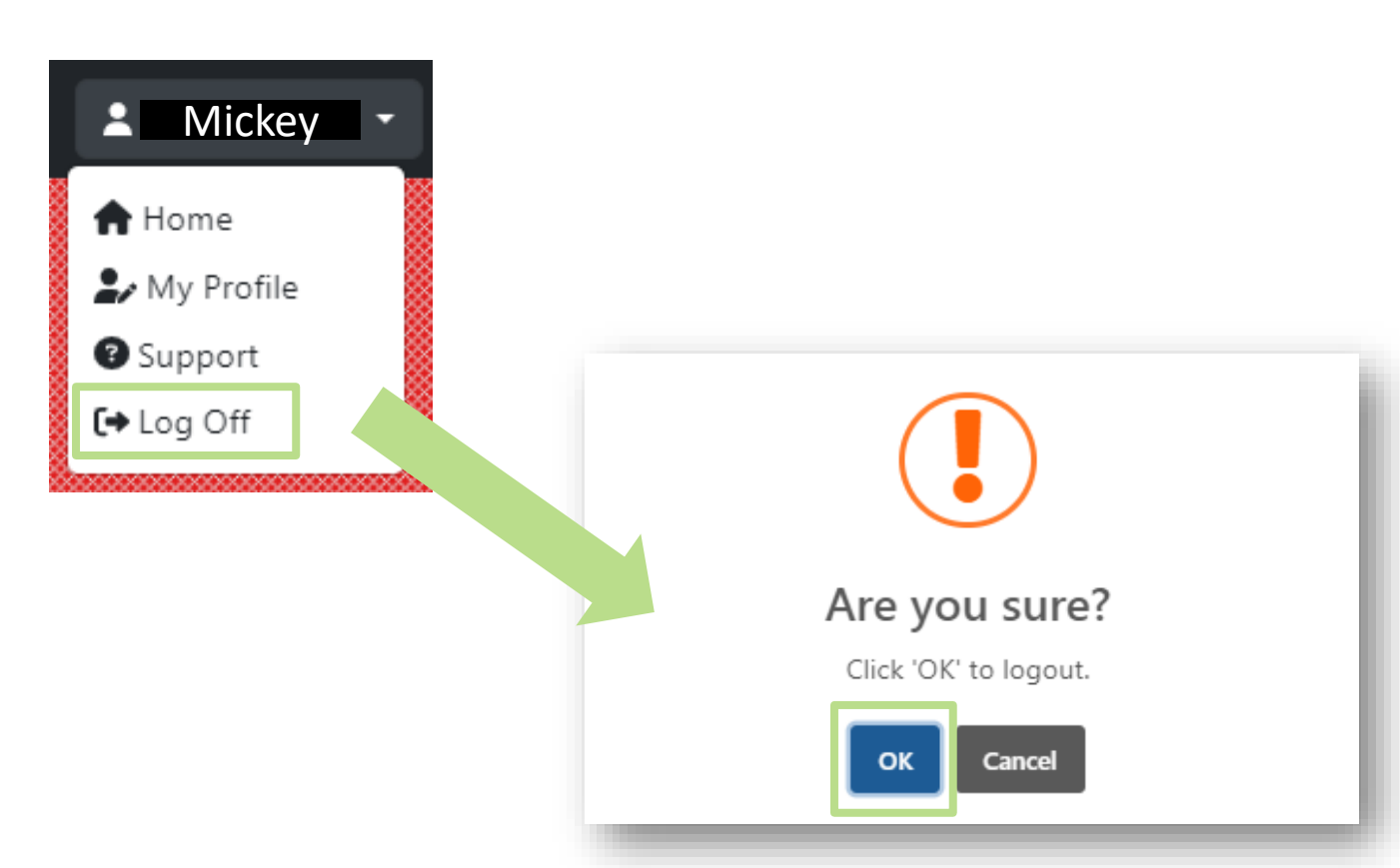

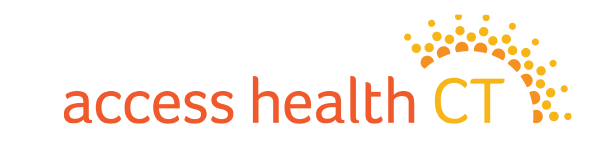

#### **Possible LMS Issues**

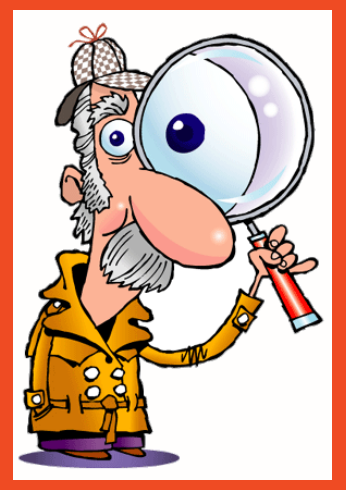

- Course Completion Issue Gray Screen
- If you have any difficulty running the elearning, please contact LearningCenter AHCT < <u>LearningCenter.AHCT@ct.gov</u> >

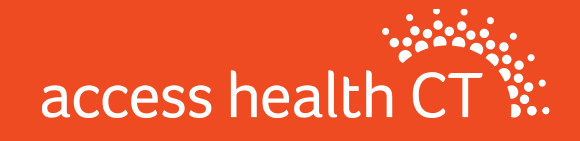

#### **Course Completion Issue – Gray Screen**

On the last page, click on

Click Here to Exit/Save and Close.

| itizenship and Immigration 2024                                                                                                   | Click Here to Exit /Save and Close                 |
|----------------------------------------------------------------------------------------------------|----------------------------------------------------|
| access health CT                                                                                                    |                                                    |
| Thank you for completing this e-learning training!                                                                                |                                                    |
| Click on Click Here to Exit /Save and Close on the upper right corner of the screen to submit your results and close this window. |                                                    |
| me                                                                                                    | <back 49="" of="" page="" td=""  =""  <=""></back> |
|                                                                                                    | access health                                      |

#### **Course Completion Issue – Gray Screen continued**

You may be taken to a blank screen that looks like this after clicking on "Click Here to Exit/Save and Close".

At this point, you can close the browser tab containing the gray screen by clicking on the "X". (Close the tab named Noverant – Launch E-Learning X)

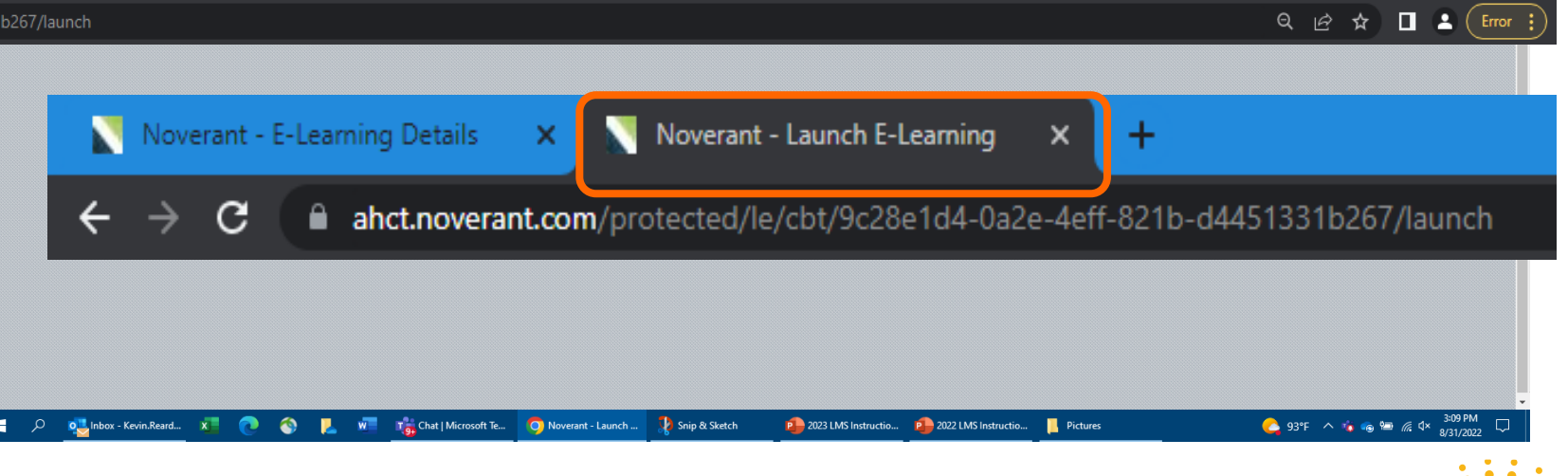

🔗 Welcome - Realize... 💹 AccessHealthCT Ne... 🕅 East Granby Family... 🔗 AccessHealthCT wo.

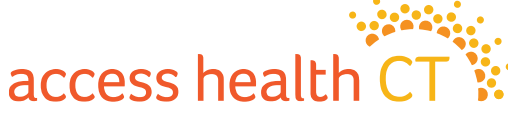

#### **Course Completion Issue – Gray Screen continued**

The gray screen will close, and you'll next see the E-Learning Details page.

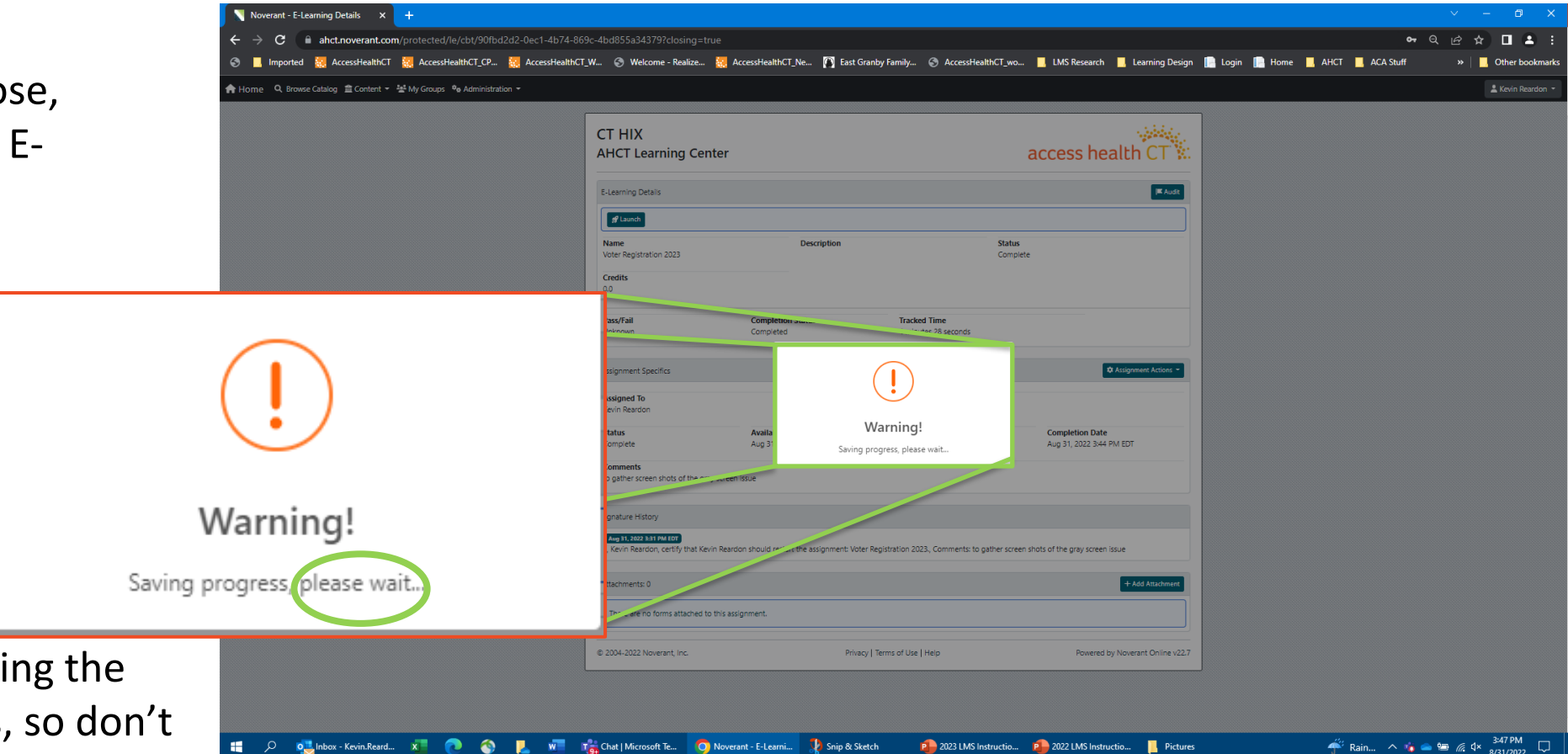

access health CT

The page will be updating the status of your progress, so don't close it until the status shows complete.

#### **Course Completion Issue – Gray Screen continued**

After updating your progress, the LMS brings you back to the E-Learning Details page for the module you just completed.

Make note of the change in the Status to "Completed".

Click on the "Home" button (the top left corner of the screen) to return to your account home page.

| AHCT Learning Center    |                   |                      | access health CT |
|-------------------------|-------------------|----------------------|------------------|
| E-Learning Details      |                   |                      | I <b>≍</b> Aud   |
| 💅 Launch                |                   |                      |                  |
| Name                    | Description       |                      | Status           |
| Voter Registration 2023 |                   |                      | Complete         |
| Credits                 |                   |                      |                  |
| 0.0                     |                   |                      |                  |
| Pass/Fail               | Completion Status | Tracked Time         |                  |
| Helenowe                | Completed         | 4 minutes 28 seconds |                  |

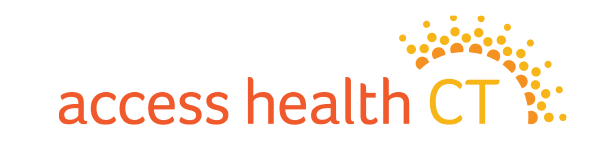

#### Reminder from Training about CoveredCT

#### **Couple of Facts about CoveredCT**

- ✓ An SEP, or Qualify Life Event, is <u>not needed</u> to enroll into Covered CT. If eligible, consumers can enroll into CoveredCT outside of Open Enrollment.
- ✓ A consumer ineligible for Medicare at 65 (due to immigration status or not meeting requirements) can enroll in a QHP, if eligible, but they <u>cannot enroll</u> in Covered CT.
- ✓ To be eligible for CoveredCT, the consumer must:
  - Be a CT resident
  - Be between the ages of 19 to 64
  - Have a household income up to and including 175% of the FPL
  - Be ineligible for HUSKY due to income
- ✓ If eligible for Covered CT, the consumer must:
  - Enroll in a Silver-Level Plan
  - Use 100% of APTCs (they will receive Cost-Sharing Reductions)
- ✓ In addition to the health insurance benefits of a Silver Level Health Plan, CoveredCT:
  - Has no health insurance premium payment
  - Has no cost sharing to pay
  - Offers Non-Emergency Medical Transportation
  - Includes a no cost Dental plan

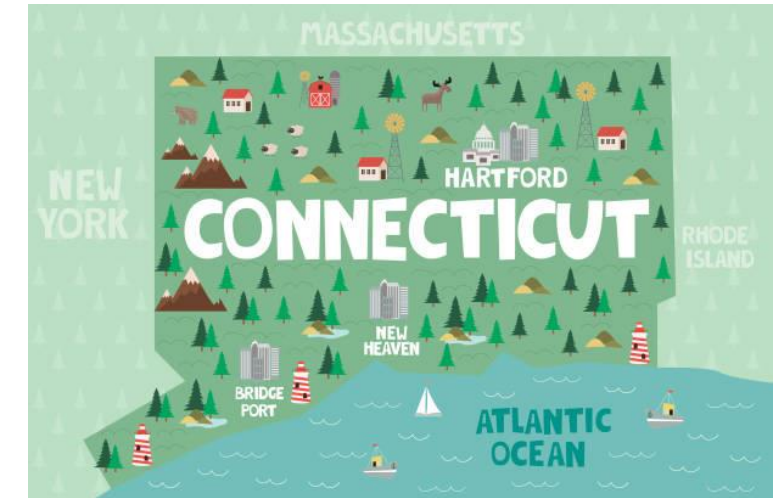

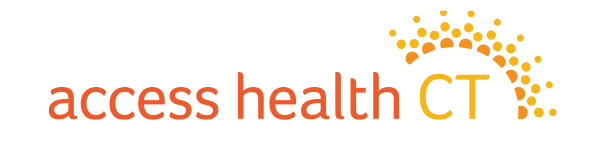

#### Reminder from Training about CoveredCT, continued

Sample CoveredCT ID Card

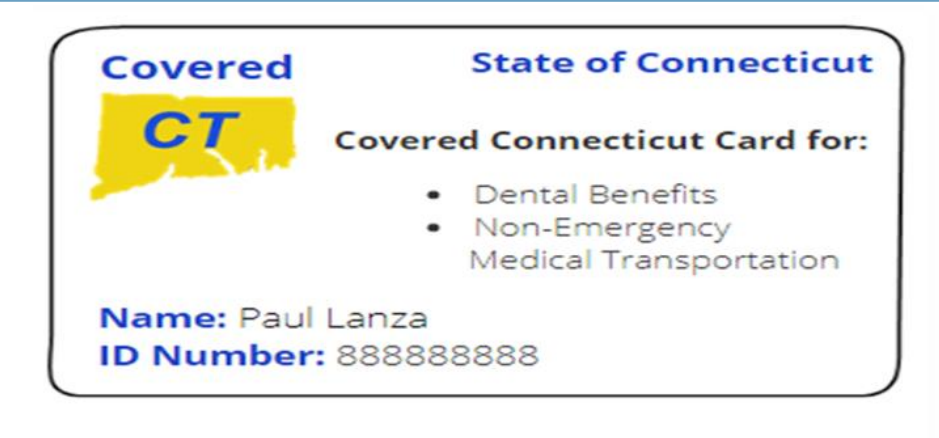

#### THIS CARD DOES NOT GUARANTEE COVERAGE. Dental Benefits Through CTDHP Member Services: 1-855-CT-DENTAL (855-283-3682) Website: coveredct.org Connecticut Dental Health Partnership (CTDHP) Non-Emergency Transportation Services Member Services - 855-478-7350 Access Health Eligibility: 855-805-4325

Will CoveredCT end? All we know at this point is Federal Funding that supports CoveredCT is slated to expire at the end of 2025 unless Congress and the President extend the funding.

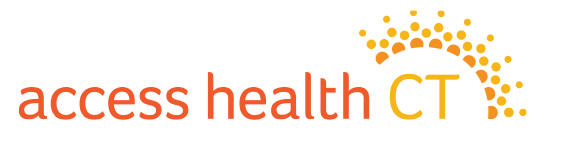

## **Any Questions?**

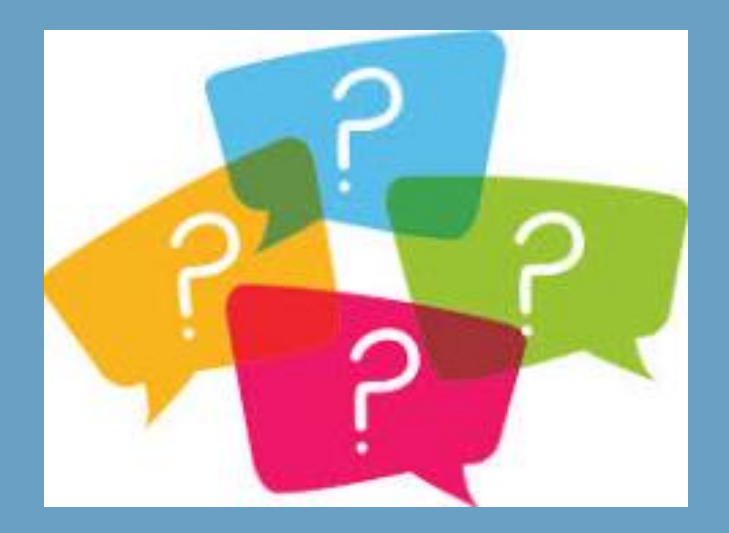

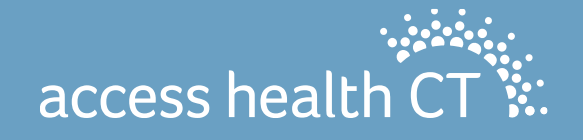

# Policy Refreshers & Updates

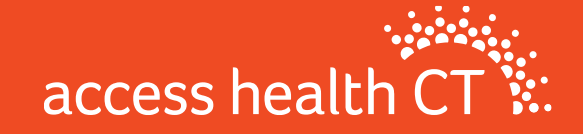

#### **HUSKY A Parents/Caretakers Relatives FPL Reduction**

Beginning October 1, 2024, all new applicants for HUSKY A -Parent/Caretaker Relative coverage will be assessed at the new income limit. If over income for HUSKY A – Parent/Caretaker Relative coverage, eligible individuals will be offered the opportunity to enroll in Covered Connecticut, APTC/CSR and QHP. How will this legislation affect Parents and Caretaker Relatives that are already enrolled?

• Current HUSKY A – Parents and Caretaker Relatives whose verified household income exceeds the new income limit due to earnings from employment will qualify for up to an additional 12 months of Medicaid coverage starting October 1, 2024. This coverage is called HUSKY A - Transitional Medical Assistance (TMA).

• Current HUSKY A - Parents and Caretaker Relatives whose income is only from spousal support and exceeds the new income limit will be eligible for up to one year of HUSKY A -Extended Medical Assistance (EMA). • TMA/EMA provides coverage up to 12 months, regardless of further increases in income, as long as the youngest minor dependent in the home is under 19 years old.

• All individuals that qualify for TMA/EMA will be sent a notice from the Department of Social Services (DSS) and AHCT. There will also be other outreach campaigns occurring including text messaging and communications from Community Partners.

• Current HUSKY A - Parents and Caretaker Relatives whose household income exceeds the new income limit and <u>have NO</u> <u>earnings from employment and/or no spousal support, do</u> <u>NOT qualify for TMA/EMA</u>. These individuals will be notified of their disenrollment from HUSKY A coverage and provided with information about obtaining other health coverage, including enrolling in Covered Connecticut, APTC/CSR and QHP through Access Health CT.

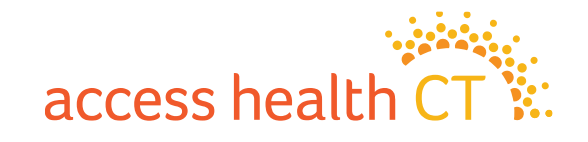

#### New Special Rule for Loss of Medicaid or CHIP Coverage

As of August 1, 2024, HIX will allow consumers or their dependent(s), who had a loss of Medicaid or CHIP, 90 days to enroll in a QHP (if eligible). If a member lost HUSKY coverage and is eligible for a QHP (with or without APTCs or CSR), the QHP effective date will be the first of the month following enrollment.

For example, Fred lost his HUSKY coverage at the end of May. He calls July 20th, so his QHP will start August 1.\*

\*Request for an effective date the first of the month of enrollment must be made within the first 5 business days of the month. If within the 5 days, escalate the request. So, if Fred wanted a July 1st date, he should have called no later than July 5th. Since he called on July 20th, he is not eligible for a July 1st effective date.

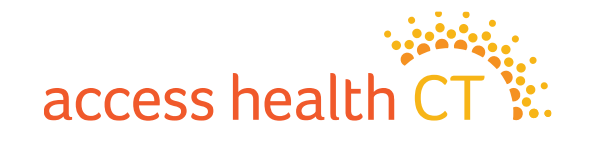

#### Future Mid-Month MEC Loss of Coverage to Start with First of the Month of Coverage Loss

The system is now able to grant coverage from the beginning of the month in which coverage was lost if these conditions are met:

- Loss of MEC/ESI is reported to end in the middle of a month that has not begun
- Plan was selected prior to that month beginning.

Dental will follow the same rules.

Example 1:

Initial Application submitted on 03/25/2025

- Single Household
- Income is attested as \$55,000/year
- Loss of MEC date of 04/15/2025

• With the change, applicant would be able to enroll into APTC with coverage dates as 4/01/2025 - 12/31/2025.

• Notices are sent and Loss of MEC SEP VCL is opened

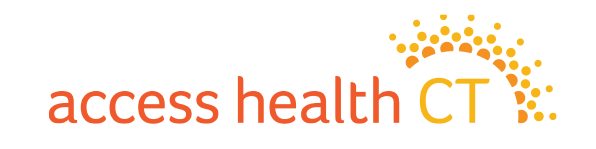

#### **Deferred Action for Childhood Arrivals (DACA)**

• DACA is an immigration policy that allows some individuals with unlawful presence in the United States who were brought to the U.S. as children, to receive a renewable two-year period of deferred action from deportation and become eligible for a work permit.

• A DACA recipient would have a category code of "C33" to be used for employment authorization.

• Effective November 1, 2024, DACA recipients will be able to enroll in a QHP with or without APTCs.

Important Exception: CHIP Unborn Child / HUSKY B Prenatal coverage will be considered by the HIX system for pregnant individuals with DACA or other undocumented status.

HIX will determine eligibility.

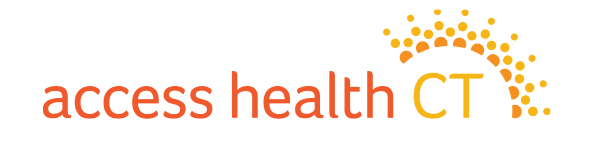

## **Medicare Populations**

- The highest percentage of AHCT's QHP enrollment is made up of adults age 55-64
- Things to note about QHP enrollment and Medicare coverage:
  - 1. AHCT will not automatically terminate QHP when someone becomes eligible for Medicare
  - 2. Once Medicare eligible, members are *no longer eligible for APTCs*
  - 3. Exchange qualified health plans are not Medicare supplements. Medicare eligible clients may be better served by Medicare supplement plans.

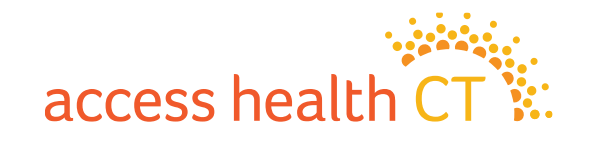

## **COBRA Reminders**

- Employees who are losing coverage through their employer are usually offered COBRA coverage
- Access Health CT is an option for these employees (SEP)
- AHCT Training Dept. offers presentations to organizations as an option to learn more about what's offered through AHCT

#### Important notes for those considering COBRA

- Know the deadlines and when to enroll
- Understand the full cost of COBRA before enrolling (without employer contributions)
- Consider options on Exchange before taking COBRA

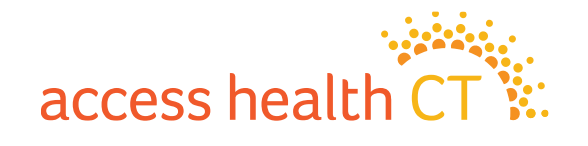
# **The Covered Connecticut Program**

- Beginning July 1, 2021 and again revised July 1, 2022, Some Connecticut residents that meet specific eligibility requirements are paying \$0 for their health insurance coverage, thanks to the new Covered Connecticut Program created by the State of Connecticut. The Covered Connecticut Program provides health insurance coverage, dental coverage and Non-Emergency Medical Transportation (NEMT) administered by the Connecticut Department of Social Services.
- For eligible Connecticut residents enrolled in the Covered Connecticut Program, the State of Connecticut pays the customer's portion of the monthly payment (premium) directly to their insurance company (Anthem, ConnectiCare Benefits, Inc. and ConnectiCare Insurance Company, Inc.) and also pays for the costsharing amounts (deductibles, co-pays, co-insurance and maximum out-of-pocket costs) that customers would typically have to pay with a health insurance plan.

#### **Eligibility Requirements:**

1. Have a household annual income that is up to or equal to 175% of the Federal Poverty Level (FPL)

**2.** Be eligible for APTCs and Cost Sharing Reductions

**3.** Use 100% of their APTCs and CSRs along with the expanded American Rescue Plan financial assistance

4. Be enrolled in a Silver Level Plan

\*If household income makes consumers eligible for HUSKY Health/Medicaid, they will not be able to enroll in the Covered Connecticut Program.

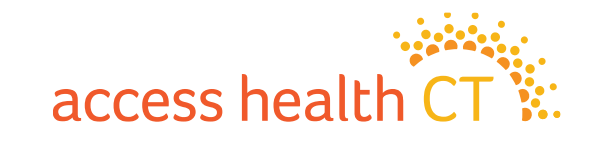

#### Broker 101

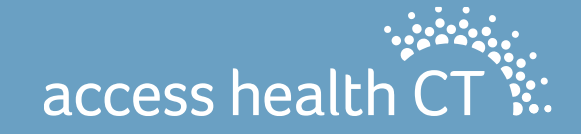

#### Broker 101

- Broker Portal Basics
- The Tango Process
- Self Service Client Lists
- Commission

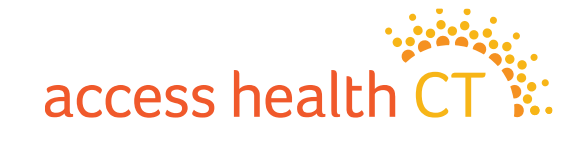

#### **Broker Portal Basics**

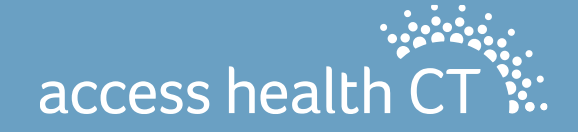

# Logging into the Portal (part 1)

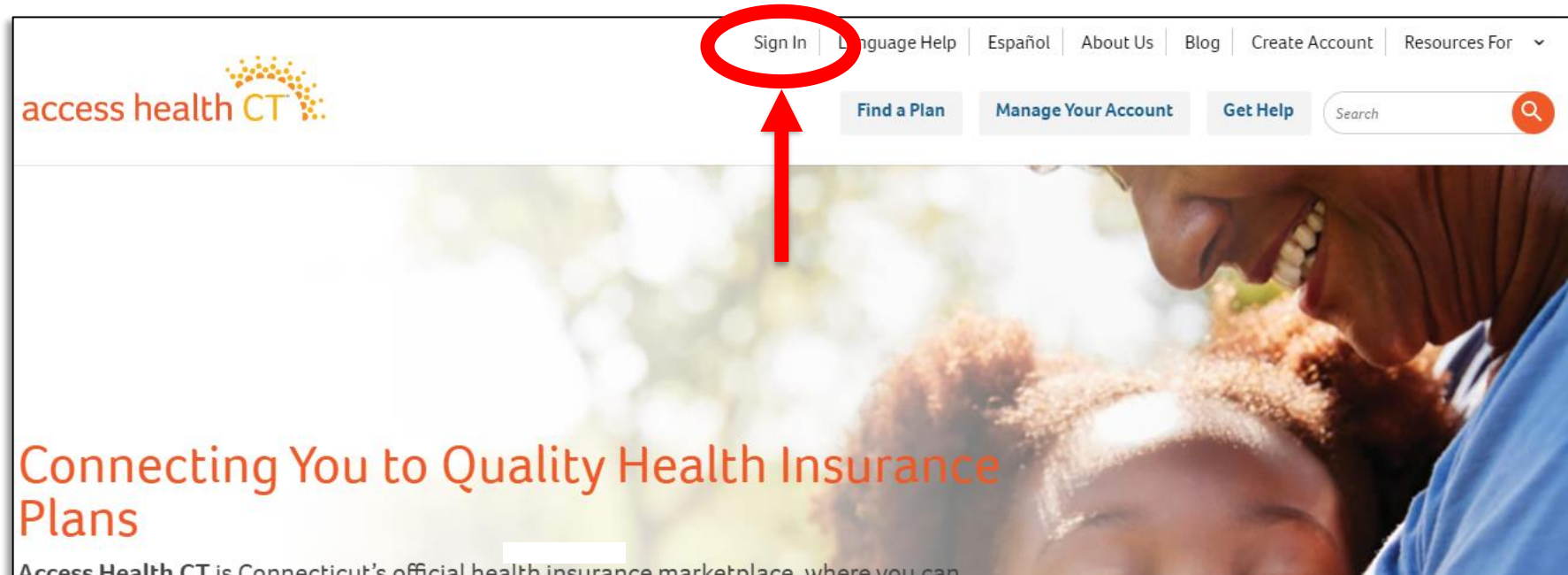

Access Health CT is Connecticut's official health insurance marketplace, where you can shop, compare and enroll in quality health and dental plans. It is also the only place where you can qualify for financial help to lower your costs, and if eligible, enroll in no- or low-cost coverage through HUSKY Health Programs (Medicaid and the Children's Health Insurance Program (CHIP)) or the Covered Connecticut Program. www.accesshealthct.com

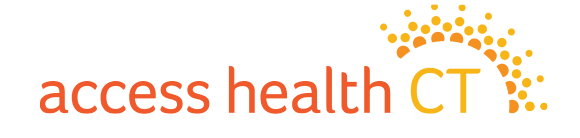

# Logging into the Portal (part 2)

|                                                                                                    | Hi, Broker Support Log Out About Us Blog Resources For 🗸 |
|----------------------------------------------------------------------------------------------------|----------------------------------------------------------|
| access health CT                                                                                                    | Get Help Search                                          |
| Security Code   Send to Email   Send by SMS   Send by Voice Call   The pass code will be sent to your mobile at Security Code* | <image/> <section-header><text></text></section-header>  |

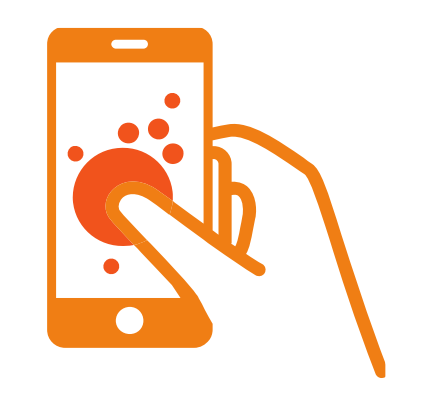

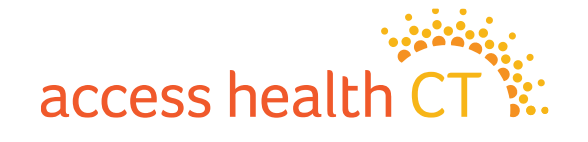

#### **Account Home**

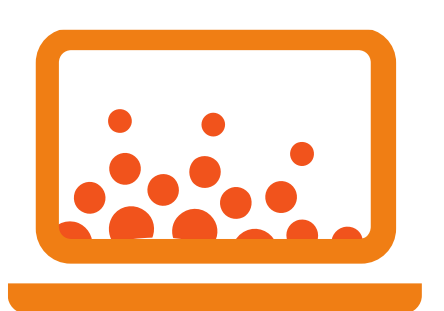

|                                                      |      | My Clients       |               |                            |        |  |
|------------------------------------------------------|------|------------------|---------------|----------------------------|--------|--|
| ☑ Message Center                                     |      |                  | View More     | C Quick Links              |        |  |
| ssage                                                |      |                  | Date Received | 🔆 Change Account Settings  |        |  |
| Your password has been reset                         |      |                  | 08/16/2022    | J My Clients               |        |  |
| Your password has been reset                         |      |                  | 08/04/2022    |                            |        |  |
| Barton Graham has been accepted as a client          |      |                  | 06/29/2022    |                            |        |  |
| Barton Graham has requested assistance               |      |                  | 06/29/2022    |                            |        |  |
| Barton Graham has ended your assistance relationship |      |                  | 06/23/2022    | There are no announcements |        |  |
| Client Partnership Requests                          |      |                  |               |                            |        |  |
| Person Email                                         | Date | Phone            |               | Client Status              | Action |  |
|                                                      |      | There are no new | requests      |                            |        |  |
|                                                      |      |                  |               |                            |        |  |

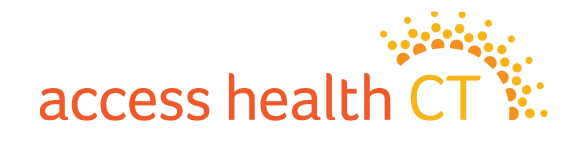

#### Message Center – View More

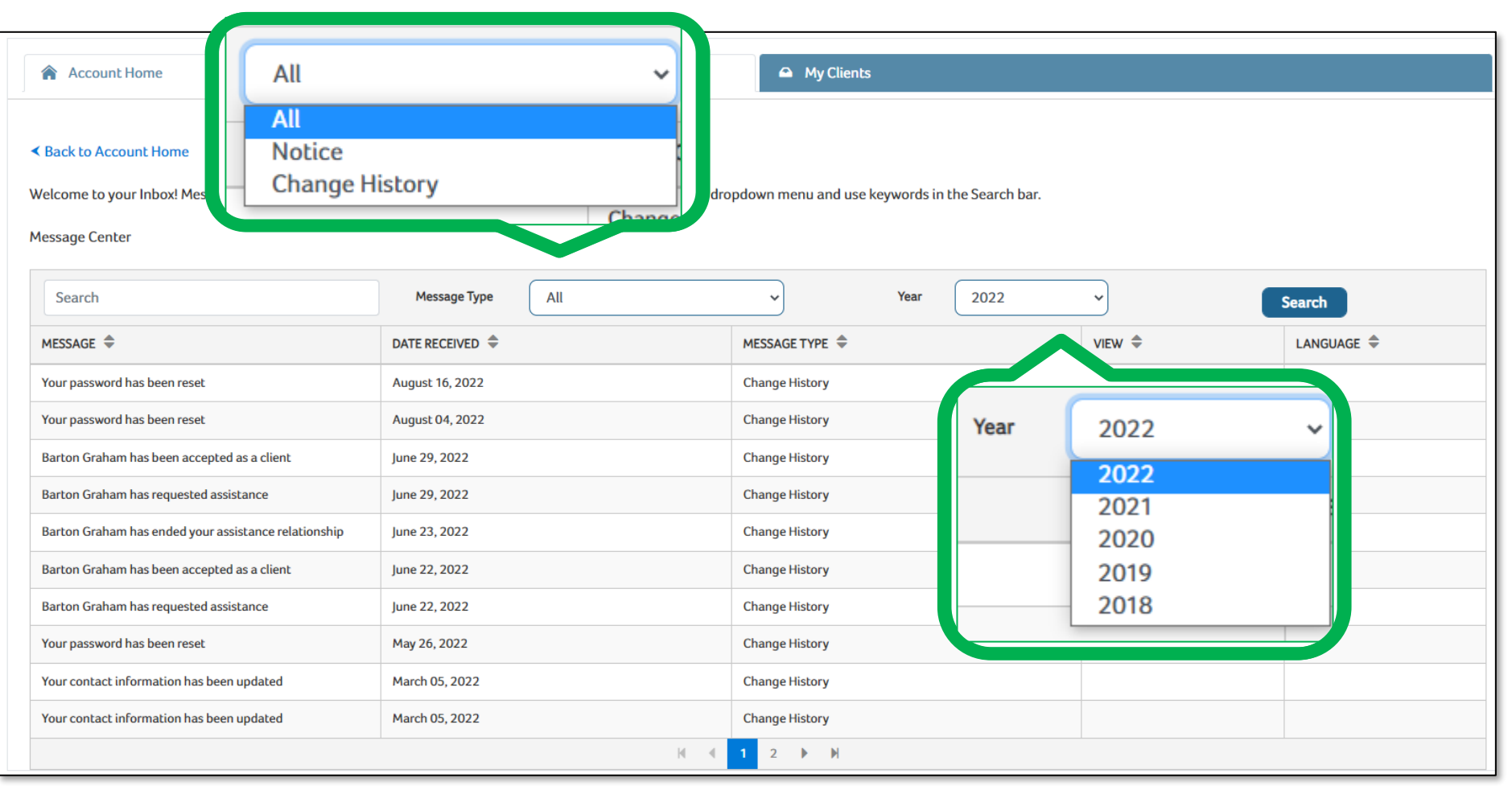

access health CT

### **Change Account Settings**

| Account Home                                                                                                    |                   | My Clients                                                                                                    |                                                                                                    | You can find your Account                                                                                                    |
|----------------------------------------------------------------------------------------------------|-------------------|----------------------------------------------------------------------------------------------------|----------------------------------------------------------------------------------------------------|----------------------------------------------------------------------------------------------------|
| Back to Account Home Personal Information General User Name Password Change Password Change Security Question(s) | bsupport<br>***** | Certification Information<br>Certification Number<br>Certification Status<br>Start Date<br>End Date<br>Account Number | 2018<br>Active<br>2018/11/28<br>5.5.5.51<br>2018                                                     | status here. Currently, if<br>you are in any other<br>status besides 'Active' you<br>will not be able to be<br>searched under 'Get Help' |
| Language                                                                                                    |                   | Contact Information                                                                                                   |                                                                                                    |                                                                                                    |
| Preferred Language                                                                                               | English           | ↓ Website                                                                                                    |                                                                                                    |                                                                                                    |
| Go Paperless                                                                                                    | ⊖ Yes ⊛ No        | Work<br>Mailing                                                                                                    | 280 Trumbull st<br>Hartford , Connecticut 06103<br>380 Trumbull 15fl<br>Hartford , Connecticut 06103 | Keep Your Info<br>Up to Date!                                                                                                    |
| Assistance Offered                                                                                               | Email Phone       | Email<br>Preferred Phone Number<br>Organization                                                                       | AHCtbrokersupport@ct.gov<br>860-241-8452<br>Access Health Ct                                         |                                                                                                    |
| Language(s) Spoken<br>Change Language(s)<br>Accepting New Customers?*                                            | 🔿 Yes 💿 No        | Update Contact Information Provides Assistance for Special Enrollments?*                                              | 🔿 Yes 💿 No                                                                                           |                                                                                                    |
|                                                                                                    |                   |                                                                                                    | Update                                                                                               |                                                                                                    |

access health

#### **Assistance Questionnaire**

We implemented another change to the assistance question which will help to reduce the number of commission issues being seen within the system. If you are properly Tangoed to your client, you will see your name and NPN listed at the top of this page and can simply click 'Next.' If you do NOT see your name, you will have to go back and complete the Tango. This Question is only used for CAC tracking purposes (*NOT* commission) and will have no impact on the BOR/Client relationship.

Brokers <u>CANNOT</u> enter their NPN on this screen

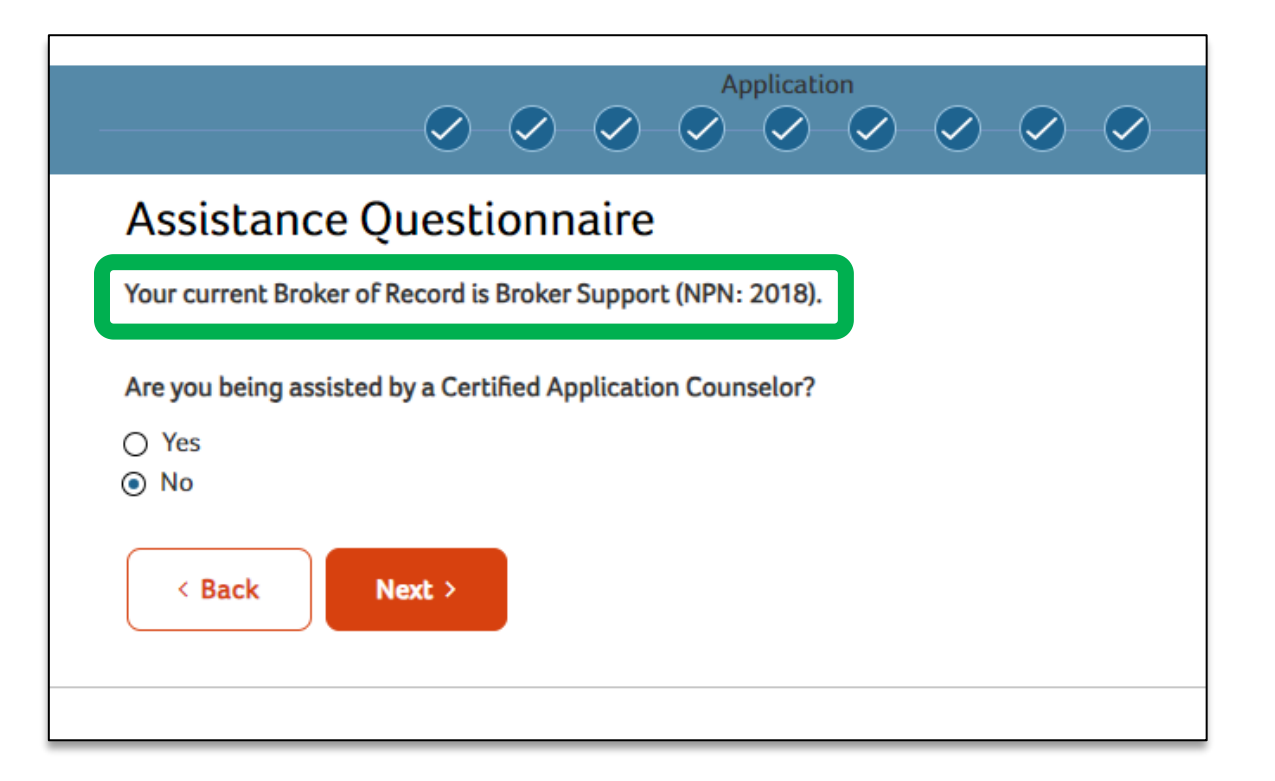

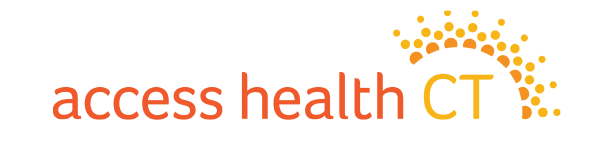

# **Broker Changes Within an Agency**

When requesting a change from one broker to another (for whatever reason) within an agency the following steps need to take place:

- 1. The agency drafts a letter to each affected client, letting them know of the change in brokers.
- 2. The letter should include a place for the client to agree, sign and date the letter and return to agency.
- 3. The agency then submits the letters to the <u>AHCT.Brokersupport@ct.gov</u> mailbox.
- 4. AHCT will notify the agency/new Broker once the change has taken place.

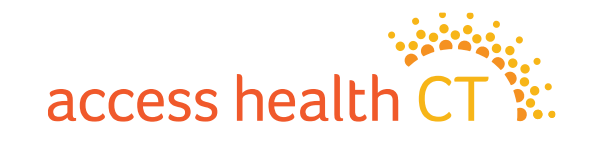

# The Tango Process

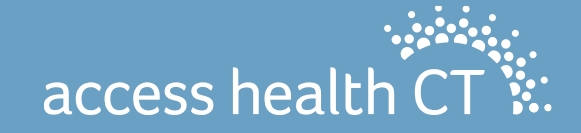

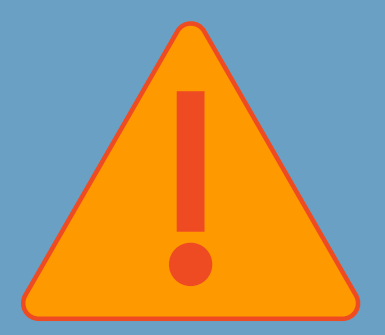

# Tango Before Enrolling in Coverage

To ensure you receive commission, tango with the consumer <u>BEFORE</u> you Enroll a member in a plan

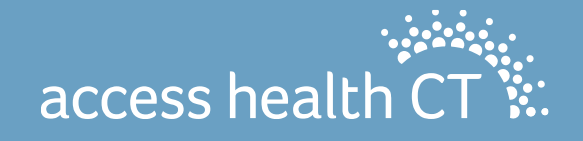

### The Consumer Account Home

Here you can view the consumer's enrollment history in the same Dashboard Format that was previously shown directly on the Account Home Page, as well as view and update PCP Information when applicable.

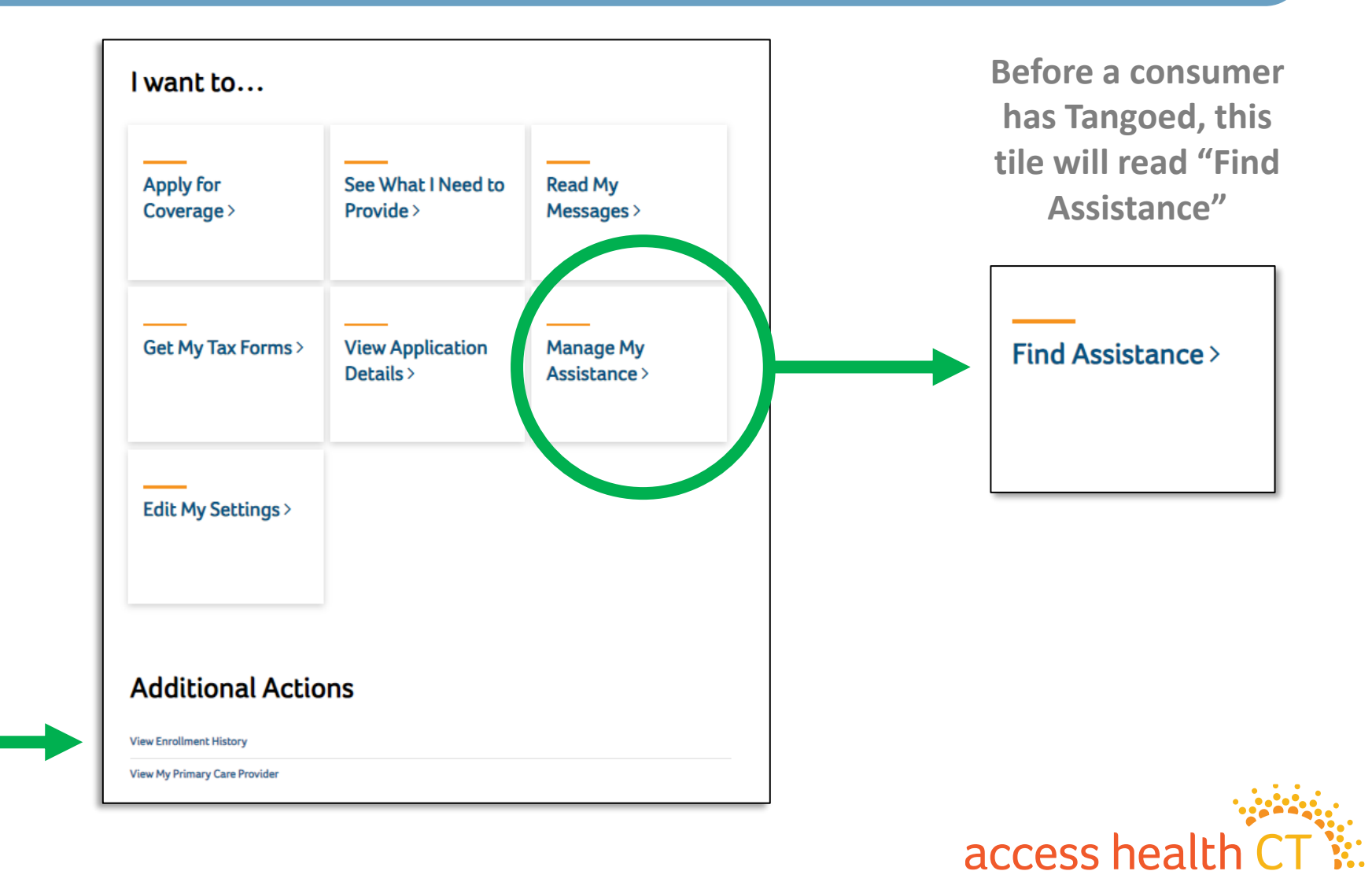

### The Get Help Tool

#### Assistance Search

Please enter information below to find an individual who can assist you.

#### I need...

O Help from an Enrollment Specialist (Certified Application Counselor) to answer my questions and help me enroll.

O A Certified Broker to help me select a health care plan for me and/or my family.

| Zip Code |            | 0 |              |          |
|----------|------------|---|--------------|----------|
|          | / 1r       |   | $\mathbf{a}$ | 0        |
|          | <u>_ u</u> |   | υu           | <b>C</b> |
|          |            |   |              |          |

Eg: 06101

#### Last Name

Eg: Smith

#### Language Preference

-- Any --

| W  | 'ithin Miles     |  |
|----|------------------|--|
|    | 5                |  |
| 0  | rganization Name |  |
|    | Any              |  |
| То | own/City         |  |
|    | Any              |  |
|    |                  |  |
|    |                  |  |

If you need immediate help, please contact the Call Center at: 1-855-805-4325. Individuals with a hearing disability, please call the TTY line at: 1-855-789-2428. If you need assistance in a language other than English, you may contact us at the number above.

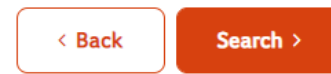

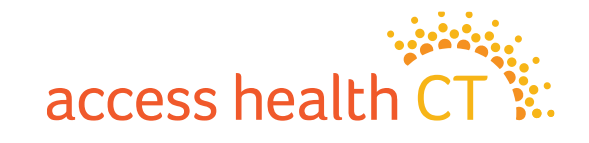

### The Consumer View (part 1)

| Searc                                                                                                    | h Results                                                  |                                                         |                                                            |                                         |                                        |                                              |        |             |
|----------------------------------------------------------------------------------------------------|------------------------------------------------------------|---------------------------------------------------------|------------------------------------------------------------|-----------------------------------------|----------------------------------------|----------------------------------------------|--------|-------------|
| NEED                                                                                                    | HELP CHOOSING                                              | A PLAN?                                                 |                                                            |                                         |                                        |                                              |        | Q Live Chat |
| Our Certified Brokers can help you choose a private health plan (also known as Qualified Health Plan) at no cost. Simply call 1-855-805-4325. |                                                            |                                                         |                                                            |                                         |                                        |                                              |        |             |
| • For                                                                                                    | r additional help from Certi                               | fied Brokers, please see th                             | e list below.                                              |                                         |                                        |                                              |        |             |
| ~                                                                                                    | Previous 1 Next »                                          |                                                         |                                                            | 1 Found, Disp                           | playing 1-1                            |                                              |        |             |
| Sear                                                                                                    | ch Results                                                 |                                                         |                                                            |                                         |                                        |                                              |        |             |
| Name                                                                                                    | Organization Name                                          | Assistance Offered                                      | Contact Information                                        | Spoken Language(s)                      | Accepting New Customers?               | Provides Assistance for Special Enrollments? | Action |             |
| Access<br>Health                                                                                                    | Access Health Ct                                           | In Person                                               | 280 Trumbull st<br>Hartford 06103                          |                                         | YES                                    | YES                                          | Select |             |
|                                                                                                    |                                                            |                                                         | (860) 757-1605                                             |                                         |                                        |                                              |        |             |
| ~<                                                                                                    | Previous 1 Next »                                          |                                                         |                                                            |                                         |                                        |                                              |        |             |
| lf you nee<br>If you nee                                                                                                    | ed immediate help, please c<br>ed assistance in a language | ontact the Call Center at:<br>other than English, you m | 1-855-805-4325. Individuals<br>ay contact us at the number | with a hearing disability, pl<br>above. | ease call the TTY line at: 1-855-789-2 | 2428.                                        |        |             |
| < Ba                                                                                                    | ck                                                         |                                                         |                                                            |                                         |                                        |                                              |        |             |
|                                                                                                    |                                                            |                                                         |                                                            |                                         |                                        |                                              |        |             |

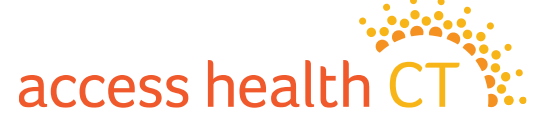

### The Consumer View (part 2)

#### If there is no current Broker

| Confirm your request | × E                                |
|----------------------|------------------------------------|
| Name:                | Access Health                      |
| Organization:        | Access Health Ct                   |
| Address:             | 280 Trumbull st, , Hartford, 06103 |
| Website:             |                                    |
| Email:               |                                    |
| Phone:               | (860) 757-1605                     |
|                      |                                    |
|                      | Go Back Confirm                    |

#### If the same Broker is selected

| Confirm Broker Change                | 2 × -  |
|--------------------------------------|--------|
| This is already your current Broker. |        |
|                                      | Cancel |

#### If a new Broker is selected

| Confirm Broker Change                                                   | 2                                                                                                  | × |
|-------------------------------------------------------------------------|----------------------------------------------------------------------------------------------------|---|
| You currently have a Broke<br>"Confirm" only if you wish<br>new Broker. | r associated with your account. Please click<br>to remove and replace your current Broker with the | e |
| Current Broker                                                          |                                                                                                    |   |
| Name:                                                                   | Broker Support                                                                                     |   |
| Organization:                                                           | Access Health CT                                                                                   |   |
| Address:                                                                | 280 Trumbull st, Hartford, 06103                                                                   |   |
| Website:                                                                |                                                                                                    |   |
| Email:                                                                  | AHCTbrokersupport@ct.gov                                                                           |   |
| Phone:                                                                  | (860) 241-8452                                                                                     |   |
| New Broker                                                              |                                                                                                    |   |
| Name:                                                                   | Bart Graham                                                                                        |   |
| Organization:                                                           |                                                                                                    |   |
| Address:                                                                | 280 Trumbull St, Hartford, 06103                                                                   |   |
| Website:                                                                |                                                                                                    |   |
| Email:                                                                  | bwgAHCTtest@gmail.com                                                                              |   |
| Phone:                                                                  | (860) 241-8452                                                                                     |   |
|                                                                         | Go Back Confirm                                                                                    |   |

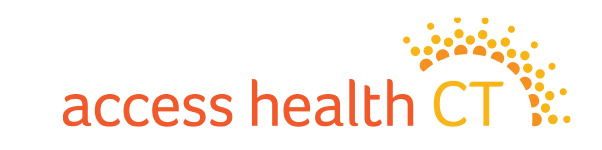

#### The Consumer View (part 3)

| Account Home > Add Contact Information                                                                                                    |                                                                                                    |                                    | Q Live Chat |
|----------------------------------------------------------------------------------------------------|----------------------------------------------------------------------------------------------------|------------------------------------|-------------|
| Add Contact Info<br>Please complete the fields below. The Broker will use this information to conta                                                                                                   | act you.                                                                                                    | Fields marked with * are required. |             |
| Phone Number* 8602418452 Note:If you have a current application, we used the contact information on fil If you need immediate assistance with you application, please contact the cal < Back Submit > | Phone Type*<br>Work ~<br>le. Any updates made here will not be reflected in you account.<br>Il center at: 1-855-805-4325. Individuals with a hearing disability may contact the O | E-Mail Address                     |             |

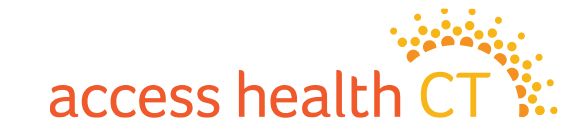

#### The Consumer View (part 4)

| Information Sharing                                                  |     | × |
|----------------------------------------------------------------------|-----|---|
| By clicking the Confirm button, you are giving this Assister yo      | ur  |   |
| personal information and allowing this Assister to:                  |     |   |
| Log into your account.                                               |     |   |
| <ul> <li>Update account information.</li> </ul>                      |     |   |
| <ul> <li>Make changes to your health plan on your behalf.</li> </ul> |     |   |
|                                                                      |     | _ |
| Cancel                                                               | ĩrm |   |

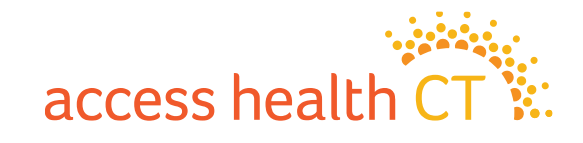

#### **Broker Action - Accept**

| 🞏 Client Partnership Requests |       |            |              |                    |  |        |         |
|-------------------------------|-------|------------|--------------|--------------------|--|--------|---------|
| Person                        | Email | Date       | Phone        | Client Status      |  | Acti   | on      |
| Barton Graham                 |       | 09/12/2022 | 860-241-8452 | Enrollment Started |  | Accept | Decline |
|                               |       |            |              |                    |  |        |         |

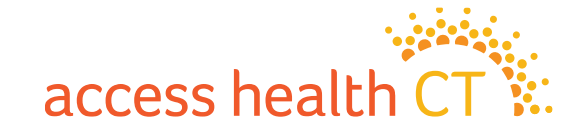

### **Broker Action- Decline**

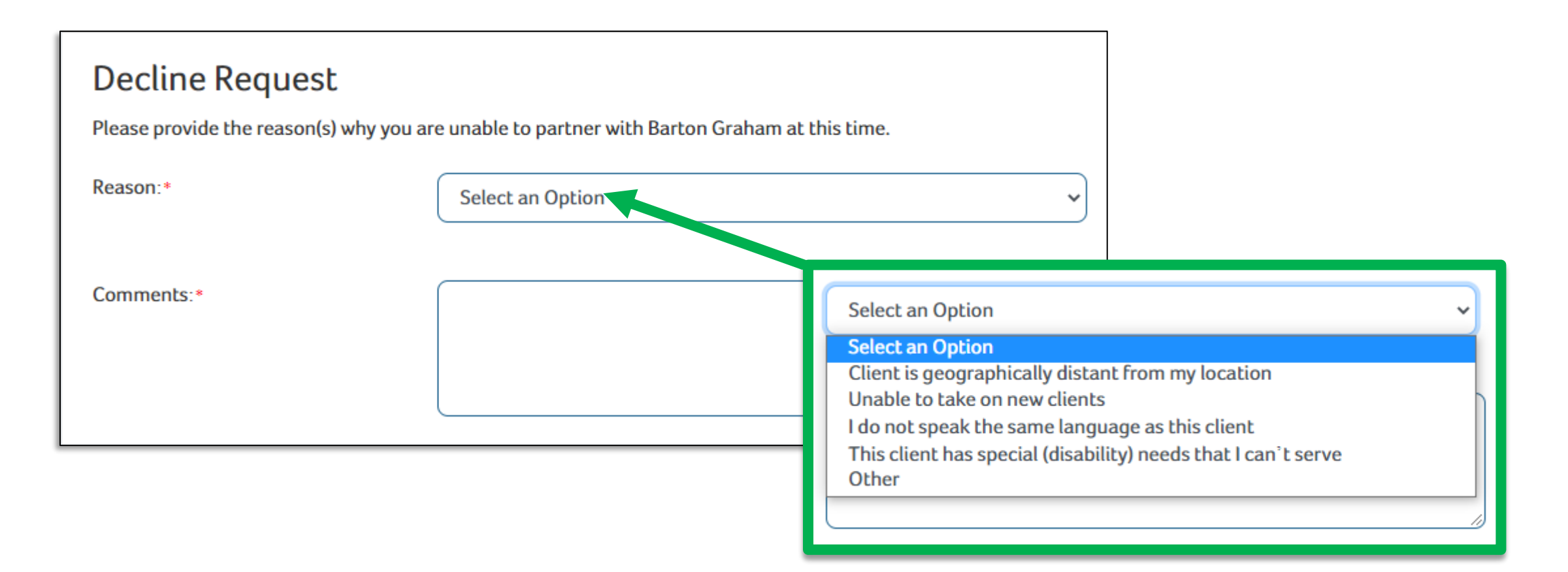

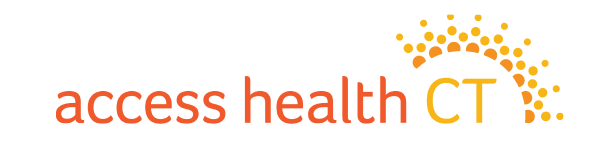

# Self Service Client Lists & Commission

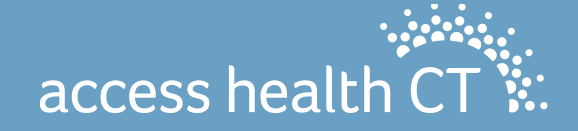

## **The Attention Symbol**

You will see a symbol in your 'My Clients' list when your clients receive any of a number of different "actionable" notices, such as requested verifications and auto renewals that were unable to be processed or when someone is about to turn 65. When any of these notices are sent to the consumer, you will see an "Attention" symbol in a new column in your 'My Clients' list. This will alert you that this client requires some kind of action on their account. This symbol will be visible for up to 90 days or until you visit the consumer's Inbox to view the notice(s) that will explain what is required.

| « Previous 1 2 | Next »                  |            |                     |                              |                                   |                        |                    |               |        |
|----------------|-------------------------|------------|---------------------|------------------------------|-----------------------------------|------------------------|--------------------|---------------|--------|
| 🗢 My Clients   |                         |            |                     |                              |                                   |                        |                    |               |        |
| Name           | Email                   | Phone      | <b>Client Since</b> | Open Enrollment/Renewal Date | Active Carrier Enrollment         | Attention <sup>2</sup> | Application Status | QHP Enrollees | Action |
| John Wick      | barton.graham@ct.gov    | 2034908566 | 03/15/2023          | 02/12/2024                   | Anthem Blue Cross and Blue Shield | $\wedge$               | Completed          | 1             | Remove |
| Bill Gates     | kc.shailesh01@gmail.com | 8606708664 | 07/19/2020          | 02/10/2024                   |                                   |                        | Determined         |               | Remove |

| <b>Client Since</b> | Open Enrollment/Renewal Date | Active Carrier Enrollment | Attention <sup>2</sup> | Application Status |
|---------------------|------------------------------|---------------------------|------------------------|--------------------|
| 01/16/2024          | 03/11/2024                   |                           | $\wedge$               | Completed          |
| 01/11/2024          | 12/17/2024                   |                           | $\wedge$               | Submitted          |
| 01/11/2024          | 12/17/2024                   |                           | $\wedge$               | Submitted          |

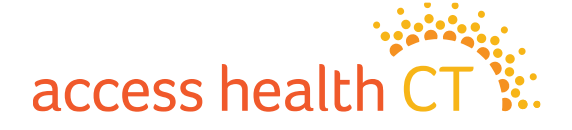

#### **Sort Your Clients**

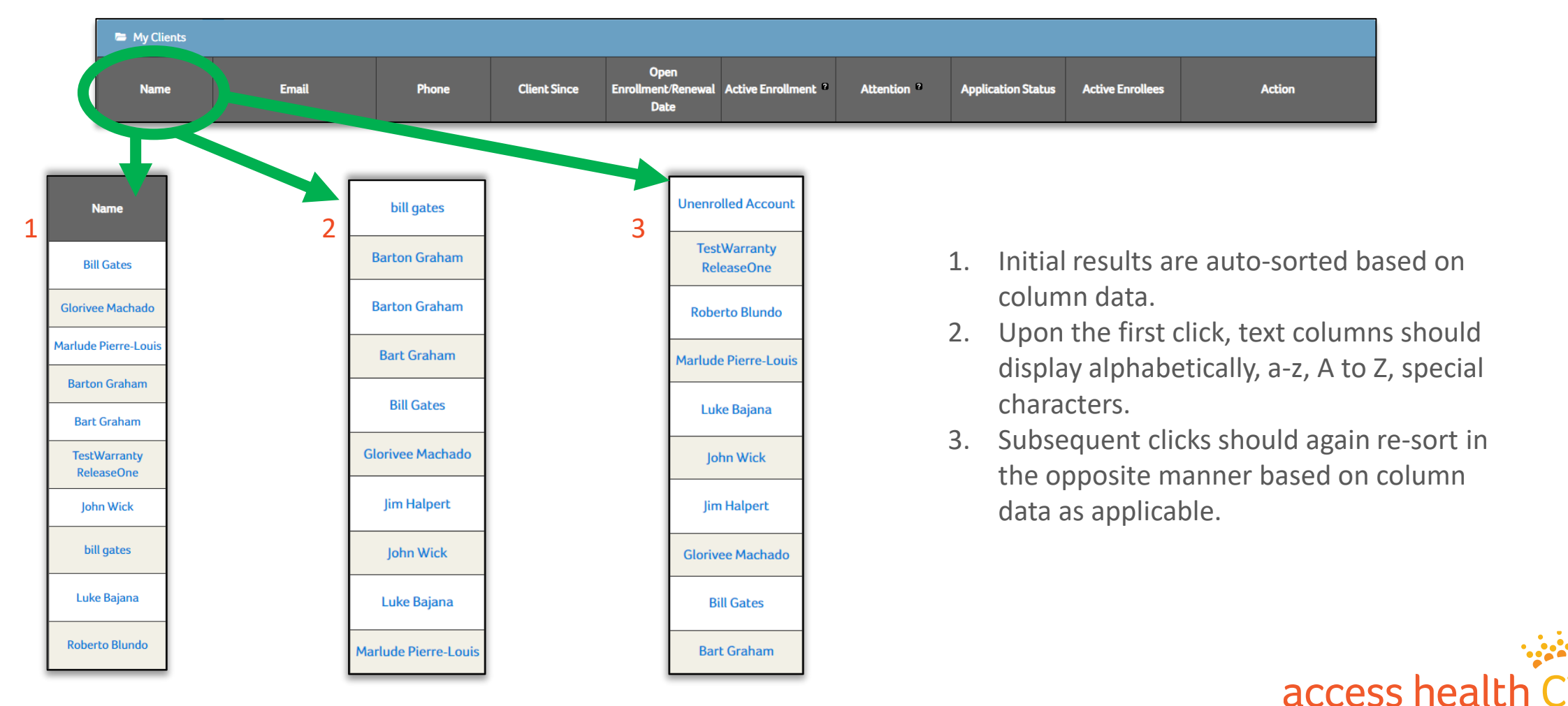

<u>All</u> My Clients column headers are now clickable and sortable

### **Choose Coverage Type**

| Account Home            |                              |         |      |              |                                 | A My Clien               | ts          | _                       |                  |                       |
|-------------------------|------------------------------|---------|------|--------------|---------------------------------|--------------------------|-------------|-------------------------|------------------|-----------------------|
| First Name              |                              |         | Cove | erage Type   |                                 |                          |             | - me                    |                  |                       |
| Eg: John                |                              |         |      |              |                                 |                          |             | Eg: 88                  | 8-123-8888       |                       |
| Active Enrollment       |                              |         | A    |              |                                 |                          | ~           | Covera                  | age Type         |                       |
|                         |                              |         | A    | 1            |                                 |                          |             |                         |                  | ~                     |
| Application Status      |                              |         | н    | ealth        |                                 |                          |             |                         |                  |                       |
|                         |                              |         |      | entel        |                                 |                          |             |                         |                  |                       |
|                         |                              |         |      | ental        |                                 |                          |             | ] 🎽                     |                  | Export Reset Search > |
|                         |                              |         | _    |              |                                 |                          |             |                         |                  |                       |
|                         |                              |         |      |              |                                 | 2 Found Displaying 1, 10 | Health/[    | Dental/A                |                  |                       |
| « Previous 1 2          | Next »                       |         |      |              |                                 | S round, Displaying 1-10 |             |                         |                  |                       |
| 🕿 My Clients            |                              |         |      |              |                                 |                          |             |                         |                  |                       |
| Name                    | Email                        | Phone   | •    | Client Since | Open Enrollment/Renewal<br>Date | Active Enrollment        | Attention 9 | Application Status      | Active Enrollees | Action                |
| Bill Gates              | kc.shailesh01@gmail.com      | 8606708 | 664  | 07/19/2020   | 08/29/2024                      |                          |             | Enrollment In Progress  |                  | Remove                |
| Glorivee Machado        |                              | 8603317 | 977  | 10/12/2023   | 12/19/2023                      | HUSKY                    |             | Completed               | 2                | Remove                |
| Marlude Pierre-Louis    | marludepierrelouis@gmail.com |         |      | 05/14/2020   |                                 |                          |             | In Process              |                  | Remove                |
| Barton Graham           | theicarusdescent@gmail.com   | 8602418 | 452  | 08/12/2021   | 02/10/2024                      |                          |             | Enrollment Started      |                  | Remove                |
| Bart Graham             |                              | 2034908 | 566  | 08/31/2023   | 02/10/2024                      |                          |             | Determined              |                  | Remove                |
| TestWarranty ReleaseOne |                              |         |      | 05/22/2020   | 06/05/2021                      |                          |             | Completed               |                  | Remove                |
| John Wick               | barton.graham@ct.gov         | 2034908 | 566  | 03/15/2023   | 08/17/2024                      |                          |             | Enrollment Started      |                  | Remove                |
| bill gates              |                              |         |      | 11/14/2019   |                                 |                          |             | Application Not Started |                  | Remove                |
| Luke Bajana             |                              |         |      | 11/14/2019   |                                 |                          |             | Application Not Started |                  | Remove                |
| Roberto Blundo          |                              |         |      | 11/14/2019   |                                 |                          |             | Application Not Started |                  | Remove                |
| « Previous 1 2          | Next »                       |         |      |              |                                 |                          |             |                         |                  |                       |

access health CT

### **Refine By Carrier & Application Status**

| ctive Enrollment                                                                        |
|-----------------------------------------------------------------------------------------|
| ~                                                                                       |
|                                                                                         |
| Anthem Blue Cross and Blue Shield                                                       |
| ConnectiCare Benefits Inc                                                               |
| ConnectiCare Benefits, Inc.                                                             |
| ConnectiCare Insurance Company, Inc.                                                    |
| Carchyes                                                                                |
| HealthyCT Inc                                                                           |
| HUSKY                                                                                   |
| UnitedHealtheare                                                                        |
|                                                                                         |
| Brokers can now select HUSKY to view all of their scients who are enrolled in Medicaid. |

| Account Home              |       |       |
|---------------------------|-------|-------|
| First Name                |       |       |
| Fa: John                  |       |       |
| Active Carrier Enrollment |       |       |
|                           |       |       |
|                           |       | ~     |
| Application Status        |       |       |
|                           |       | v     |
|                           |       |       |
| Application Not Started   |       | -0    |
| Cancelled                 |       |       |
| Completed                 |       |       |
| Denied                    |       |       |
| Determined                |       |       |
| Enrollment In Progress    |       |       |
| Enrollment Started        |       |       |
| Inactive                  |       |       |
| In Process                |       |       |
| Partially Enrolled        |       |       |
| Submitted                 | - 4   | _     |
| Name                      | Email | Phone |

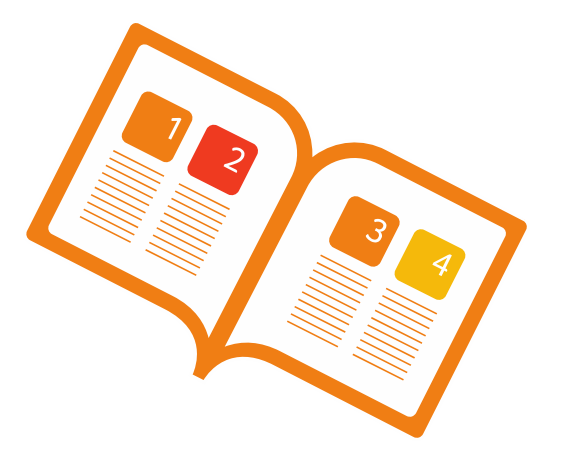

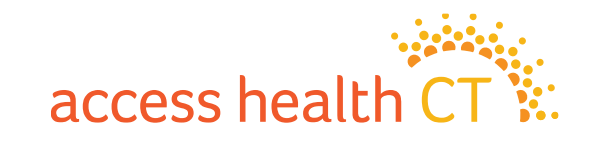

#### **Export Your Own Client Lists**

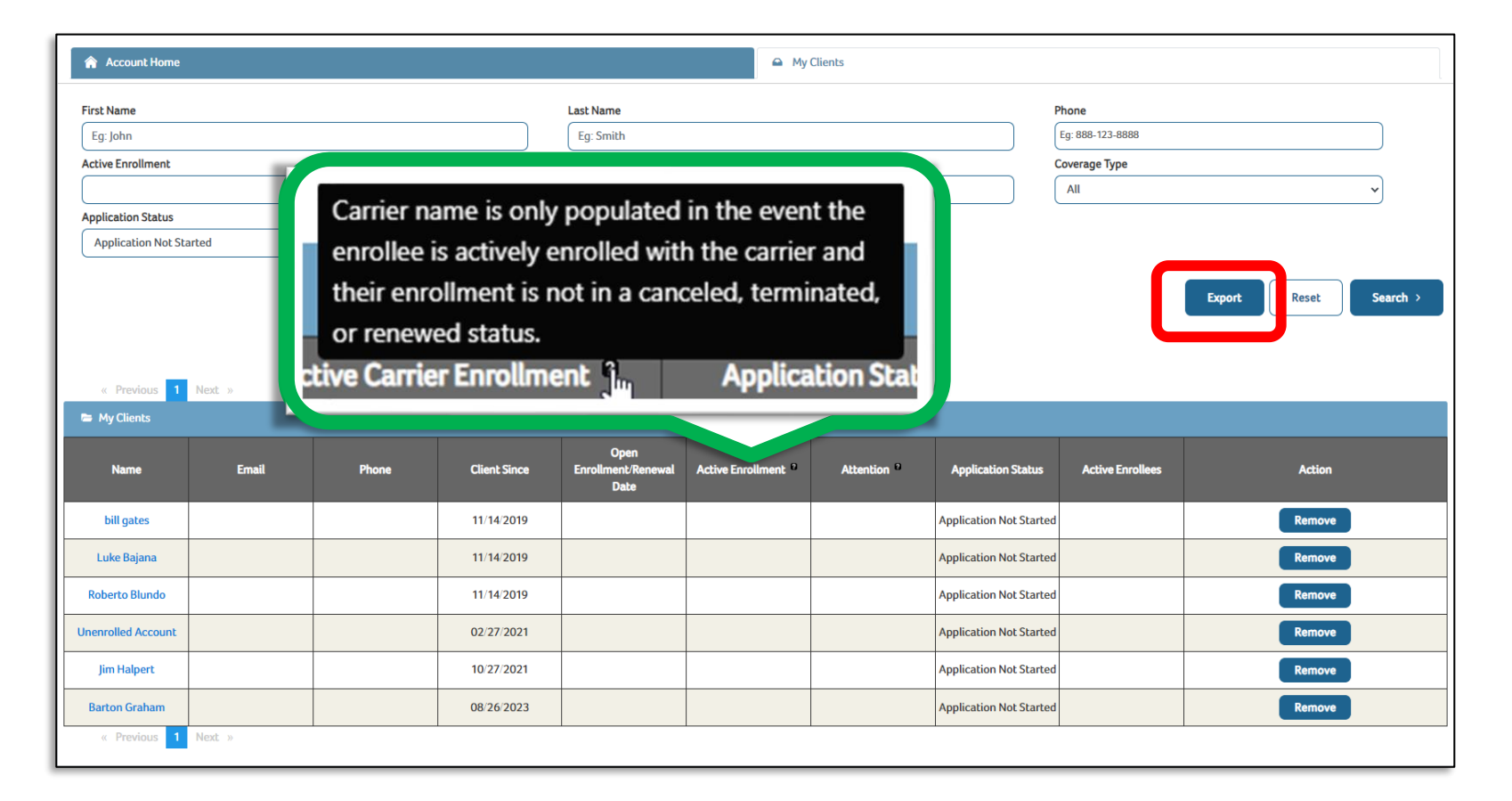

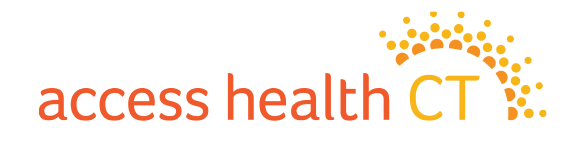

#### **Example of the Exported Client List**

Client lists will export as excel spreadsheets with any filters you may have selected. You can save as many copies as needed with any different filter settings as you'd like.

| Fi | File Home Insert Page Layout Formulas Data Review View Help                                                                                          |                       |                        |                  |              |                 |                                       |                         |             |                              |               |  |
|----|----------------------------------------------------------------------------------------------------|-----------------------|------------------------|------------------|--------------|-----------------|---------------------------------------|-------------------------|-------------|------------------------------|---------------|--|
| Û  | PROTECTED VIEW Be careful—files from the Internet can contain viruses. Unless you need to edit, it's safer to stay in Protected View. Enable Editing |                       |                        |                  |              |                 |                                       |                         |             |                              |               |  |
| A1 | I ▼ I X ✓ f* CONSUMER_USER_FIRST_NA                                                                                                    |                       |                        |                  |              |                 |                                       |                         |             |                              |               |  |
|    | А                                                                                                    | В                     | с                      | D                | E            | F               | G                                     | н                       | 1           | J                            | к             |  |
|    |                                                                                                    |                       |                        |                  |              |                 |                                       |                         |             |                              |               |  |
|    | CONSUMER_USER_FIRST_NA                                                                                                    | CONSUMER_USER_LAST_NA | CONSUMER_LOGIN_USER_ID | LOGICAL_APPLN_ID | CLIENT_SINCE | OE_RENEWAL_DATE | ACTIVE_CARRIER_ENROLLMENT             | APPLN_STATUS            | PHONE_NUMBE |                              | QHP_ENROLLEES |  |
| 1  | <b>•</b>                                                                                                    | <b>▼</b>              |                        | <b>*</b>         | -            | <b>•</b>        | · · · · · · · · · · · · · · · · · · · | <b>*</b>                | -           | <b>~</b>                     | ×             |  |
| 2  | Bill                                                                                                    | Gates                 | testemail2480          | 10403037         | 07/19/2020   | 06/14/2022      | N/A                                   | Determined              | 8606708664  | kc.shailesh01@gmail.com      | N/A           |  |
| 3  | Marlude                                                                                                    | Pierre-Louis          | livetostrive2          | 10399891         | 05/14/2020   | 06/11/2022      | N/A                                   | Determined              | N/A         | marludepierrelouis@gmail.com | N/A           |  |
| 4  | Barton                                                                                                    | Graham                | bartonwgraham          | 4985857          | 08/12/2021   | 11/07/2017      | N/A                                   | Enrollment Started      | 2034908566  | theicarusdescent@gmail.com   | N/A           |  |
| 5  | TestWarranty                                                                                                    | ReleaseOne            | testwarranty1.0        | 9465525          | 05/22/2020   | 06/05/2021      | N/A                                   | Completed               | N/A         | N/A                          | N/A           |  |
| 6  | bill                                                                                                    | gates                 | prdtest.nazhu43        | N/A              | 11/14/2019   | N/A             | N/A                                   | Application Not Started | N/A         | N/A                          | N/A           |  |
| 7  | Luke                                                                                                    | Bajana                | lebajana               | N/A              | 11/14/2019   | N/A             | N/A                                   | Application Not Started | N/A         | N/A                          | N/A           |  |
| 8  | Roberto                                                                                                    | Blundo                | rab04004               | N/A              | 11/14/2019   | N/A             | N/A                                   | Application Not Started | N/A         | N/A                          | N/A           |  |
| 9  | Unenrolled                                                                                                    | Account               | unenrolled             | N/A              | 02/27/2021   | N/A             | N/A                                   | Application Not Started | N/A         | N/A                          | N/A           |  |
| 10 | Jim                                                                                                    | Halpert               | bigjimh                | N/A              | 10/27/2021   | N/A             | N/A                                   | Application Not Started | N/A         | N/A                          | N/A           |  |
| 11 |                                                                                                    |                       |                        |                  |              |                 |                                       |                         |             |                              |               |  |

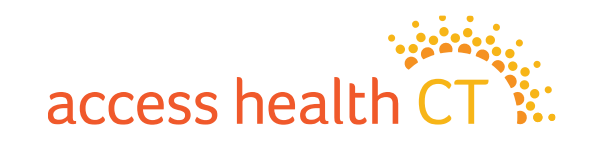

### Commission

- Please reach out to the Carriers for commission related issues.
- Any commission concerns returned from the carrier please reach out to the Broker Support Team IMMEDIATELY.

For commission related issues please sent requests to <u>AHCTbrokersupport@ct.gov</u>

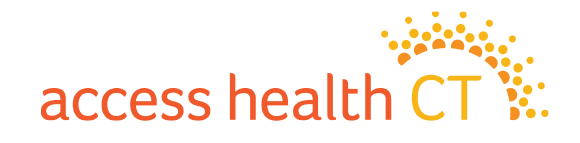

#### **Small Business & Dental**

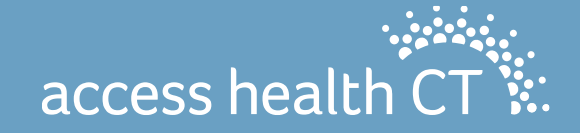

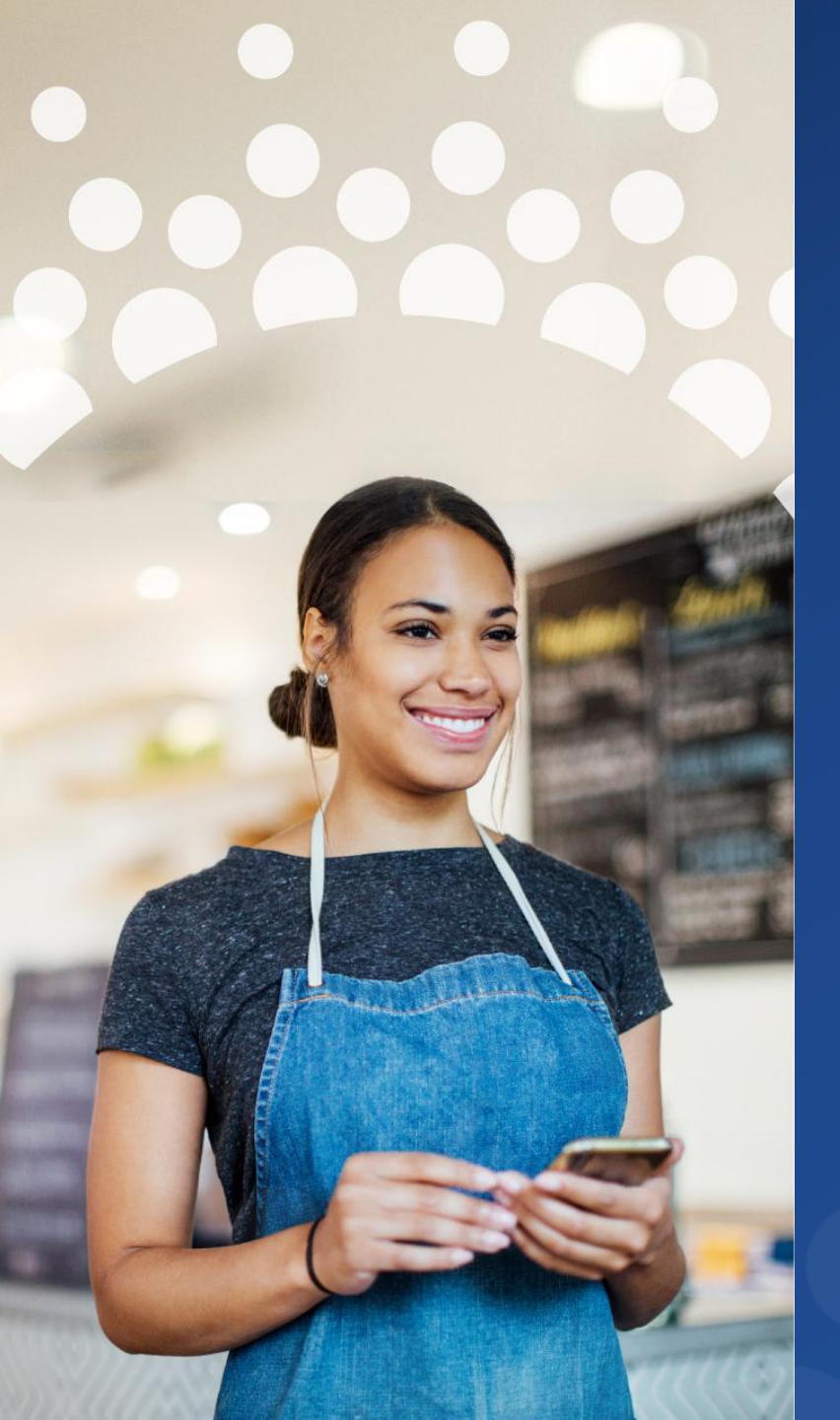

Why You Should Choose Access Health CT Small to enroll your **Small Business** 

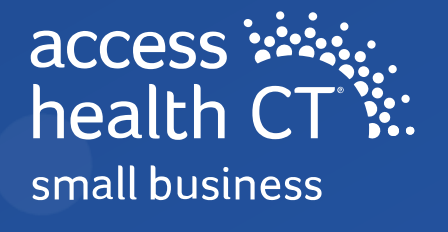

# Getting certified with SHOP

- Must be appointed with Anthem
- 2. Must have an active License/NPN
- 3. Complete and Submit broker deposit form
- 4. SELL!!!

#### Broker Commission Direct Deposit Authorization Form

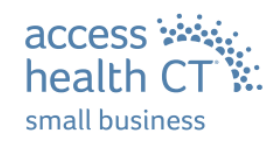

Access Health CT Small Business pays broker commission payments via direct deposit. Brokers/Agents authorize Access Health CT Small Business to deposit commission payments directly into their checking accounts by Electronic Funds Transfer (EFT).

- 1. Complete this Authorization Form
- 2. Attach a voided check Not a deposit slip
- 3. Submit completed form and voided check to the address below

#### Please read and sign before completing and submitting

I hereby authorize Access Health CT Small Business to deposit payment of my monthly commission owed me by initiating credit entries to my accounts at the financial institution (hereinafter "Bank") indicated on this form. Further, I authorize Bank to accept and to credit any credit entries indicated by Access Health CT Small Business to my accounts. In the event that Access Health CT Small Business deposits funds erroneously into my account, I authorize Access Health CT Small Business to debit my account for an amount not to exceed the original amount of the erroneous credit. This authorization is to remain in full force and effect until Access Health CT Small Business and Bank have received written notice from me of its termination in such time and in such manner as to afford Access Health CT Small Business and Bank reasonable opportunity to act on it.

| Broker/Agency Name (as it appears on checking account) with TIN NUMBER: |                        |  |  |  |  |  |
|-------------------------------------------------------------------------|------------------------|--|--|--|--|--|
| Broker/Agency Address:                                                  | Broker/Agency Address: |  |  |  |  |  |
| City: State: Zip Code:                                                  |                        |  |  |  |  |  |
| Broker NPN ID # and Agency TIN#                                         |                        |  |  |  |  |  |

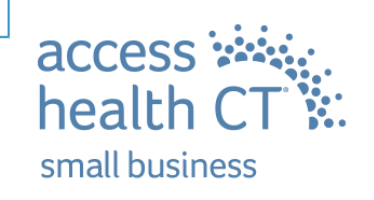

#### **Quoting Made Easy**

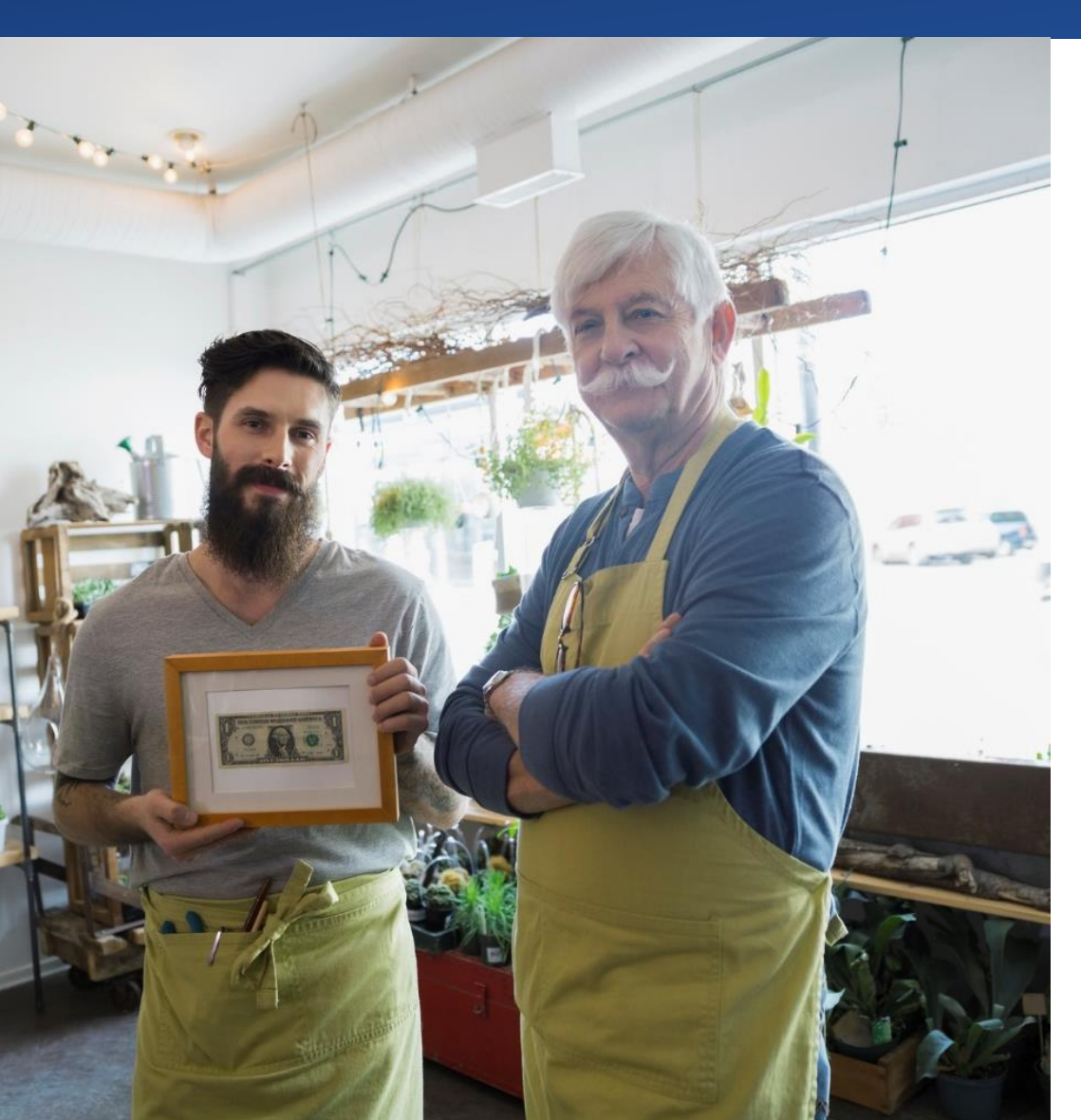

- Complete group census sheet
- Email to shop department
- Receive quote SAME DAY

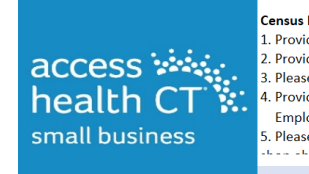

Census Instructions

 Provide First/Last name of Employee and dependents. Please label as the following (Employee, Spouse, Child)
 Provide Business address and zip code (rates are based on age of applicants and county in which business is incorporated in)
 Please Separate families with blank row
 Provide contribution amount (if applicable) Small groups are not required to contribute to employee plans. Employers can contribute 0-100% or set a defined dollar amount. (ex. 50% to all plans or 50% to lowest cost plan; or \$100 to all employees)
 Please return census to: Kayla.Henderson@ct.gov or

Date of Birth

Kay Henderson

ich Pot

#### BUSINESS NAME:

ZIP CODE: CONTRIBUTION:

PAY SCHEDULE : EX. (Bi Weekly):

#### Note: Please separate families with a blank row First Name Last Name Member type: (Emp, Spouse, Child)

|      |  | Small Group/ Product Deve |
|------|--|---------------------------|
|      |  | Phone: 860-757-6853       |
| <br> |  | Work Cell: 959-206-6395   |
|      |  |                           |
|      |  | Email: Kayla.Henderson@C  |
|      |  |                           |
|      |  |                           |

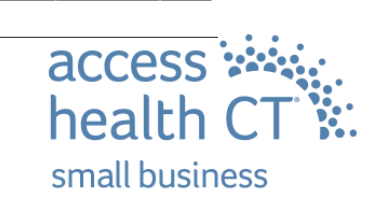

opment/ Broker Support/ Broker Advisor

### **Ease of Comparison**

- Access Health CT Small Business offers multiple metal levels of coverage and a variety of plans, including Health Savings Account (HSA) plan design options. <u>How to set up an HSA (Health Savings Account)</u> <u>HealthCare.gov</u>
- We also offer plans that provide services not subject to the plan deductible, such as physician office visits or laboratory services.
- You have the option to pick one plan for your group or you can offer all 6 available plans
- If the offered plans are considered unaffordable to any of the employees, we can also look at our individual plans to help serve the group as a whole. <u>Affordable coverage -</u> <u>Glossary | HealthCare.gov</u>
- Quotes will be generated to cater group requests

#### Metal Level Plan Types

| Metal<br>Level | Plan                                       |
|----------------|--------------------------------------------|
| Platinum       | PPO                                        |
| Gold           | PPO                                        |
| Silver         | PPO, PPO HAS                               |
| Bronze         | PPO, PPO HSA                               |
|                | access ****<br>health CT<br>small business |

# Plan Summaries available at www.accesshealthctsmallbiz.com

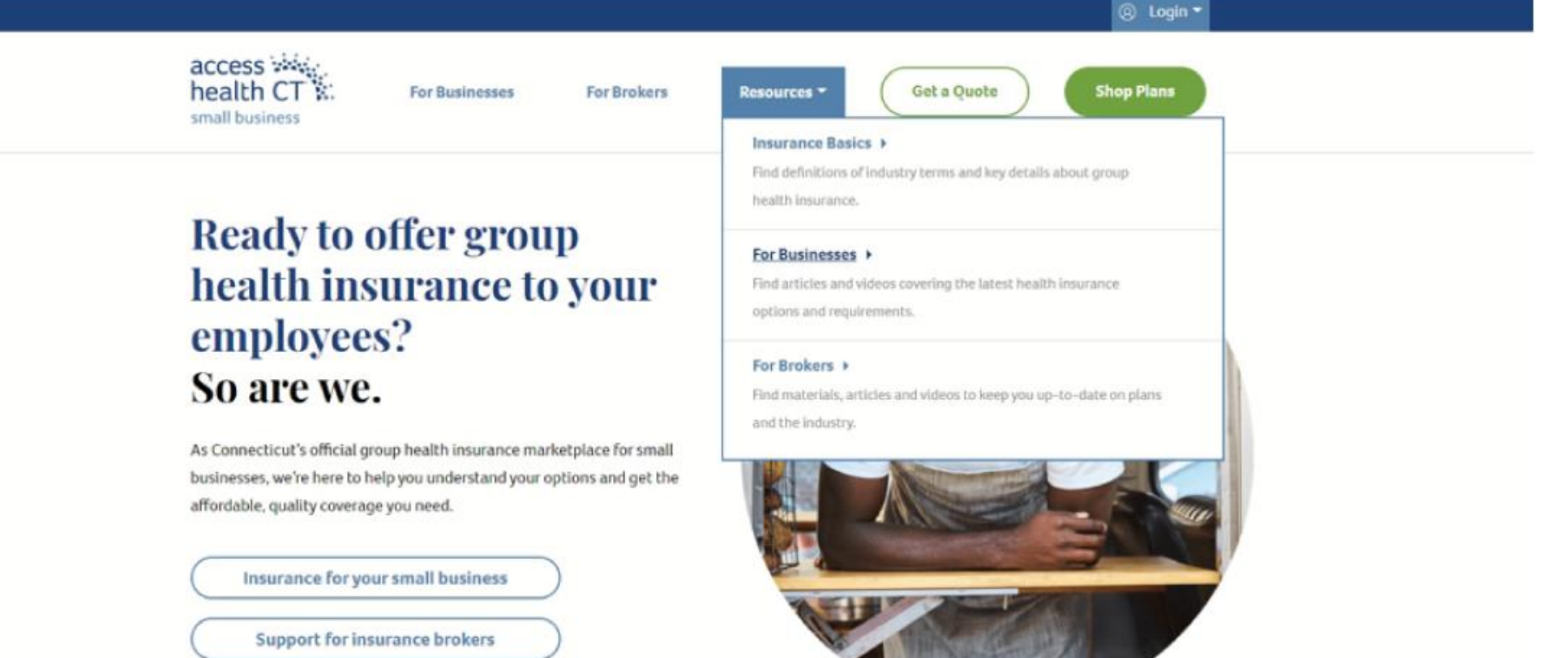

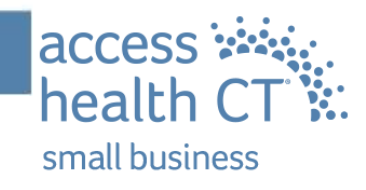

### Simple Enrollment

#### Enroll online, using a simple paper form ( fillable PDF

Access Health CT Small Business uses universal enrollment forms. You will also receive an itemized bill.

For paper application please visit www.accesshealthctsmallbiz.com>Resources

#### Employer Group Application

This checklist will help you to ensure that all information needed to process your application is included with this application.

#### Employer Checklist

Employer Data

Primary Contact Data

- Employer Data/Primary Contact Info Signature
- Group Plan Selection Information
- Broker Information (if applicable)
- Employer Electronic Funds Transfer Information

#### Who is your employer?

| Employer              | Name & Addre | ess |                |  |
|-----------------------|--------------|-----|----------------|--|
|                       |              |     |                |  |
| Employer Phone Number |              |     | Plan Selection |  |
| (                     | )            | -   |                |  |

#### STEP 1 I am interested in Access Health CT Small Business coverage from this employer

| *1. First Name, Middle Name, Last Name, &                               | *2. Marital Status<br>Single Divorced<br>Married Widowed |                           |                               |  |  |  |  |
|-------------------------------------------------------------------------|----------------------------------------------------------|---------------------------|-------------------------------|--|--|--|--|
| *3. Social Security Number                                              | *4. Date of Birth (r                                     | nm/dd/yyyy)               | *5. Sex                       |  |  |  |  |
| / /                                                                     |                                                          |                           | 🗆 Male 🛛 🗖 Female             |  |  |  |  |
| *6. Home Address (leave blank if you don't have one)                    |                                                          |                           |                               |  |  |  |  |
| *7. City                                                                | *8. State                                                | *9. Zip Code              | 10. County                    |  |  |  |  |
| *                                                                       |                                                          |                           |                               |  |  |  |  |
| 11. Mailing Address (if different that above)                           |                                                          |                           | 12. Apartment or Suite Number |  |  |  |  |
| 13. City                                                                | 14. State                                                | 15. Zip Code              | 16. County                    |  |  |  |  |
| -                                                                       |                                                          |                           | -                             |  |  |  |  |
| *17. Email Address                                                      |                                                          |                           |                               |  |  |  |  |
|                                                                         |                                                          |                           |                               |  |  |  |  |
| *19. Phone Number 🛛 Cell 🔲 Home                                         | Work                                                     |                           |                               |  |  |  |  |
| ( )                                                                     | _                                                        |                           |                               |  |  |  |  |
| 20. Notices will be sent electronically                                 | Check here if you                                        | also want to get paper no | otices by mail                |  |  |  |  |
|                                                                         |                                                          | allo mane to get paper ne | lices by main                 |  |  |  |  |
| 21. Preferred spoken language (if not English                           | n)                                                       |                           |                               |  |  |  |  |
|                                                                         | · /                                                      |                           |                               |  |  |  |  |
| 22. If Hispanic/Latino, ethnicity (OPTIONAL– Check all that apply.)     |                                                          |                           |                               |  |  |  |  |
| □ Mexican □ Mexican American □ Chicano/a □ Puerto Rican □ Cuban □ Other |                                                          |                           |                               |  |  |  |  |
|                                                                         |                                                          |                           |                               |  |  |  |  |
| 23. Race (OF HOIVAL – CRECK all that apply.)                            |                                                          |                           |                               |  |  |  |  |
|                                                                         |                                                          |                           |                               |  |  |  |  |
|                                                                         | anodi 🔄 Janodi                                           |                           |                               |  |  |  |  |
|                                                                         |                                                          |                           |                               |  |  |  |  |

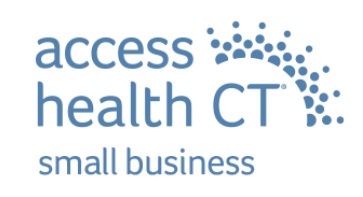
#### What if my group asks about the Small Business Tax Credit?

Tax credits may be available on the group's contribution to the employees' premium:

- Small Business: up to a 50% tax credit
- Non-Profit Organizations: up to a 35% tax credit

• The small business owner's and immediate family members annual wages are not included in the average wage. Please refer to IRS FORMS 8941 (for profit) IRS FORM 990-T (tax exempt) Credits are only available for health plans purchased through Access Health CT. To qualify, your small business must:

- Have fewer than 25 full-time equivalent (FTE) employees.\*
- Contribute at least 50% of each employee's insurance premium.
- Pay an average annual wage of less than \$56,000\*

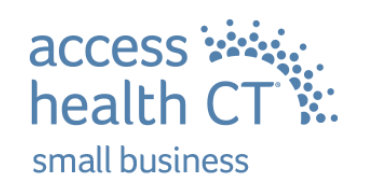

#### If they have more questions about the tax credit here is another resource

#### Calculator available on SHOP Tax Credit Estimator | HealthCare.gov

#### Small Business Health Care Tax Credit Estimator

Step 1: Are you a tax-exempt employer?

The credit is refundable for tax-exempt employers, but is limited to the amount of the tax-exempt employer's payroll taxes withheld during the calendar year.

YES, I'M A TAX-EXEMPT EMPLOYER

NO, I'M NOT A TAX-EXEMPT EMPLOYER

Step 2: How many of your employees work 40 hours or more a week?

Full-time employees are employees who worked or who you expect to work the equivalent of 40 hours a week for 52 weeks (for a total of 2,080 hours each).

Full-time Employees

Find out who should and shouldn't be included.

Step 3: How many hours will your part-time employees work during the applicable year?

Hours for part-time employees who worked or you expect to work less than 40 hours per week, but more than 120 days per year.

Part-time hours

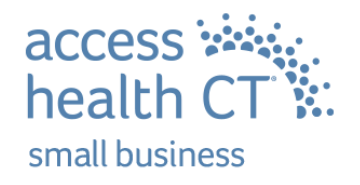

If you're unsure of the number of part-time employee hours, use this part-time employee worksheet to enter hours for each employee.

# Dedicated Customer Service Support

Phone

Shop department - 860-241-8445 Kay - 959-206-6395

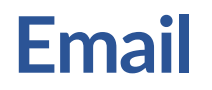

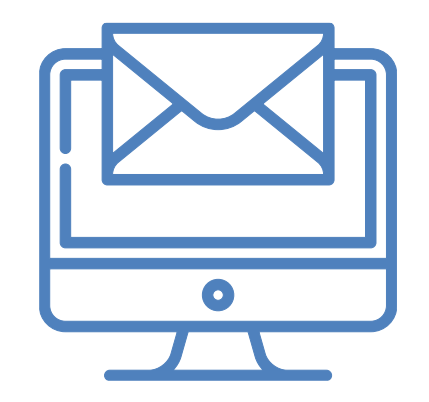

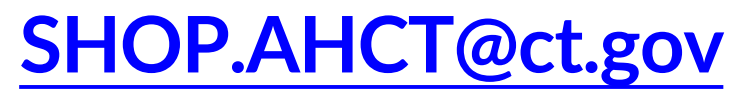

Kayla.Henderson@CT.Gov

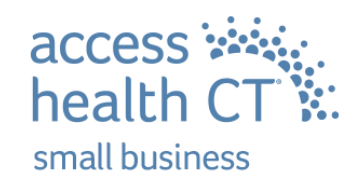

To learn more, get a quote or need to certify, visit: AccessHealthCTSmallBiz.com

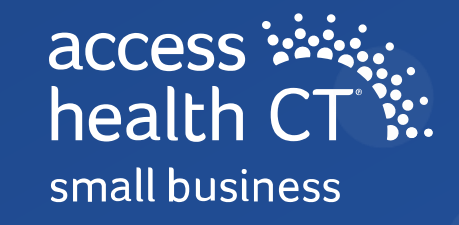

## **Health Equity**

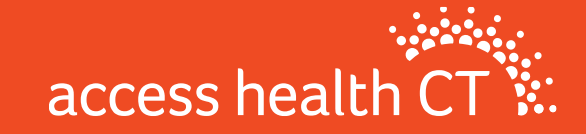

## **Our Mission**

#### mission

access health CT

To decrease the number of uninsured residents, improve the quality of healthcare, and reduce health disparities through an innovative, competitive marketplace that empowers consumers to choose the health coverage that gives them the best value.

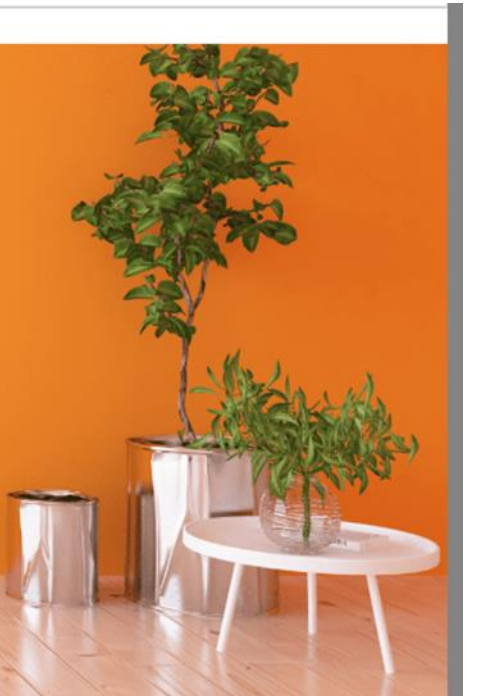

access health CT

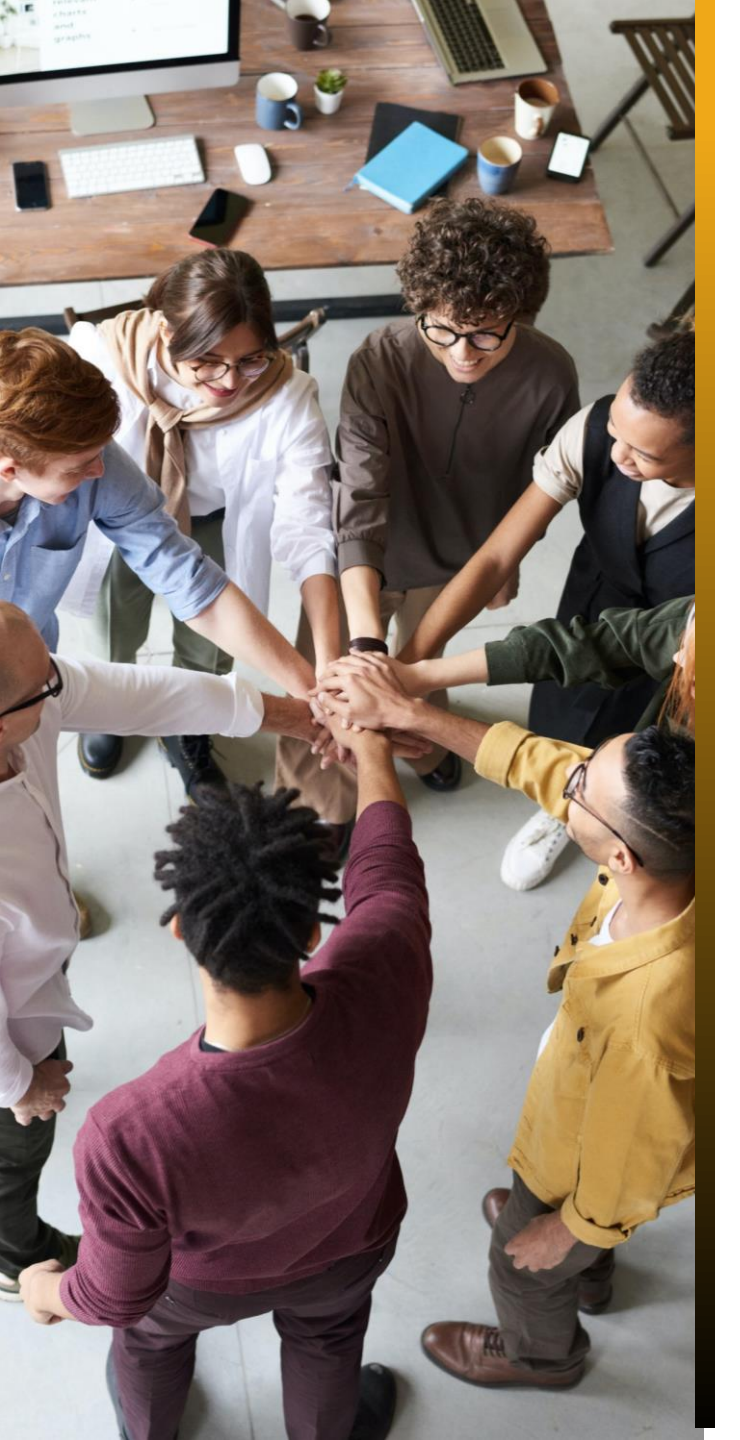

## **Broker Academy Overview**

- As part of our mission-driven approach to reduce health disparities, Access Health CT seeks to drive change within underserved communities by creating a Broker Academy Program — a training for individuals from historically underserved communities.
- The Program will create a pathway to license brokers (independent) by recruiting from, and building the skillsets of, those who live and work in underserved communities throughout Connecticut.
- By activating members of these communities to become licensed brokers, AHCT can build trust and rapport by meeting members of the community where they are.
- The objective is to reduce the uninsured rate and address health disparities in the State of Connecticut.

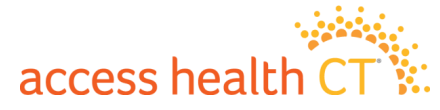

## **Broker Academy**

#### Make a difference!

Improve the health and well-being of your community while earning income by becoming a licensed Health & Life Insurance Broker.

- Free Kaplan Training
- 5-month flexible mentorship with an experienced Broker
- Professional Development
- Program Support books, laptop, vouchers for state exam and more!
- Sign Up at our webpage for email list

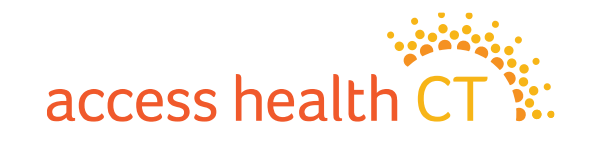

## **Broker Academy**

Training Class dates for 2024 TBD

Minimum requirements to apply: • 18 years or older • High school diploma or GED • 1-3 recommendation letters • Community service experience

Program Details:

Free

Training

Access Health will

cover the cost of

training and exam

5 day in-person class\* (may be modified). Flexible schedule for the remainder of the Program.

 Preference will be given to applicants who reside or work in underserved areas

Mentorship

Students will have

Program

access to an

Program

Support

provide all

resources

throughout the Program and continued supr

fter graduation

Access Health will

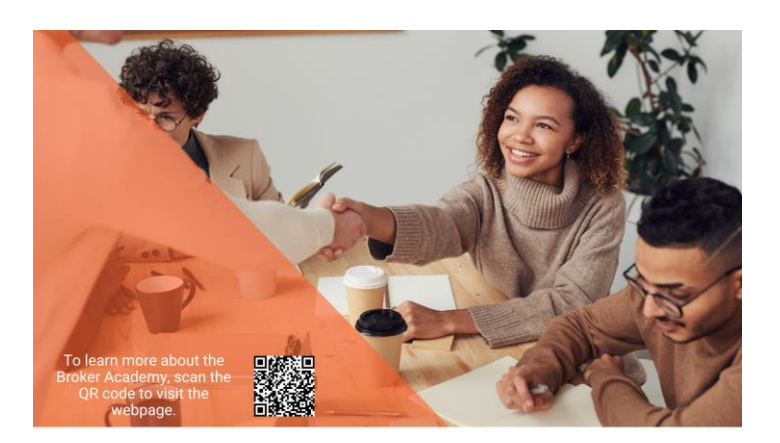

#### The Broker Academy access health CT

As part of our mission-driven approach to reduce health disparities, Access Health CT seeks to drive change within communities in need by creating a Broker Academy Program - a free training program for candidates to become licensed insurance brokers (producers).

The Program aims to help reduce health disparities and uninsured rates by embedding a network of trusted health coverage experts in Connecticut's traditionally hardest-to-reach communities.

Start a new career while making a difference in your community.

> For questions, email AHCT.BrokerAcademy@ct.gov Sign up for our newsletters and updates on the Broker Academy webpage.

#### For more information:

#### www.AccessHealthCT.com/Broker-Academy/

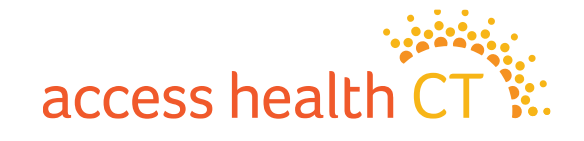

## Enrollment

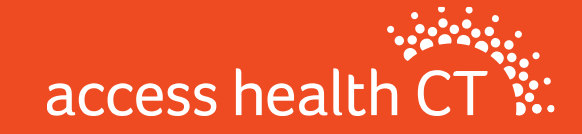

## **Open Enrollment -** Free In Person Help

#### Enrollment Locations

- Raymond Library, East Hartford, M-F, 9:30a-4:30p
- Ferguson Library, Stamford, M-F,10:30a-5:30p

#### • Enrollment Fairs

24 Open Enrollment Fairs with Resource Fair attached Located in all Counties

 $^{*}$ More info will be sent out shortly

#### Find Us at:

- https://www.accesshealthct.com/enrollment-events/
- Google Eventbrite, Access Health CT

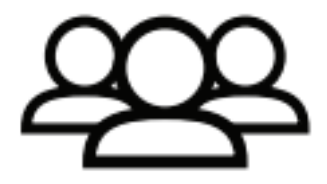

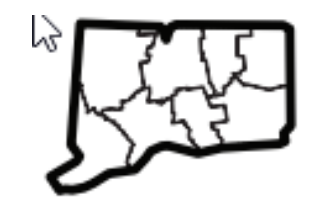

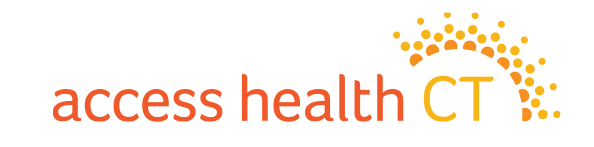

## We're Here to Help

## Meet our Navigator partners offering year-round enrollment support

Community Renewal Team 330 Market Street, Hartford CRTCT.org Cornell Scott-Hill Health Center 400-428 Columbus Avenue New Haven, CT 06519 cornellscott.org New Opportunities, Inc. 232 N Elm Street, Waterbury NEWINCOPP.org

Greater Bridgeport Area Prevention Program 1470 Barnum Avenue, Bridgeport GBAPP.org Community Health Center Association of CT Generations, Willimantic and UCFS, Norwich CHCACT.org

#### For more details visit:

https://www.accesshealthct.com/enrollment-events/

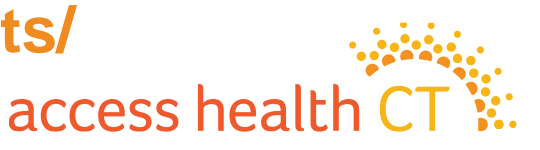

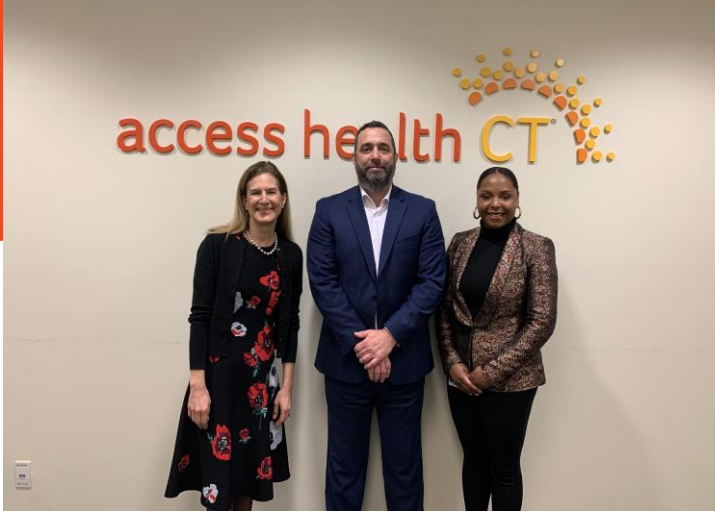

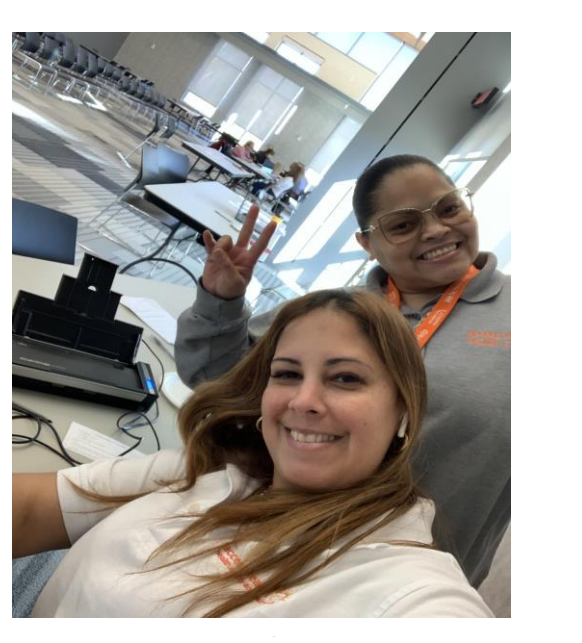

access health CT

#### **Questions?**

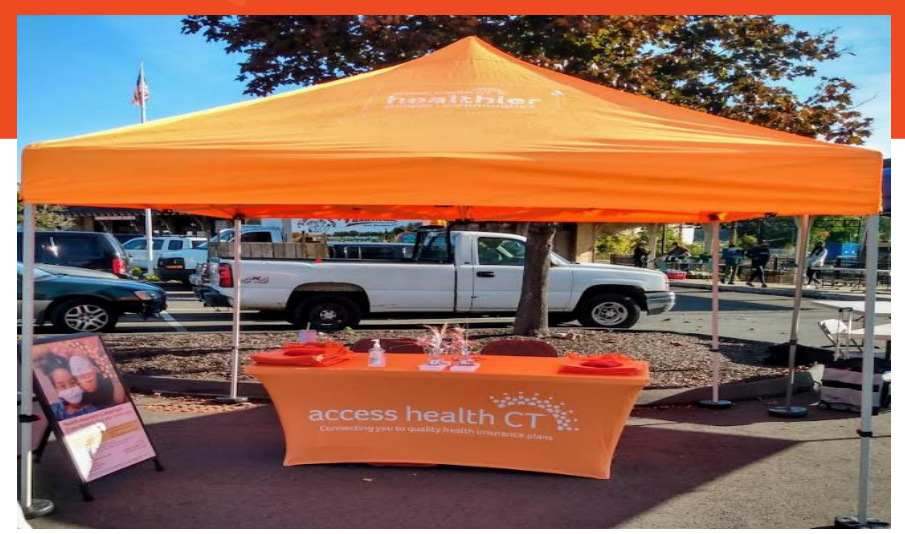

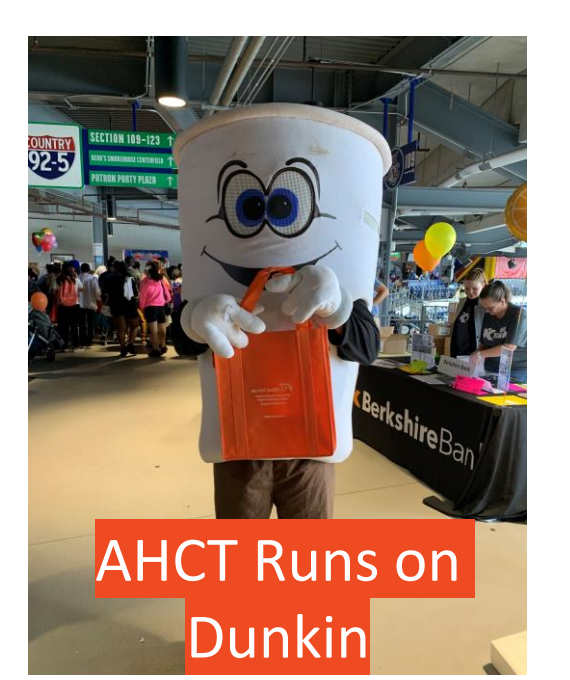

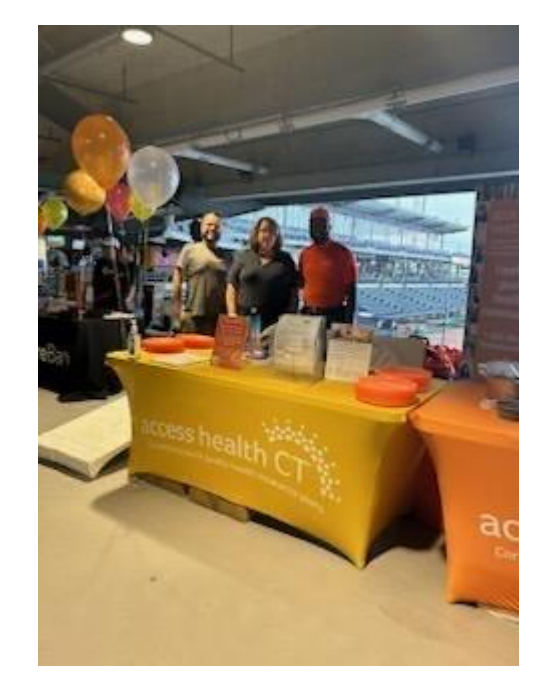

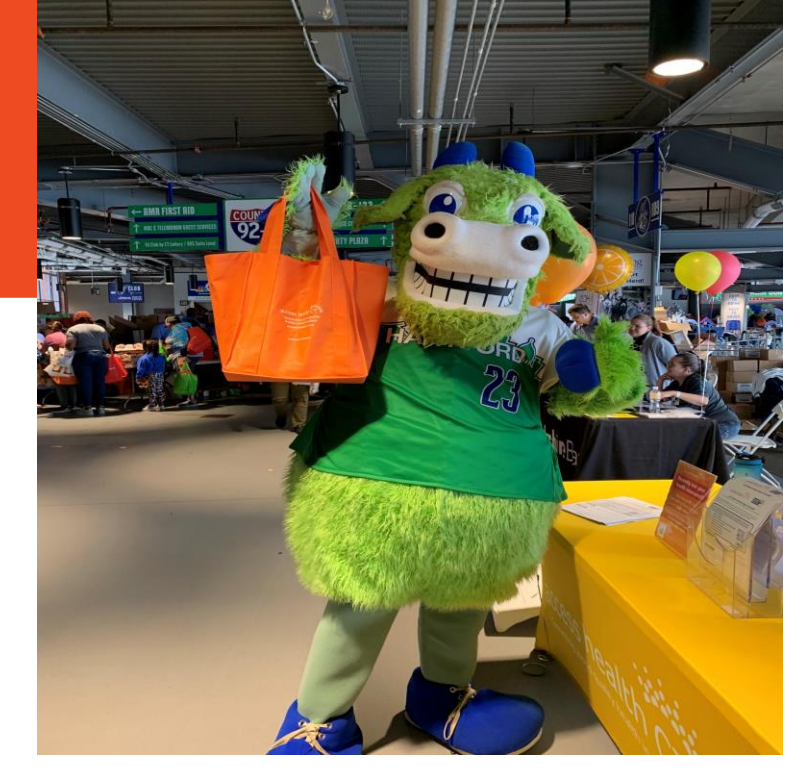

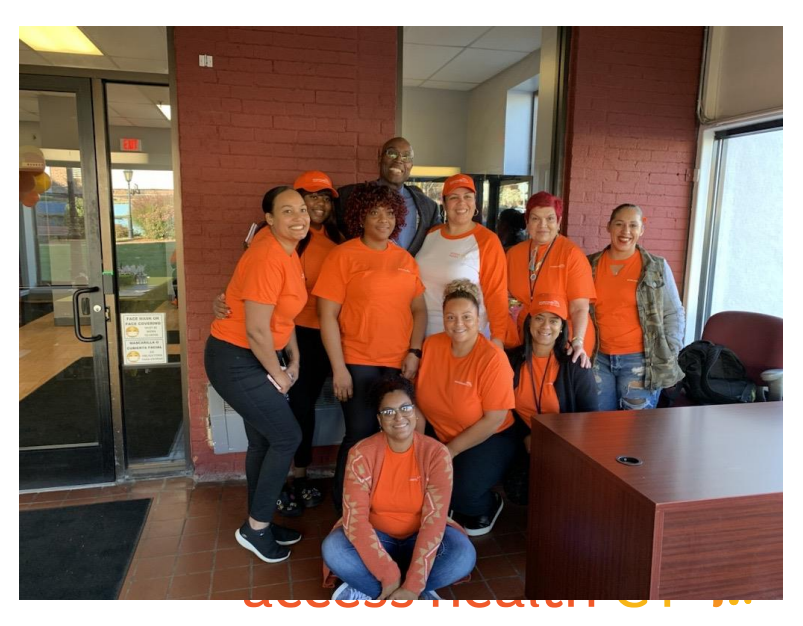

## **Marketing Updates**

#### **Preparing for 2025 Open Enrollment**

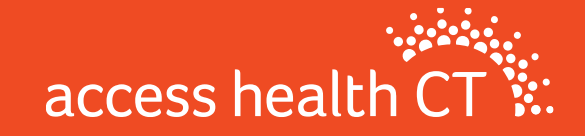

# **Ongoing Marketing Efforts**

- Increase Brand Awareness
- Enhance Customer Experience
- Drive Enrollment

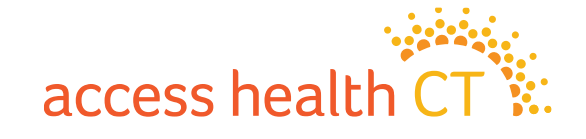

## **Content Calendar, FY2025**

| Campaign/Activation                                                  | Jul | Aug | Sep | Oct | Nov | Dec | Jan | Feb | Mar | Apr | May | Jun |
|----------------------------------------------------------------------|-----|-----|-----|-----|-----|-----|-----|-----|-----|-----|-----|-----|
| Medicaid Unwind                                                      |     |     |     |     |     |     |     |     |     |     |     |     |
| Did you know?                                                        |     |     |     |     |     |     |     |     |     |     |     |     |
| Open Enrollment Prep (Get ready/checklist)                           |     |     |     |     |     |     |     |     |     |     |     |     |
| Hispanic Heritage Month                                              |     |     |     |     |     |     |     |     |     |     |     |     |
| Open Enrollment (OE)                                                 |     |     |     |     |     |     |     |     |     |     |     |     |
| DACA                                                                 |     |     |     |     |     |     |     |     |     |     |     |     |
| How to Use Your Plan                                                 |     |     |     |     |     |     |     |     |     |     |     |     |
| Life Changes. Stay Covered.<br>(Special Enrollment Period (SEP)/QLE) |     |     |     |     |     |     |     |     |     |     |     |     |
| Black History Month                                                  |     |     |     |     |     |     |     |     |     |     |     |     |
| Covered Connecticut Program                                          |     |     |     |     |     |     |     |     |     |     |     |     |

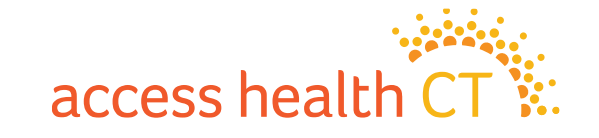

# **Open Enrollment 2025**

- Targeted, customized communications to new & renewing customers
  - Encourage shopping & comparing plans
  - Push customers to "Broker of Record" or to "Find Broker"
  - Make digital connections with customers (email, SMS/text, paperless)
  - Special targets include customers missing out on Cost-Sharing Reduction (CSR)
    plans

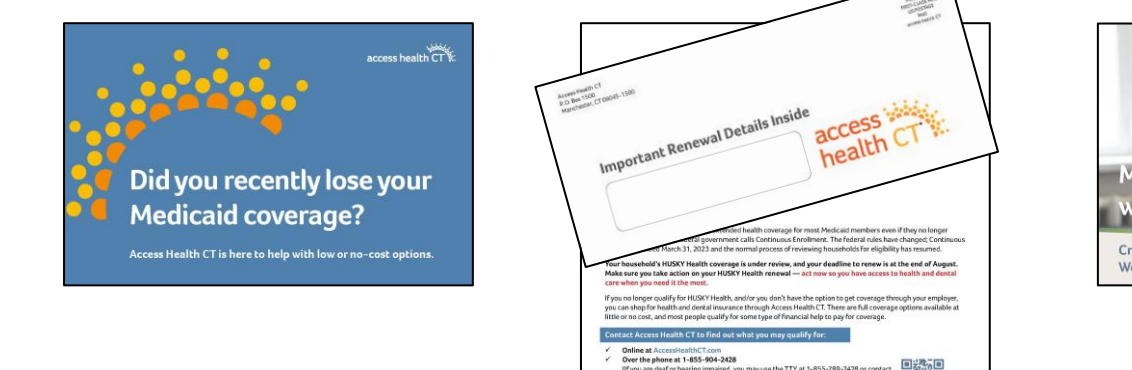

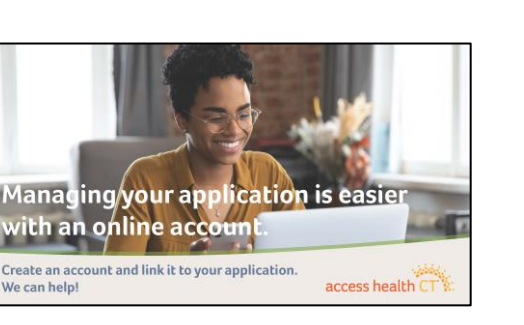

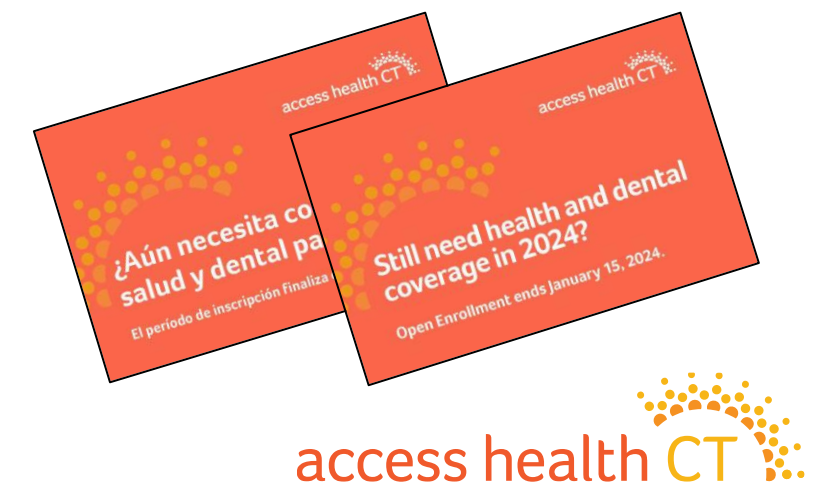

# **Tactics During Open Enrollment**

- Direct Mail
- Emails
- Texts
- Collateral to support in-person outreach
- Knowledge Base articles
- Social Media (organic & paid)
- Blog Posts
- Press Releases / Media
- Paid Advertisements (TV, radio, outdoor, etc.)
- \*Coming Soon\* Library of Videos, 5 English & 5 Spanish How to Reset Your Password)

(ex:

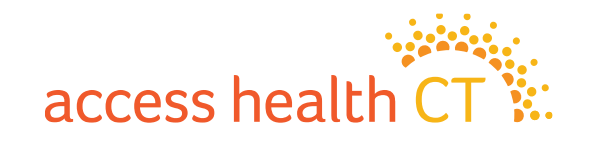

# **Targets for Open Enrollment 2025**

#### • Retention:

- Retain current customers with health and/or dental plans
- Engage & retain Certified Brokers, CACs and Community Partners

#### • Acquisition:

- Former customers
- Former HUSKY Health customers (Unwind)
- Uninsured / under-insured / underserved CT residents
- Leads (captured in digital, email, social, outreach)
- Incomplete applications
- Newly eligible (ex: DACA recipients, 26-year-olds)

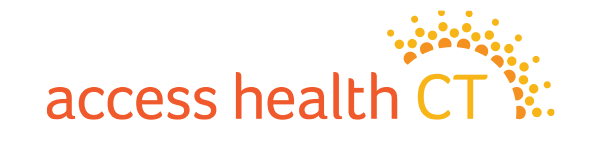

## Key Broker & CAC Resources

| Broker Page          | AccessHealthCT.com/brokers                                 | ut Us Blog Create Account Resources For Im |                                                        |  |  |  |
|----------------------|------------------------------------------------------------|--------------------------------------------|--------------------------------------------------------|--|--|--|
|                      | AccessHealthCT.com/certified-application-counselors        | Account (                                  | Get Hell Health Equity                                 |  |  |  |
| CACIOGC              |                                                            |                                            | Brokers                                                |  |  |  |
| Knowledge            | AccessHealthCT.com and click Ask a Question under Get Help |                                            | Broker Academy                                         |  |  |  |
| Base                 | Type a question in the search bar at AccessHealthCT.com    | dente                                      | Certified Application Counselors<br>Community Partners |  |  |  |
| Toolkit              | AccessHealthCT.com/toolkit                                 | and a second                               | Toolkit<br>Small Business                              |  |  |  |
| Blog                 | AccessHealthCT.com/blog                                    | a server                                   | Press                                                  |  |  |  |
| Email<br>Newsletters | *Ask the Broker / CAC Support Team*                        | -                                          |                                                        |  |  |  |

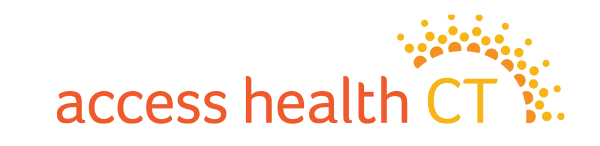

## From Our Toolkit

- The toolkit is your one-stop shop for marketing content
- We keep our toolkit updated with the latest talking points, one pagers and more
- Visit AccessHealthCT.com/toolkit or find it on our homepage at AccessHealthCT.com under Resources For > Toolkit

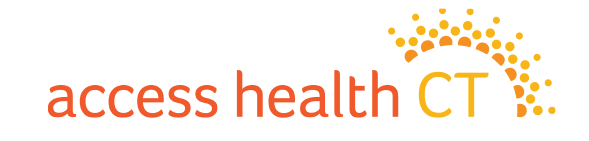

## From Our Toolkit, cont'd

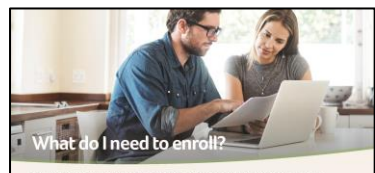

 Get explained by checking off each func. For more information about that you need to provide, Web/Destinghild/Convertingation, Bully Converting to provide the for all final provides and the state of the state of

Shop, Compare and Enrolt: AccessificatibiCT.com Phone: 1-855-800-4035 Find Broken, Enrollment Specialists or In-Person Help: AccessificatibiCT.com/gst-help Visit AccessificatibiCT.com/gst-help: for a full lot of hours of operation, holiday, and help options.

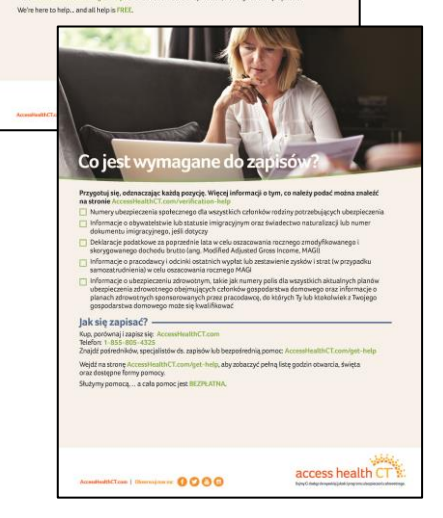

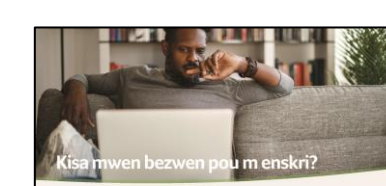

Note by parts 16 to the Chick data JL. Nour gives of Processors to see an between bays state Construction Constructions in https: Norwess de Schriet Songli up pas tata can mit Anni Li bezer productingen Schungen og en en de Schriet Songli up pas state and see and schreit bit De Germanyst tata pas are an area pour estimate merei angli til modif ar alternants MAG() Chromissors to support tata pas area manes pour estimate merei angli til modif ar alternants MAG() Chromissors to support tata pas area manes pour estimate the set of detarget pour passification of the scheme and the scheme and the s

Kourman pou mwen enskri? Adras soveran kini i aventikati C.com Medie: - Isas:doi:-1232 been Kazye, Egosyalis Enskrippen one Bå Anpioor. AccoustatithCT.com/yrit-help Vista Accoustation C.com/yrit-help pou jeen yen i skanpik la operayen, jor finge ak oppon idd.

Accessification ( Suprem 00000

Nou la nou ede ... e tout èd se GRATIS.

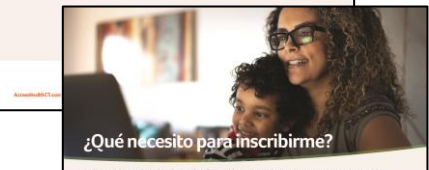

Link teal a continuation. Pare net información acerca de la que tienen que proporcioner, visital
 Concentrata ESC anternada y a para ventión de la familia que rescalar actortarias
 Concentrata este anternada y a para ventión de la familia que rescalar actortarias
 Concentrata este anternada y a para ventión de la decimida y a la decimidad y a la decimidad y a decimidad y a decimidad y a la decimidad y a la decimid

The back consumer is excluded, a constraint of the second second

access health CT

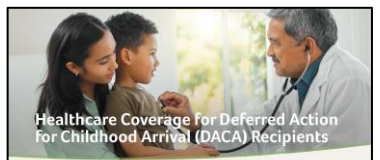

Starting November 1, 2024, ARCA recipients will be able to get health insurance coverage through starta-based makeplaces. This change in the law means DRA recipients lineing in Connecticut can apply for health and/or dental insurance plans offered through Access Health CT, DACA recipients are not eligible to enroll in regular HUSXY Health programs. Those include Medicaid and the Children's Health Insurance Pognam (CHII)."

Here is what you need to know: DNCA recigioners may be eligible for financial help to pay for the cost of their health insurance eligibility for financial help is based on where you kay, your income and how many people are in you - All members of yourtar household what the included in your eventimesr explication. - Only these with a legal immigration status are eligible to member health or detail coverage through Accept Health CT Staturns Healtheast - That include ORA encourses.

Envellment for DACA recipients living in Connecticut begins Howember 1, 2024. \* Anyone who becomes a DACA recipient will quality for a 60-day Special Environment Reriad (SEP). The SEP on the day you are granted iddrered action.

DML. Ar explored s can entrol domain, even the prones or a person. - final locities at Associative/BTC can be hypothesis 1:55-805-425. - Enrollment help is available over the phone in more than 100 languages. - If you are deal or hearing impained, you may use the TTY at 1-855-789-2428 or contact us at 1-855-805-452 with a relevancement.

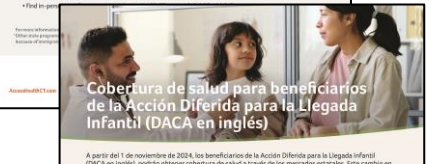

<text><text><text><section-header><list-item><list-item><list-item><list-item><list-item><list-item><list-item><list-item><list-item><list-item><list-item><list-item><list-item>

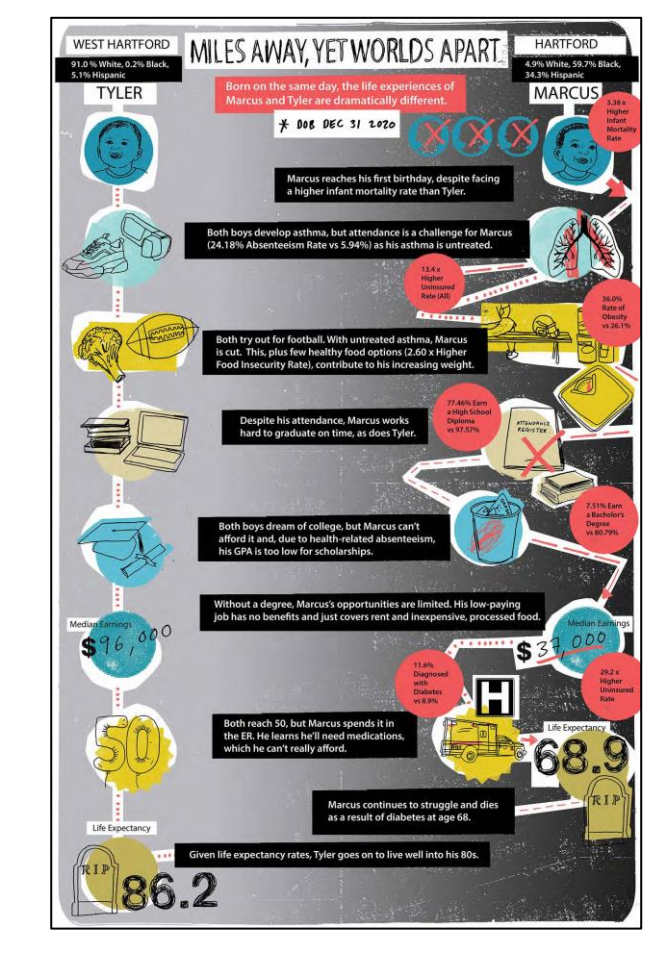

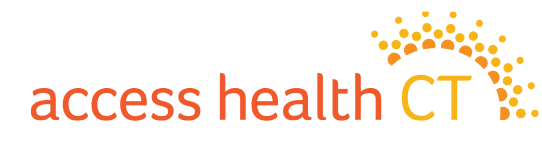

## **Questions? Ideas?**

- How can we help you to serve our customers?
- What information are you lacking?
- Do you have ideas for an event or partnership?

Share your input with the Broker/CAC Support team!

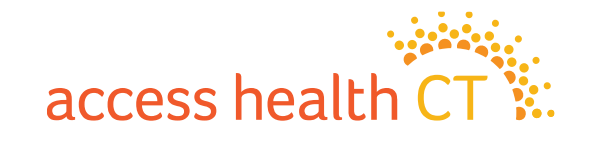

# Follow and Share @AccessHealthCT

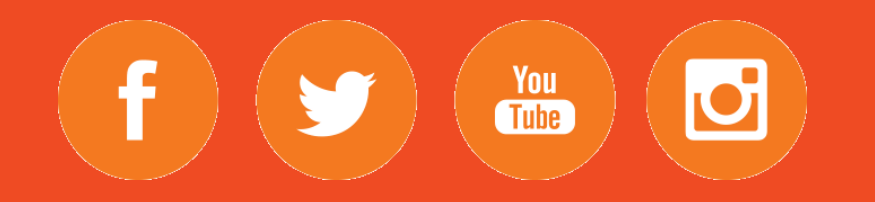

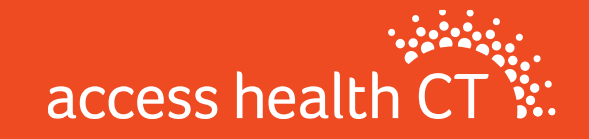

### **Resources**

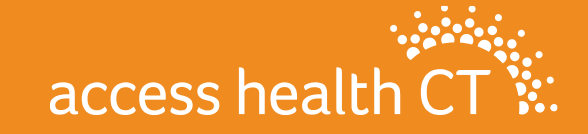

## **Call Center Hours**

#### **Hours of Operation for Open Enrollment**

- Mon–Friday: 8am-7pm
- Saturday: 9am-3pm all Saturdays throughout OE12
- Sunday: Closed

#### 1-855-805-4325

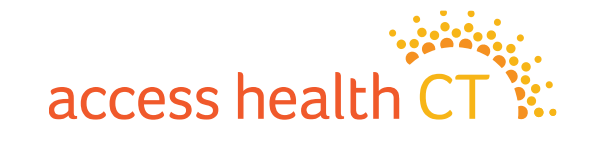

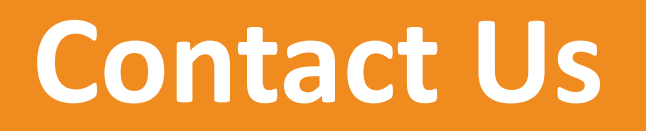

**Email Inboxes:** 

- Broker Support : <u>AHCTbrokersupport@ct.gov</u>
- Broker Registration: <u>BrokerRegistration.AHCT@ct.gov</u>
- Compliance: <u>BrokerCompliance.AHCT@ct.gov</u>

**Broker Webpage:** 

https://www.accesshealthct.com/brokers

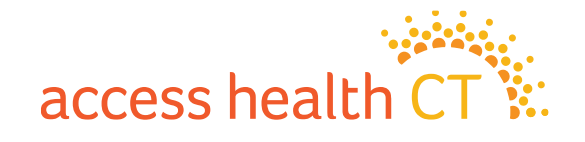

## **Quick Links**

- The Covered CT Program
- The Broker Academy
- Non-Emergency Medical Transportation (NEMT)
- Symantec VIP Soft Token Installation Guide

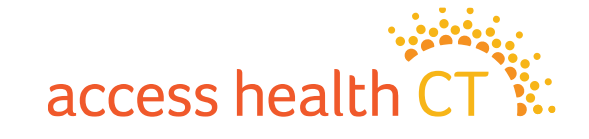

# Q & A Segment

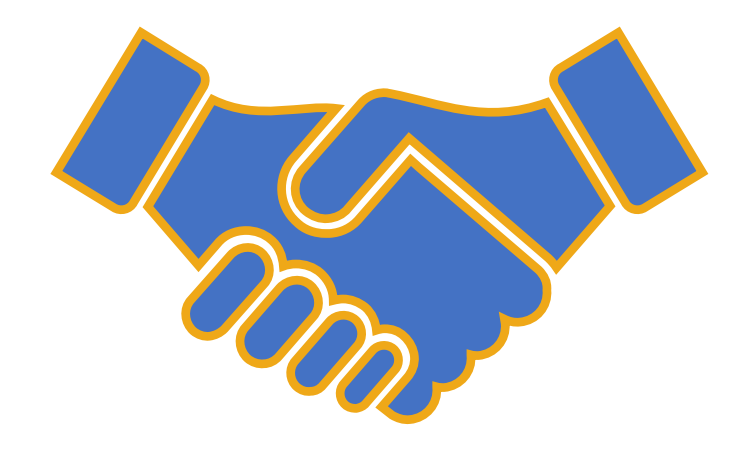

# Thank you for joining!